# 27 Registrazione e riproduzione di video

Questo capitolo spiega come usare GP-Pro EX per registrare e riprodurre video, come visualizzare un video usando l'unità facoltativa Video Module (VM) e descrive altre utili funzioni.

Iniziare leggendo "27.1 Menu Impostazioni" (pagina 27-2), quindi andare alla pagina corrispondente.

| 27.1  | Menu Impostazioni                                               | 27-2   |
|-------|-----------------------------------------------------------------|--------|
| 27.2  | Visualizzazione dell'uscita videocamera                         | 27-8   |
| 27.3  | Registrazione di video                                          | 27-12  |
| 27.4  | Registrazione di un video prima e dopo un guasto                | 27-20  |
| 27.5  | Riproduzione di filmati                                         | 27-25  |
| 27.6  | Visualizzazione simultanea di uscite multiple delle videocamere | 27-51  |
| 27.7  | Visualizzazione dello schermo PC                                | 27-60  |
| 27.8  | Salvataggio dell'uscita video come fermo immagini               | 27-66  |
| 27.9  | Guida alle impostazioni                                         | 27-74  |
| 27.10 | Limitazioni                                                     | 27-146 |

# 27.1 Menu Impostazioni

Solo alcuni modelli supportano le funzioni presentate in questo capitolo. Controllare se questo modello supporta le funzioni prima di cambiare qualsiasi impostazione. <sup>(P)</sup> "1.3 Funzioni supportate" (pagina 1-6)

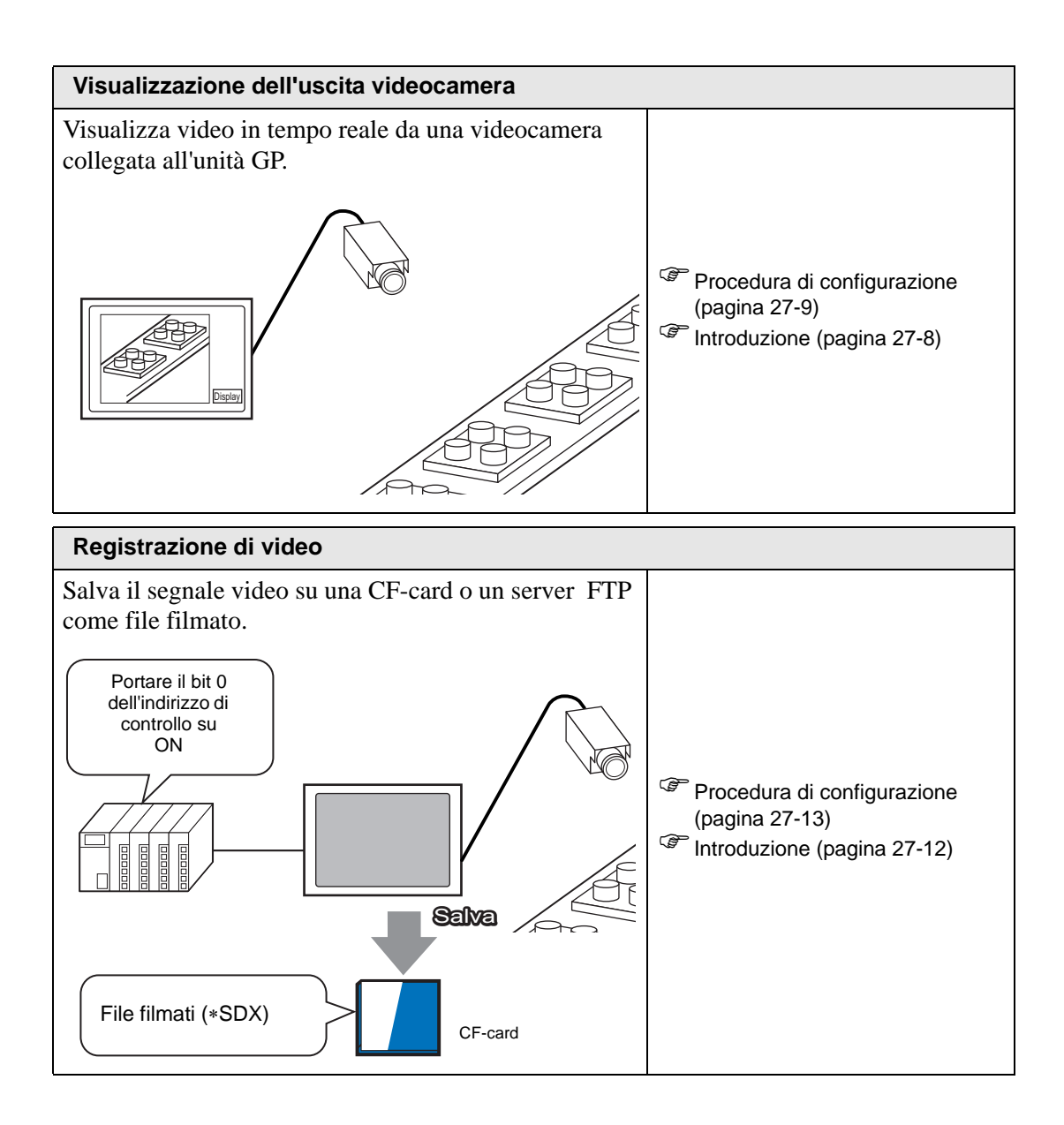

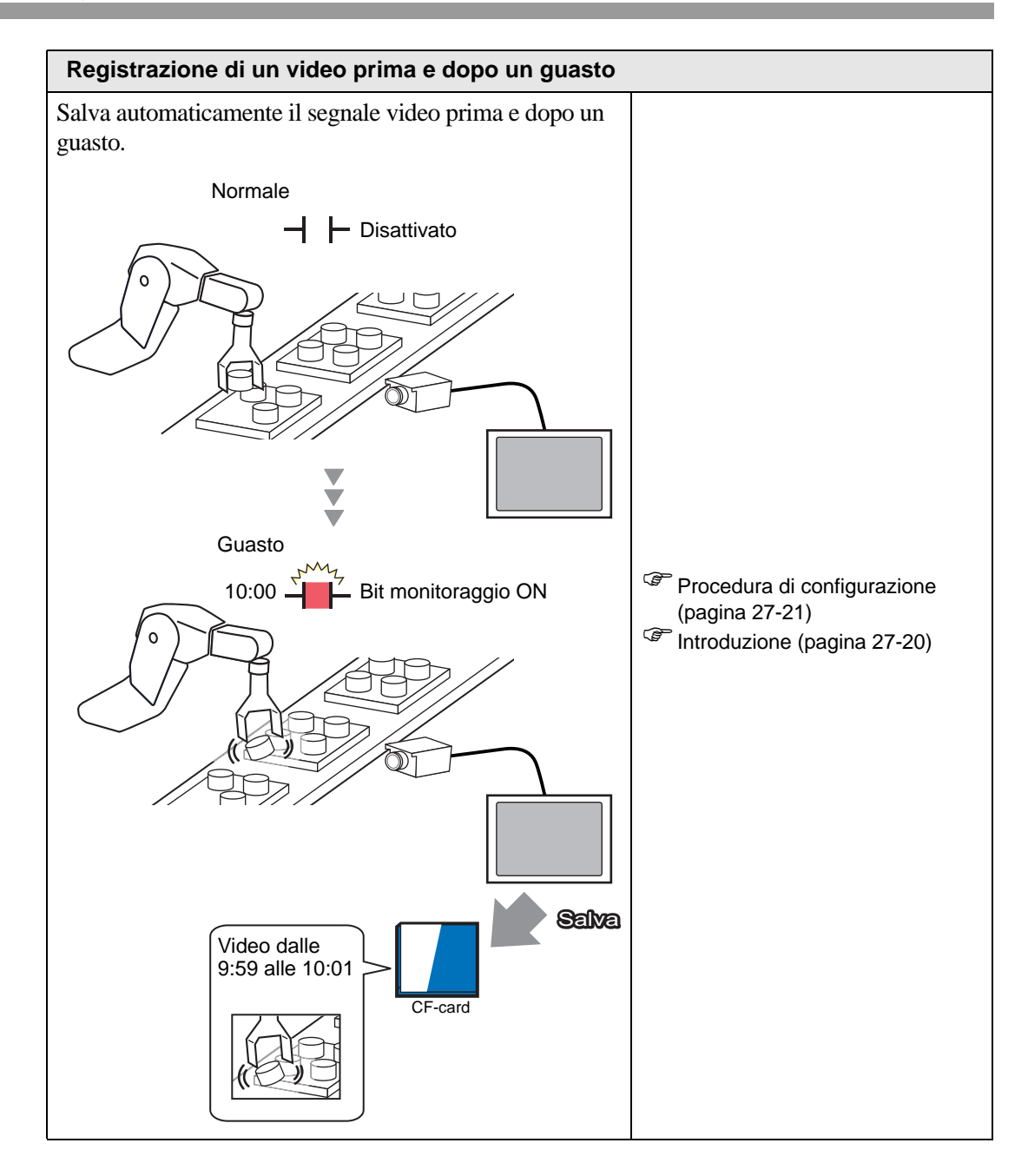

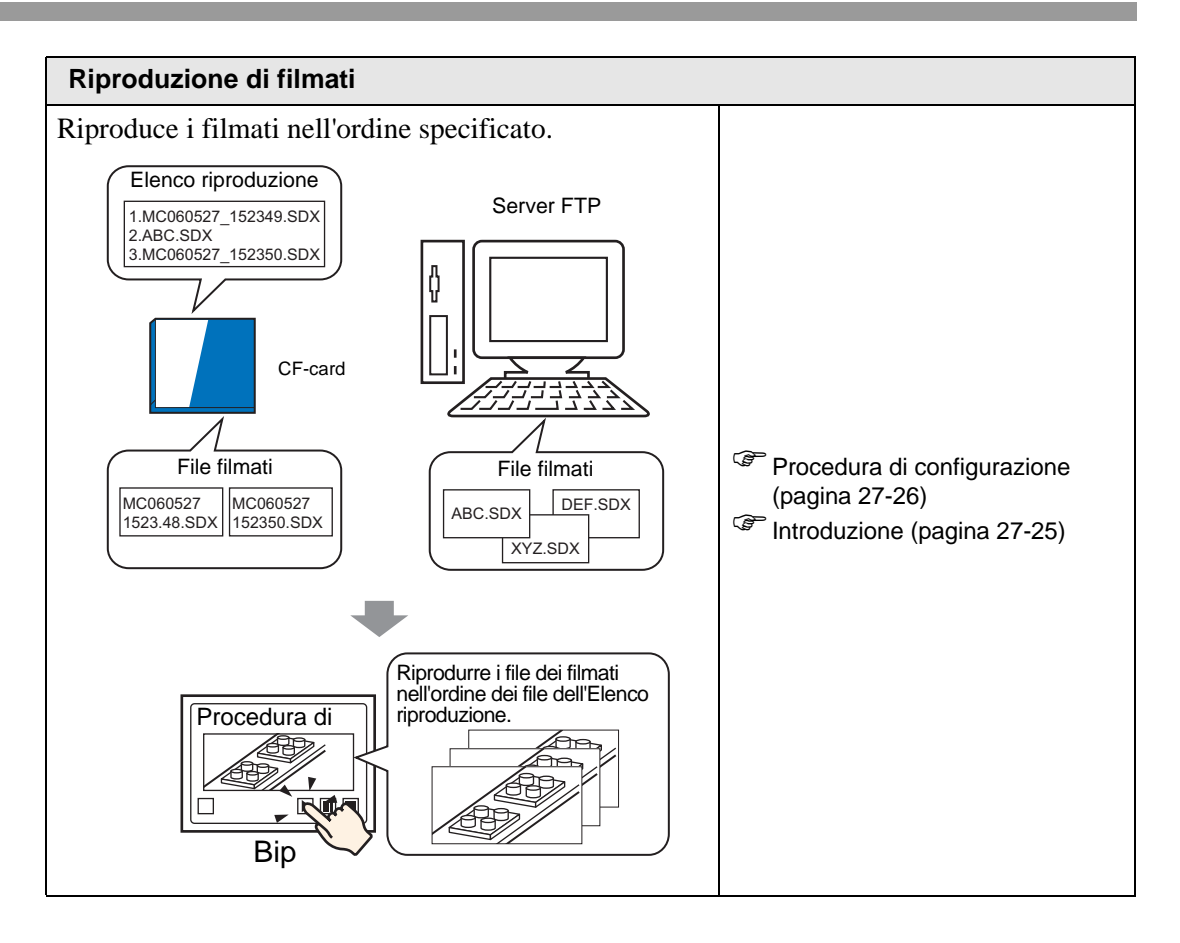

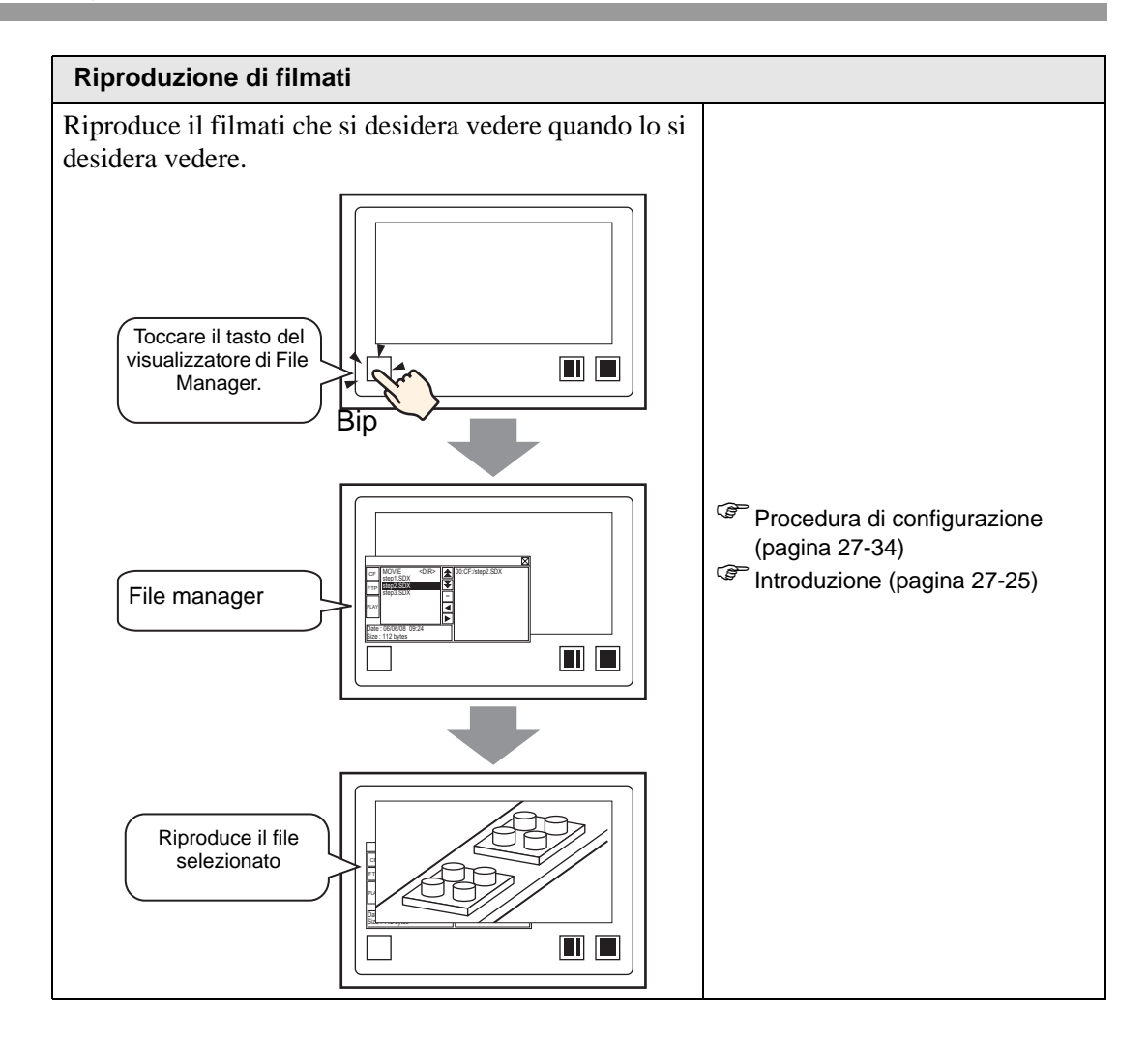

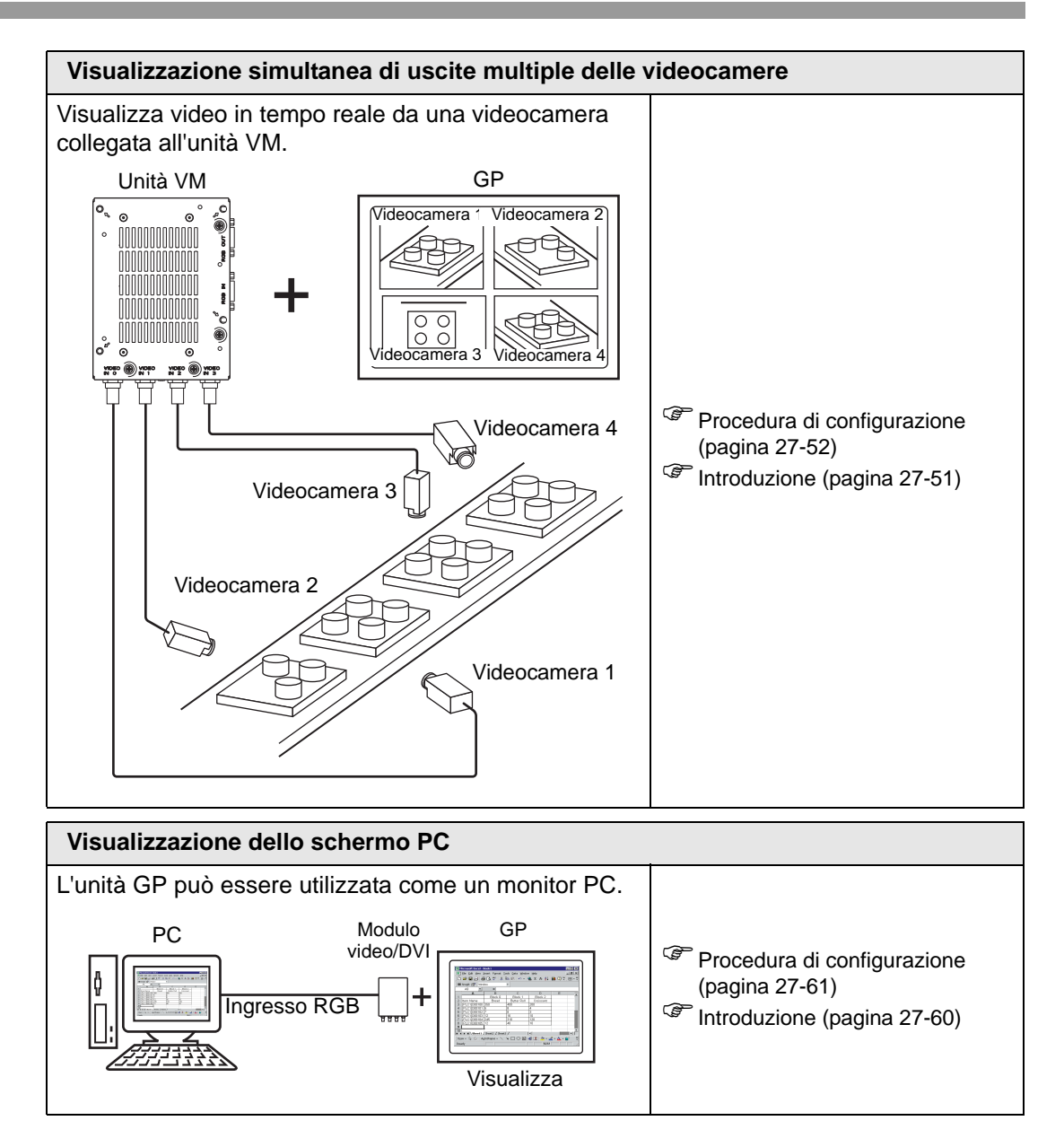

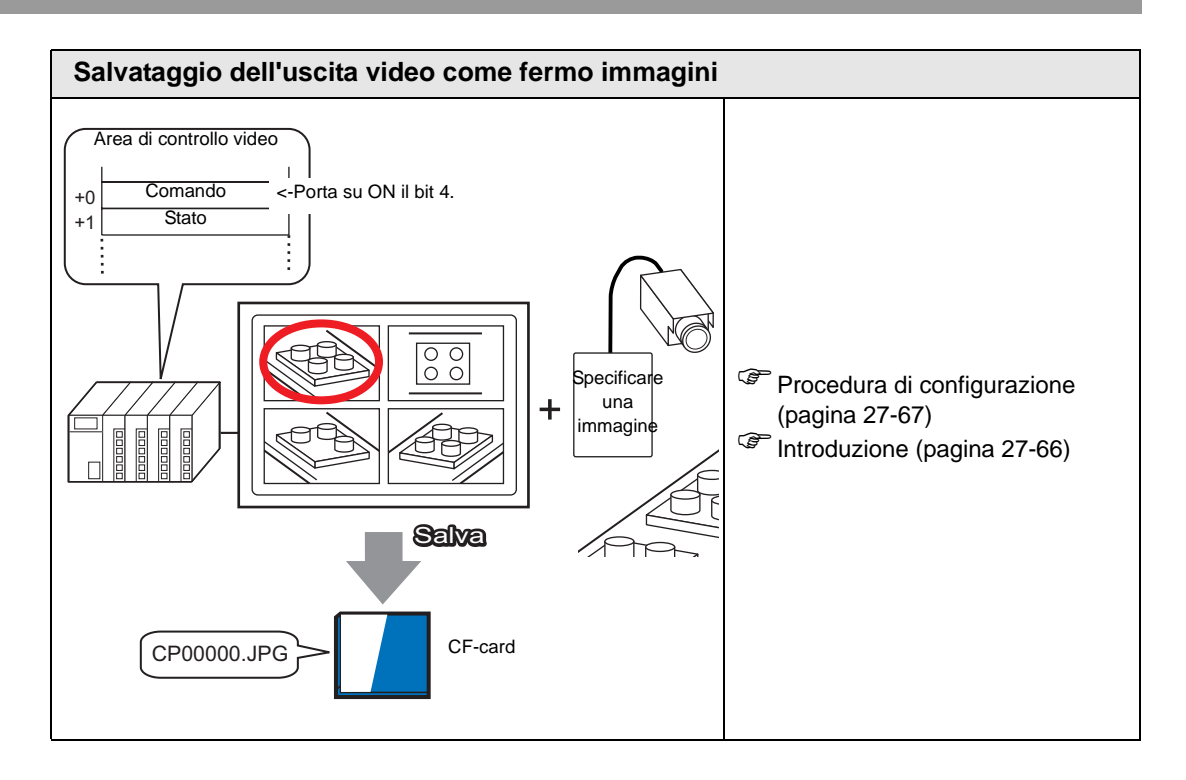

# 27.2 Visualizzazione dell'uscita videocamera

## 27.2.1 Introduzione

Con i modelli AGP-3450T/3550T/3560T/3650T/3750T si possono visualizzare video in streaming da una videocamera collegata direttamente all'unità GP. Questa funzione è utile per monitorare lo stato di una catena di montaggio e proteggerne la sicurezza.

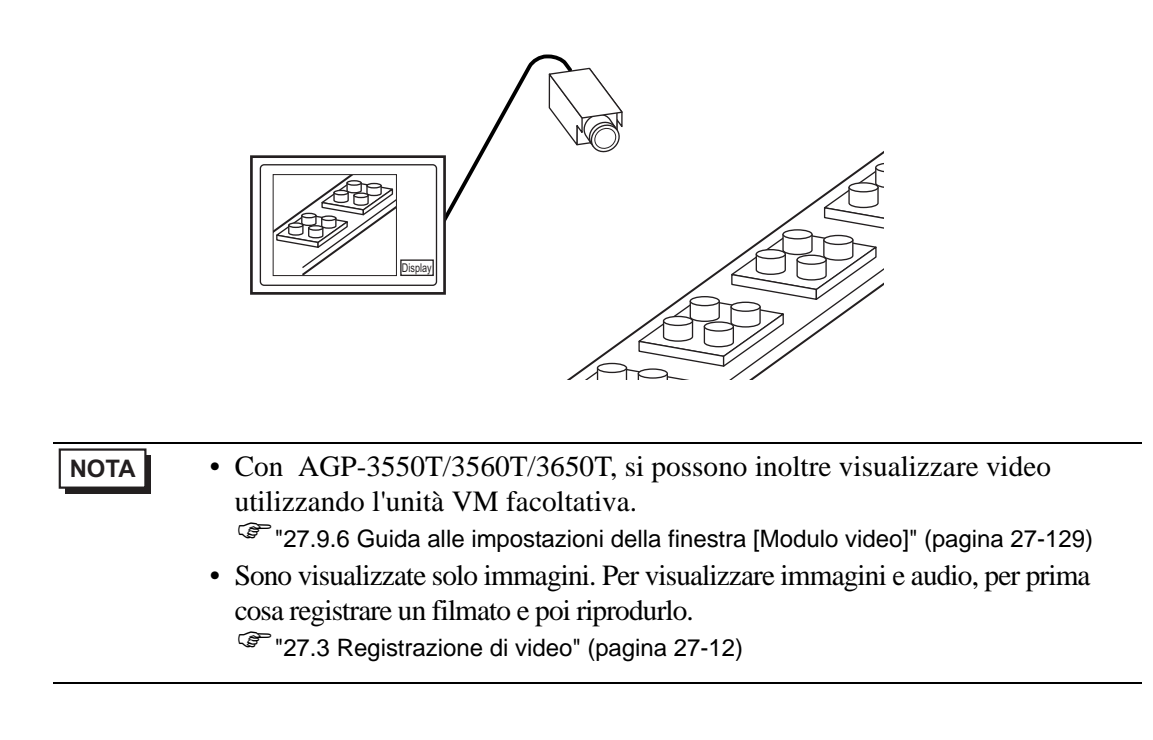

## 27.2.2 Procedura di impostazione

| NOTA | • Fare riferimento alla guida per le impostazioni per altri dettagli.        |
|------|------------------------------------------------------------------------------|
|      | "27.9.1 [Video/Filmato]" (pagina 27-74)                                      |
|      | "27.9.4 [Riproduttore filmati] - Guida alle impostazioni" (pagina 27-99)     |
|      | • Per dettagli sul metodo di collocazione delle parti e il metodo di         |
|      | impostazione di indirizzo, forma, colore ed etichetta, fare riferimento alla |
|      | "Procedura di modifica della parte".                                         |
|      | "8.6.1 Modifica di parti" (pagina 8-49)                                      |

Visualizzazione di un video da una videocamera sullo schermo dell'unità GP in tempo reale.

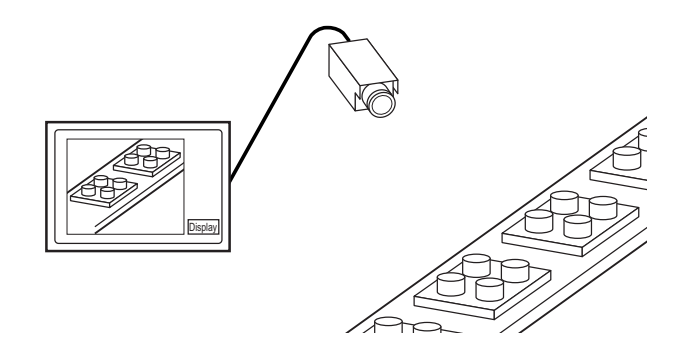

1 In [Impostazioni di sistema], fare clic su [Video/Filmato].

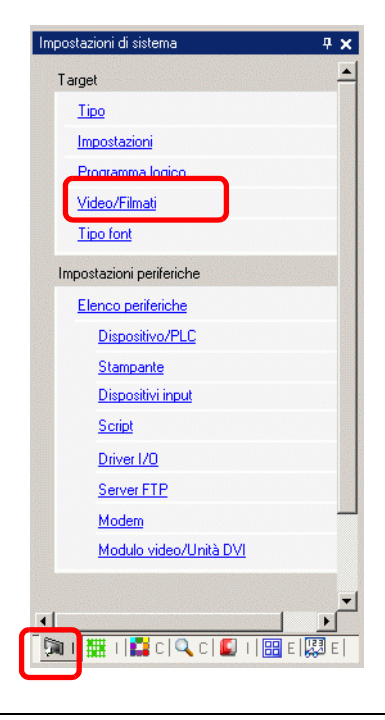

NOTA

• Se la scheda [Impostazioni di sistema] non viene visualizzata nell'area di lavoro, nel menu [Vista (V)], puntare su [Area di lavoro (W)] e selezionare [Impostazioni di sistema (S)].

2 In [Segnale video] selezionare il segnale video supportato nella propria regione: [NTSC] o [PAL].

| Base  | Registra su | u CF   Registr | a su FTP | Registrazione su evento | ]                       |
|-------|-------------|----------------|----------|-------------------------|-------------------------|
| Segna | le          | NTSC           | O PAL    | C SECAM                 | <u>&gt;&gt;Dettaqli</u> |

**3** Nella finestra [Elenco schermi], aprire lo schermo di base in cui si desidera visualizzare il video.

Nel menu [Parti (P)], fare clic su [Riproduttore filmati (O)] o fare clic su III e collocare il riproduttore filmati sullo schermo.

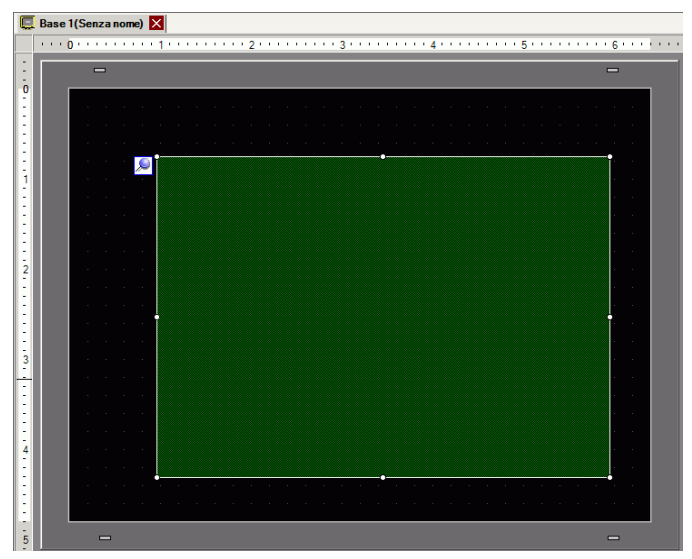

**4** Fare doppio clic sul riproduttore filmati. Apparirà la seguente finestra di dialogo. Nell'area [Dimensioni visualizzatore] selezionare [1/4].

| 💰 Riproduttore Film | ati                                     | × |
|---------------------|-----------------------------------------|---|
| ID parti<br>MV_0000 | Base Operazione Tasto >>Dettacli        |   |
|                     | Elenco riproduzione                     | - |
|                     | ● File C CF C FTP                       |   |
|                     | Aggiungi Modifica Copia Incolla Elimina |   |
|                     | N. Tipo Impostazioni                    |   |
|                     |                                         |   |
| Guida( <u>H</u> )   | OK (Q) Annulla                          |   |

- Se la [Dimensione visualizzatore] selezionata è più grande della misura dello schermo dell'unità GP o del riproduttore filmati, l'immagine non sarà visualizzata per intero. Se si desidera visualizzare l'intera immagine, impostare una [Dimensione visualizzatore] ridotta rispetto alle dimensioni del riproduttore filmati.
- 5 Fare clic sulla scheda [Tasto]. Nelle opzioni di [Layout Tasto], selezionare la casella [Video]. Nell'elenco [Dettagli], selezionare [Video ON/OFF].

| 💰 Riproduttore Film                                                | ati                                                                                                    | ×                                                                                                    |
|--------------------------------------------------------------------|----------------------------------------------------------------------------------------------------|----------------------------------------------------------------------------------------------------|
| ID parti<br>MV_0000 <u>+</u><br>Commento<br>ABC<br>Seleziona forma | Base Operazioni, Tasto<br>Layout tasto<br>Riproduci<br>Interrompi<br>Pausa<br>Avanti veloce<br>Riavvolgi<br>Rallentatore<br>Avanti di 1 frame<br>Cambia Filmati<br>Zoom<br>Sposta<br>Video | Configura Tasto Video Video Video Video ON/OFF  Etichetta tasto Tipo font Font standard Etichetta Lingua di Visualizzatore ASCII VIDEO Colore testo 7 Lampeggio Colore bordo 7 Lampeggio Nessuna Motivo Pieno VIDEO |
|                                                                    |                                                                                                    |                                                                                                    |

- **6** Fare clic su [Seleziona forma ] per selezionare la forma del tasto e specificare etichetta e colore desiderati; quindi, fare clic su [OK].
  - In base alla forma del tasto, potrebbe non essere possibile cambiarne il colore.
    - Se si seleziona un tasto e preme [F2], è possibile modificare direttamente il testo dell'etichetta.

# 27.3 Registrazione di video

## 27.3.1 Introduzione

I modelli AGP-3450T/3550T/3560T/3560T/3750T sono in grado di salvare il segnale video dell'unità GP come file filmati con audio.

Portare su ON il bit 0 dell'indirizzo di controllo specificato per iniziare il salvataggio dell'immagine sulla CF-card (o sul server FTP). Il segnale video viene salvato in un format file filmato (.sdx) esclusivo dell'unità GP.

## Salvataggio su una CF-card

Nella cartella "Movie" sulla CF-card, il file filmato viene salvato sotto il nome della cartella e del file specificati (prime 2 lettere). Ogni file può salvare un filmato delle dimensioni massime di 512 MB. Ciascuna cartella può salvare un massimo di 100 file.

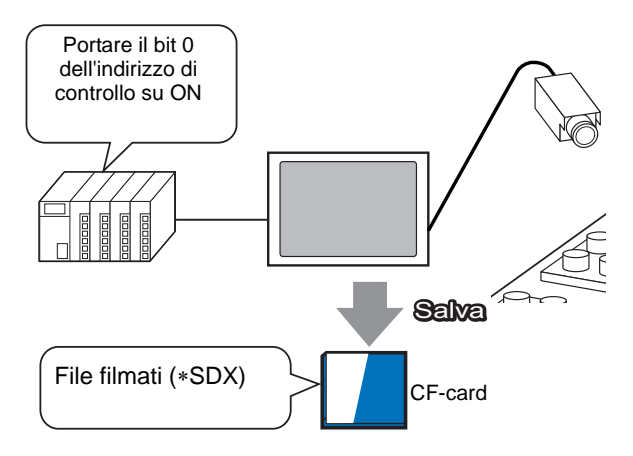

#### ■ Salvataggio su un server FTP

Su un server FTP registrato, il file filmato viene salvato sotto il nome della cartella e del file specificati (prime 2 lettere). Ogni file può salvare un filmato delle dimensioni massime di 2048 MB.

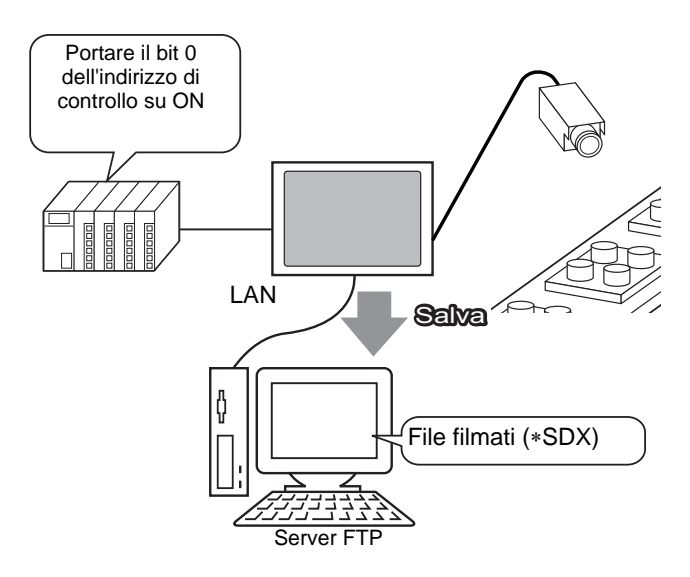

#### 27.3.2 Procedura di impostazione

#### ■ Salvare un file filmato su una CF-card

#### NOTA

• Fare riferimento alla guida per le impostazioni per altri dettagli. <sup>(27)</sup> "27.9.1 [Video/Filmato]" (pagina 27-74)

Portare su ON il bit 0 dell'indirizzo di controllo per iniziare a salvare il file filmato nella CF-card.

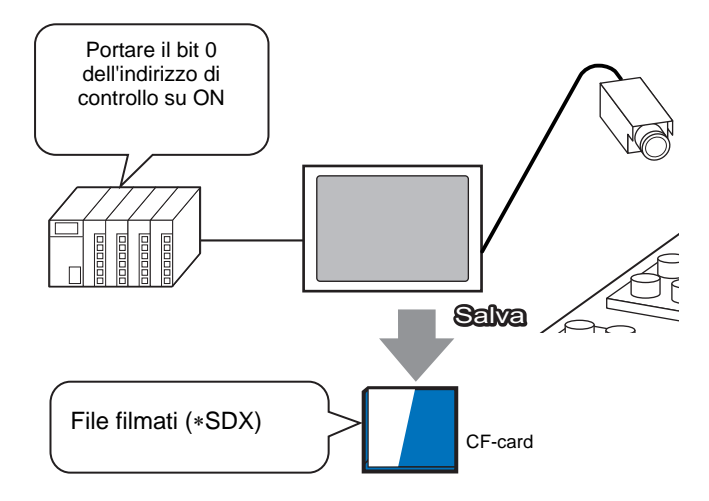

1 In [Impostazioni di sistema], fare clic su [Video/Filmato].

| Impostazioni di sistema  | 4 <b>x</b> |
|--------------------------|------------|
| Target                   | -          |
| Tipo                     |            |
| Impostazioni             |            |
| Programma logico         |            |
| <u>Video/Filmati</u>     |            |
| Tipo font                |            |
| Impostazioni periferiche |            |
| Elenco periferiche       |            |
| Dispositivo/PLC          |            |
| Stampante                |            |
| Dispositivi input        |            |
| Script                   |            |
| Driver I/O               |            |
| Server FTP               |            |
| Modem                    |            |
| Modulo video/Unità DVI   |            |
|                          | -          |
| •                        |            |
| 🕅 I 🗮 I 🔛 C 🔍 C 🖳 I 🗄    | E 🔛 E      |

NOTA

• Se la scheda [Impostazioni di sistema] non viene visualizzata nell'area di lavoro, nel menu [Vista (V)], puntare su [Area di lavoro (W)] e selezionare [Impostazioni di sistema (S)].

2 In [Segnale], selezionare [NTSC]. Sotto [Dimensioni registrazione], selezionare [QVGA(384kbps)].

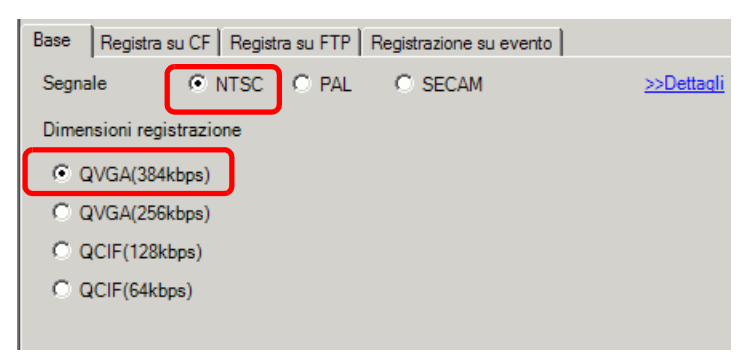

**3** Fare clic sulla scheda [Registra su CF] tab e selezionare la casella [Registra su CF].

| Base | Registra su CF | Registra su FTP | Registrazione su evento |
|------|----------------|-----------------|-------------------------|
| 🔽 Ab | ilita          |                 |                         |

4 Specificare le [Dimensioni file] e il [Numero di file] da salvare.

| Dimensioni file | 4 | ÷ # | MB |
|-----------------|---|-----|----|
| Numero di file  | 8 | ÷ # |    |

- **NOTA** Qualsiasi immagine che superi le dimensioni file specificate viene automaticamente salvata nel file successivo. Il nome del file viene creato in base al timbro datario quando iniziano le operazioni di salvataggio (anno, mese, data, ore, minuti, secondi).
- 5 Nell'area [Cartella di destinazione] selezionare [Diretto] ed inserire due caratteri a byte singolo (ad esempio, MC). Questa stringa è il nome della cartella e i primi due caratteri del nome del file in cui il filmato viene salvato.

| Cartella di destinazione     |  |  |
|------------------------------|--|--|
| Diretto     MC     Indiretto |  |  |

NOTA
Il filmato viene salvato con il nome del file che inizia con la stringa definita dall'utente (massimo due caratteri) + timbro datario (anno, mese, giorno, ore, minuti, secondi) + estensione file .sdx. Ad esempio, se una cartella e un file sono salvati alle 15:23'26" del 27 maggio 2006, il nome del file sarà "MC060527\_152346.SDX".
Se viene selezionato [Indiretto], si deve memorizzare la cartella di destinazione nel PLC prima di salvare sulla CF-card. Usare tre word sequenziali dell'indirizzo specificato per specificare il numero in modo indiretto.
Se la [Cartella di destinazione] non è impostata, la cartella sarà chiamata "NONAME". NOTA

Fare clic sull'icona per

6 In [Word di controllo], specificare un indirizzo word (ad esempio, D100) per il salvataggio del controllo.

Selezionare il dispositivo "D", input

visualizzare un tastierino di "100" nell'indirizzo e premere il inserimento indirizzi. tasto "Ent". 🏄 Indirizzo di input Word di controllo Word di controllo Dispositivo PLC PLC1 • - 📃 ▼ 100 D Back Clr В 8 А С 9 D Е F 5 4 6 1 2 3 0 Ent

Le impostazioni per salvare i filmati nella CF-card sono state completate correttamente.

Il segnale video può essere visualizzato durante la registrazione.
I file filmati memorizzati non possono essere riprodotti mentre si registra un segnale video.

#### Procedura di funzionamento

Usare tre word sequenziali dell'indirizzo specificato per controllare il salvataggio.

| D100 | Controllo              |
|------|------------------------|
| D101 | Stato                  |
| D102 | Numero di file salvati |
|      |                        |

- 1 Portare su ON il bit 0 di D100 per iniziare la registrazione (salvataggio su CF-card). Il bit 0 dell'indirizzo di stato (D101) si porta su ON durante il salvataggio.
- **2** Portare su OFF il bit 0 di D100 per arrestare la registrazione. "1" viene aggiunto a D102.
  - Non è possibile salvare più file filmati di quelli specificati in [Numero di file] nella cartella.

#### ■ Salvare un file filmato su un server FTP

#### NOTA

- Per salvare i file su un server FTP, si deve disporre di un server FTP (File Transfer Protocol) impostato precedentemente in rete.
  - Fare riferimento alla guida per le impostazioni per altri dettagli.
     "27.9.2 [Server FTP] Guida alle impostazioni" (pagina 27-95)
     "27.9.1 [Video/Filmato]" (pagina 27-74)

Portare su ON il bit 0 dell'indirizzo di controllo per iniziare il salvataggio di un file filmato sul server FTP registrato.

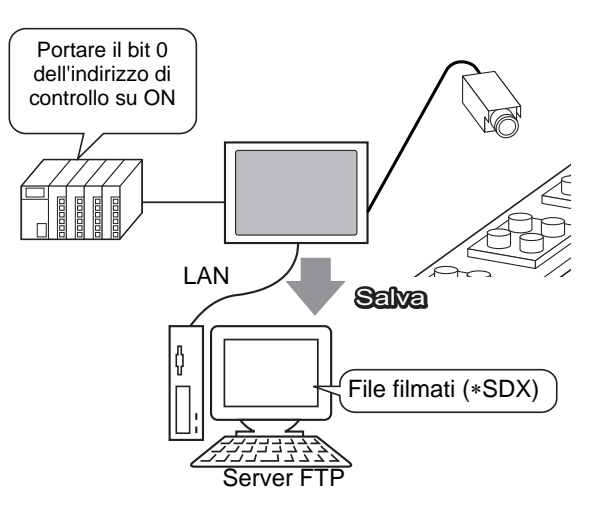

1 Nelle [Impostazioni di sistema], fare clic su [Server FTP].

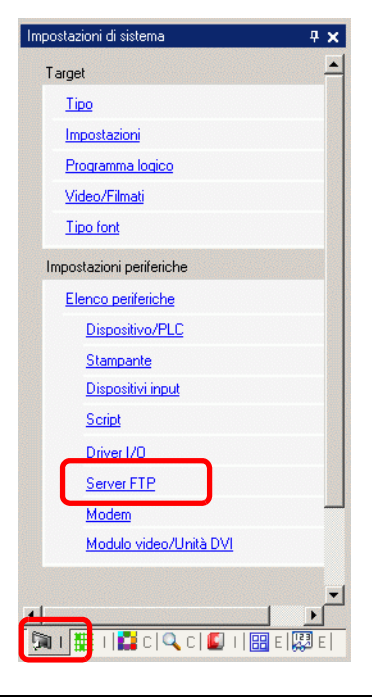

#### NOTA

• Se la scheda [Impostazioni di sistema] non viene visualizzata nell'area di lavoro, nel menu [Vista (V)], puntare su [Area di lavoro (W)] e selezionare [Impostazioni di sistema (S)].

2 Fare clic su [Nuovo] per aprire la finestra di dialogo [Server FTP]. Inserire le informazioni sul server FTP (numero registro, indirizzo IP, password, ecc.) per salvare il file filmato. Fare clic su [OK] per uscire dalla registrazione del server FTP.

| <u>Nuovo</u> M <mark>i</mark> difica Copia Incolla Elimina               |  |
|--------------------------------------------------------------------------|--|
| Numero Indirizzo IP Commento Porta Nome utente Passwords PASV            |  |
|                                                                          |  |
| Server FTP                                                               |  |
| Numero 1 📰<br>Indirizzo IP 192 168 32 201                                |  |
| Porta 21 🗰                                                               |  |
| Nome utente       Password       Password       Password       Conferma) |  |

3 In [Impostazioni di sistema], fare clic su [Video/Filmato].

| Imp | oostazioni di sistema   | <del>.</del> 4 х |
|-----|-------------------------|------------------|
|     | Target                  |                  |
|     | <u>Tipo di Tarqet</u>   |                  |
|     | Impostazioni Target     |                  |
|     | Programma logico        |                  |
|     | <u>Video/Filmatiati</u> |                  |
|     | Tipo font               |                  |

4 Selezionare [Input video] e [Dimensioni registrazione].

| Base Registra su CF Registra su FTP Registrazione su evento |                         |
|-------------------------------------------------------------|-------------------------|
| Segnale • NTSC • PAL • SECAM                                | <u>&gt;&gt;Dettaqli</u> |
| Dimensioni registrazione                                    |                         |
| QVGA(384kbps)                                               |                         |
| C QVGA(256kbps)                                             |                         |
| C QCIF(128kbps)                                             |                         |
| C QCIF(64kbps)                                              |                         |
|                                                             |                         |

5 Fare clic sulla scheda [Registra su FTP] e selezionare la casella [Registra su FTP].

| Base Registra su CF | Registra su FTP | Registrazione su evento |
|---------------------|-----------------|-------------------------|
| Abilita             |                 |                         |

**6** Nel [Server FTP], selezionare [Diretto] quindi selezionare il numero della registrazione del server FTP registrato nella fase 2.

| Server FTP<br>© Diretto<br>© Indiretto 1:192.168.32.201 |  |
|---------------------------------------------------------|--|
|---------------------------------------------------------|--|

7 In [Dimensioni file], impostare le dimensioni massime del file per il video.

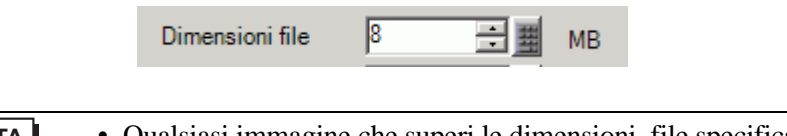

- Qualsiasi immagine che superi le dimensioni file specificate viene automaticamente salvata nel file successivo. Il nome del file viene creato in base al timbro datario quando iniziano le operazioni di salvataggio (anno, mese, data, ore, minuti, secondi).
- 8 Nell'area [Cartella di destinazione] selezionare [Diretto] ed inserire due caratteri a byte singolo (ad esempio, MC). Questa stringa è il nome della cartella e i primi due caratteri del nome del file in cui il filmato viene salvato..

| Cartella di dest                            | inazione |
|---------------------------------------------|----------|
| <ul><li>Diretto</li><li>Indiretto</li></ul> | MC       |

NOTA

- Il filmato viene salvato con il nome del file che inizia con la stringa definita dall'utente (massimo due caratteri) + timbro datario + estensione file .sdx. Ad esempio, se una cartella e un file sono salvati alle 15:23'26" del 27 maggio 2006, il nome del file sarà "MC060527\_152346.SDX".
  - Se viene selezionato [Indiretto], si deve specificare il numero di registro del server con PLC prima di salvarlo sul server FTP. Usare tre word sequenziali dell'indirizzo specificato per specificare il numero in modo indiretto.
  - Se non si specifica una stringa nel campo [Stringa specificata dall'utente], la cartella sarà chiamata "NONAME."

**9** [Nel campo [Timeout], inserire il tempo di attesa per cercare di connettersi al server FTP (ad esempio 60 secondi).

| Timeout | 60 | - = | Secondi |
|---------|----|-----|---------|
|         |    |     |         |

10 In [Word di controllo], specificare un indirizzo word (ad esempio, D100) per il salvataggio del controllo.

Fare clic sull'icona per visualizzare un tastierino di inserimento indirizzi.

Selezionare il dispositivo "D", input "100" nell'indirizzo e premere il tasto "Ent".

| Word di controllo<br>[PLC1]D00000 | Dispositivo/<br>PLC<br>PLC | ×                                       | Word di controllo<br>[PLC1]D00100 |
|-----------------------------------|----------------------------|-----------------------------------------|-----------------------------------|
|                                   | D V 100                    | Clr<br>7 8 9<br>4 5 6<br>1 2 3<br>0 Ent |                                   |

Il salvataggio delle impostazioni del filmato sul server FTP è stato completato correttamente

NOTA
Il segnale video può essere visualizzato durante la registrazione.
I file filmati memorizzati non possono essere riprodotti mentre si registra un segnale video.

#### Procedura di funzionamento

Usare due word sequenziali dell'indirizzo specificato per controllare il salvataggio.

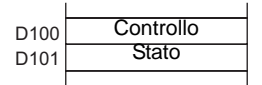

- 1 Portare su ON il bit 0 di D100 per iniziare la registrazione (salvataggio nel server FTP). Il bit 0 dell'indirizzo di stato (D101) si porta su ON durante il salvataggio.
- 2 Portare su OFF il bit 0 di D100 per arrestare la registrazione.

# 27.4 Registrazione di un video prima e dopo un guasto

### 27.4.1 Introduzione

Il modello AGP-3450T/3550T/3560T/3650T/3750T salva un file filmato del segnale video prima e dopo il verificarsi di un guasto, se la condizione Trigger definita è vera. Questa funzione registra il guasto sulla catena di montaggio, consentendo di ricercarne la causa.

Quando l'indirizzo del bit trigger viene portato su ON durante il monitoraggio, fino a 60 secondi di video prima dell'evento e 60 secondi di video dopo l'evento saranno salvato come file filmato nella CF-card o nel server FTP.

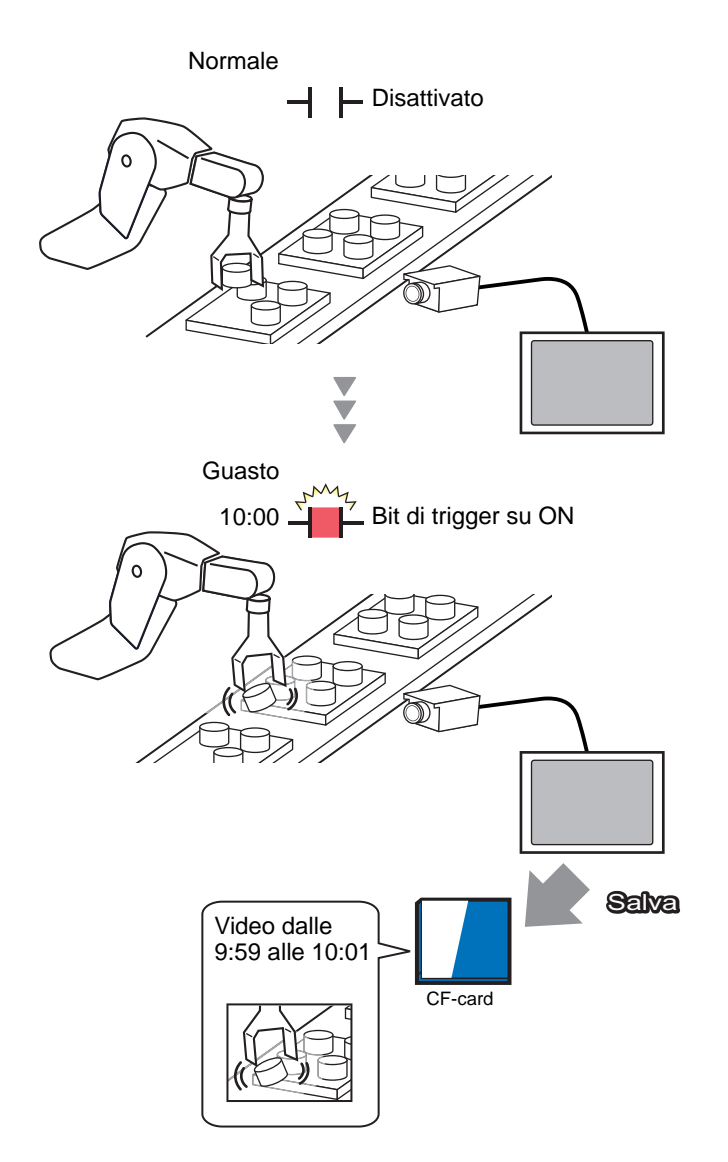

## 27.4.2 Procedura di impostazione

## NOTA

• Fare riferimento alla guida per le impostazioni per altri dettagli. \*\* "27.9.1 [Video/Filmato]" (pagina 27-74)

Salvataggio del video come file filmato prima e dopo un guasto alla catena di montaggio o altri eventi. Quando l'indirizzo bit di trigger viene portato su ON (e il bit di monitoraggio si trova su ON) il video viene salvato in una CF-card.

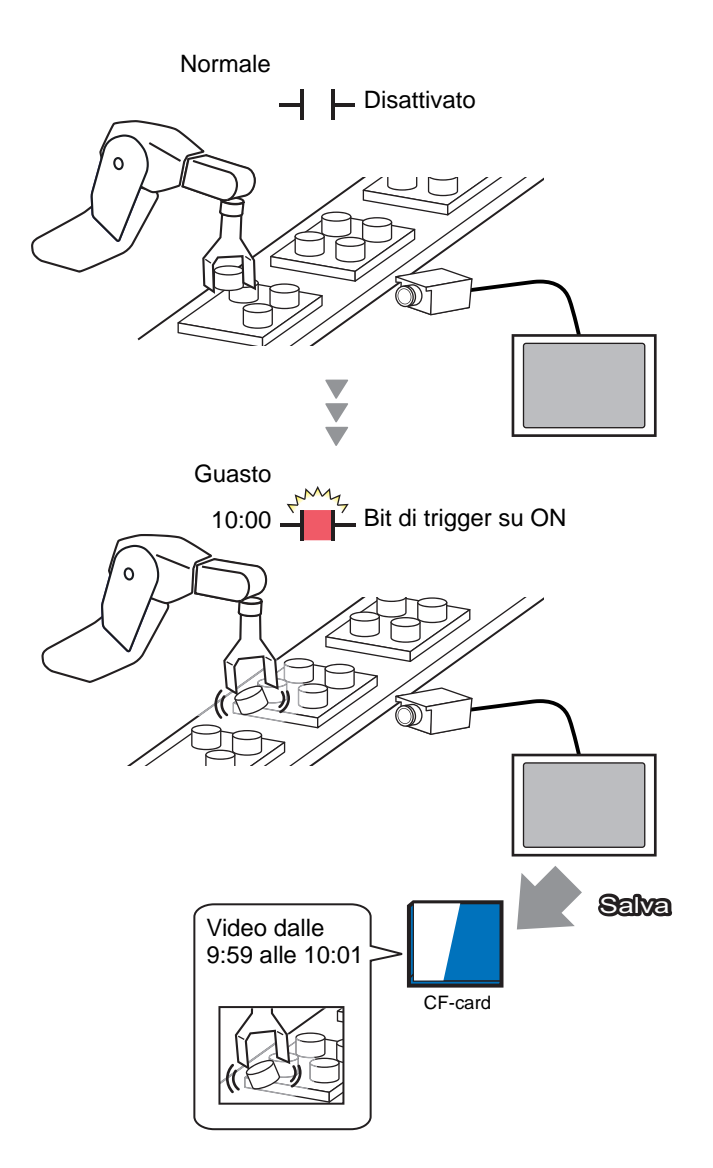

1 In [Impostazioni di sistema], fare clic su [Video/Filmato].

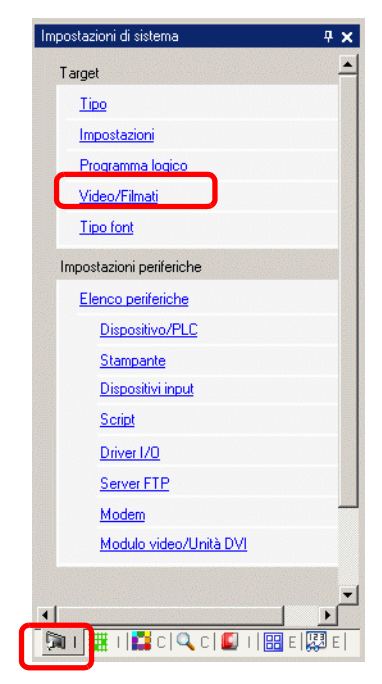

- Se la scheda [Impostazioni di sistema] non viene visualizzata nell'area di lavoro, nel menu [Vista (V)], puntare su [Area di lavoro (W)] e selezionare [Impostazioni di sistema (S)].
- 2 Selezionare [Input video] e [Dimensioni registrazione].

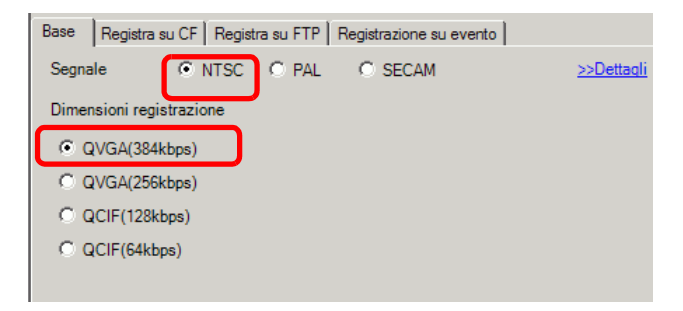

3 [Fare clic sulla scheda [Registratore eventi], quindi selezionare la casella [Registra eventi].

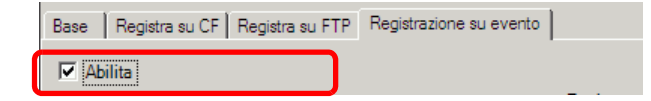

• I filmati non possono essere eseguiti mentre la funzione [Registra eventi] è attivata.

4 Sotto [Trigger], selezionare [Bit] e, sotto [Condizione], selezionare [Bit su ON].

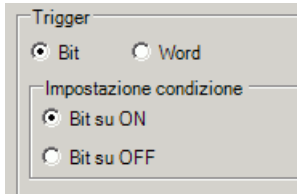

5 Nella casella [Indirizzo bit], specificare l'indirizzo bit per iniziare a salvare. (Ad esempio, X100)

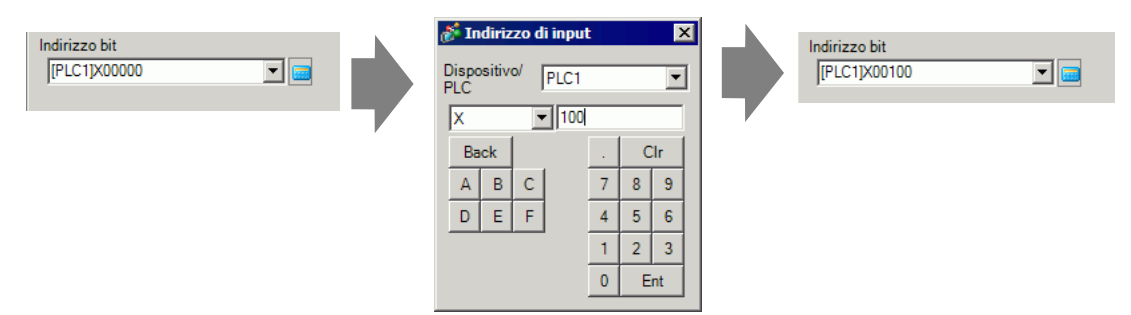

6 Selezionare [Word di controllo] per le condizioni di monitoraggio e specificare l'indirizzo usato per controllare il monitoraggio

Ad esempio, impostare D100. Due word sequenziali dell'indirizzo specificato per controllare il salvataggio.

|           | Monitor ladder<br>C Sempre         | • Word             | l di controllo                      |                                             |
|-----------|------------------------------------|--------------------|-------------------------------------|---------------------------------------------|
|           | [PLC1]D00100                       |                    |                                     |                                             |
|           |                                    | D100<br>D101       | Controllo<br>Stato                  |                                             |
| NOTA • Se | il bit 0 (bit di<br>va su ON, i fi | monito<br>le filma | oraggio) dell'ine<br>ti non possono | dirizzo di controllo<br>essere salvati ancl |

trova su ON, i file filmati non possono essere salvati anche con l'indirizzo bit di trigger su ON.
Quando si seleziona [Sempre] per le condizioni di monitoraggio, il monitoraggio di [Registrazione evento] si trova sempre su ON e i filmati non

specificato non si

- monitoraggio di [Registrazione evento] si trova sempre su ON e i filmati non possono essere riprodotti.
- 7 Sotto [Tempo di registrazione], specificare i secondi per registrare (ad esempio, 60) prima e dopo il verificarsi di un trigger.

| Tempo d | li registra: | zione |         |  |
|---------|--------------|-------|---------|--|
| Prima   | 60           | ÷ #   | Secondi |  |
| Dopo    | 60           | ÷ #   | Secondi |  |
|         |              |       |         |  |

8 Sotto [Registra], selezionare [CF-card]. Nell'area [Cartella di destinazione] selezionare [Diretto] ed inserire due caratteri a byte singolo (ad esempio, MC). Questa stringa è il nome della cartella e i primi due caratteri del nome del file in cui il filmato viene salvato.

| Registra         |            |   |
|------------------|------------|---|
| CF-card          | C FTP      |   |
| _−Cartella di de | stinazione | - |
| Diretto          |            |   |
| C Indiretto      | MC         |   |
|                  |            |   |

#### NOTA

• Il filmato può essere salvato su una CF-card o un server FTP. Non è possibile salvare il filmato fino al completamento del processo di registrazione attuale.

- Il filmato viene salvato con il nome del file che inizia con la stringa definita dall'utente (massimo due caratteri) + timbro datario (salva anno, mese, giorno, ore, minuti, secondi iniziali) + estensione file .sdx.
  Ad esempio, se una cartella e un file sono salvati alle 15:23'26" del 27 maggio 2006, il nome del file sarà "MC060527\_152346.SDX".
- Se viene selezionato [Indiretto], si deve memorizzare la cartella di destinazione nel PLC prima di salvare sulla CF-card. Usare tre word sequenziali dell'indirizzo specificato per specificare il numero in modo indiretto.
- Se la [Cartella di destinazione] non è impostata, la cartella sarà chiamata "NONAME".

Le impostazioni sono complete.

• Il segnale video potrà essere visualizzato anche quando viene attivato il Registratore eventi.

# 27.5 Riproduzione di filmati

#### 27.5.1 Introduzione

Nei modelli AGP-3450T/3550T/3560T/3650T/3750T, si può riprodurre il video registrato in senso inverso (\*.SDX). Toccare i tasti del riproduttore filmati per mettere in pausa e riavvolgere, per trovare dettagli nel video.

Esistono due metodi per riprodurre file filmati salvati su una CF - card o un server FTP.

#### Uso di un Elenco riproduzione

Se si conoscono i file filmati da riprodurre, ad esempio, visualizzare un processo registrato nel filmato, registrare innanzitutto i file da riprodurre in un Elenco riproduzione. Se diversi file filmati sono registrati nell'Elenco riproduzione, i file saranno riprodotti sequenzialmente in quello stesso ordine.

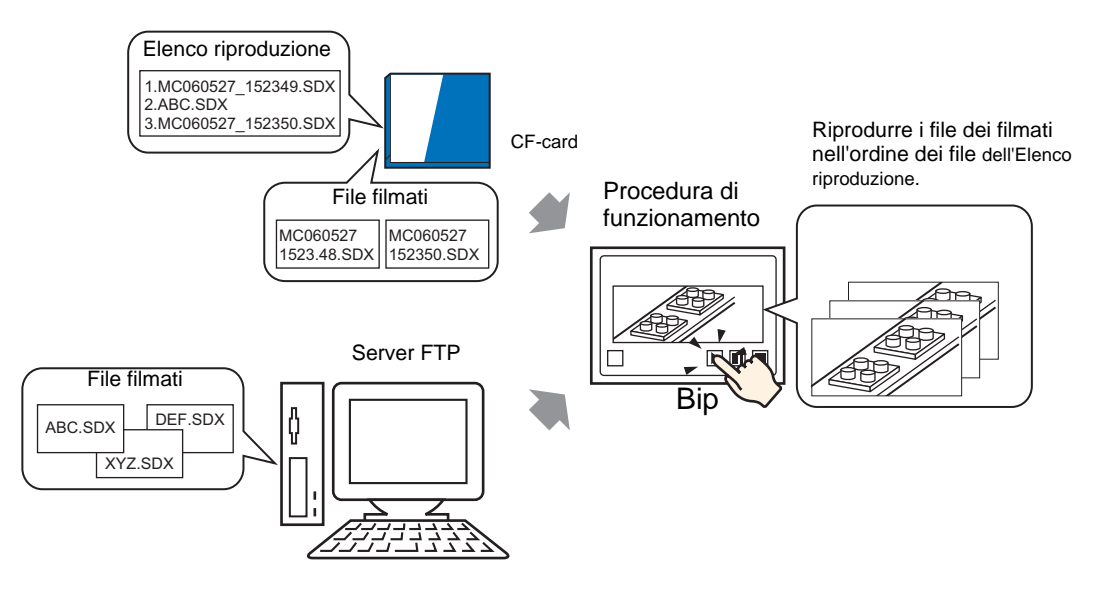

## Selezione di un filmato al momento del Run Time

Usando un visualizzatore dati speciali [File Manager], un utente potrà riprodurre un file filmato particolare toccando il file desiderato.

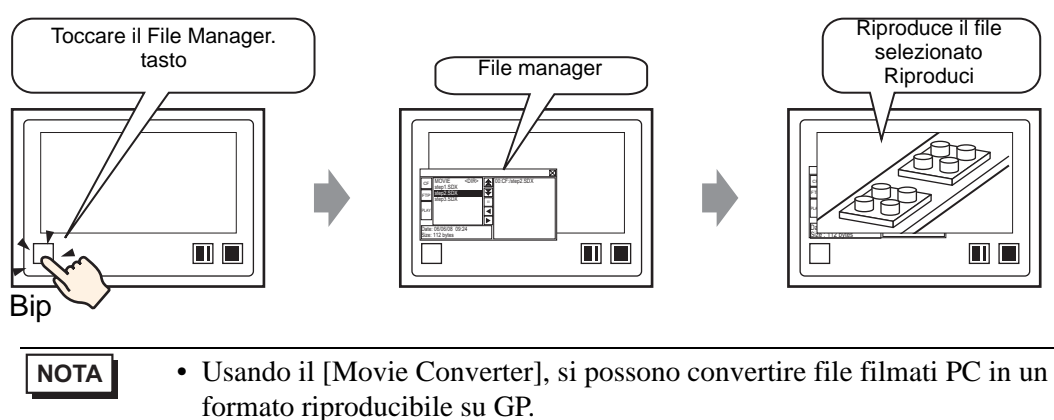

"27.5.3 Conversione file filmati" (pagina 27-42)

#### 27.5.2 Procedura di impostazione

#### NOTA

- Fare riferimento alla guida per le impostazioni per altri dettagli.
   "27.9.3 [Filmato] Guida alle impostazioni comuni" (pagina 27-97)
   "27.9.4 [Riproduttore filmati] Guida alle impostazioni" (pagina 27-99)
  - 27.9.4 [Riproductore miniati] Guida alle impostazioni (pagina 27-99)
     "25.10.2 Guida alle impostazioni di [Visualizzatore dati speciali] n File manager" (pagina 25-96)
  - Per dettagli sul metodo di collocazione delle parti e il metodo di impostazione di indirizzo, forma, colore ed etichetta, fare riferimento alla "Procedura di modifica della parte".

"8.6.1 Modifica di parti" (pagina 8-49)

#### Uso di un Elenco riproduzione

Determinare l'ordine dei file filmati nell'Elenco riproduzione e riprodurre i filmati nello stesso ordine.

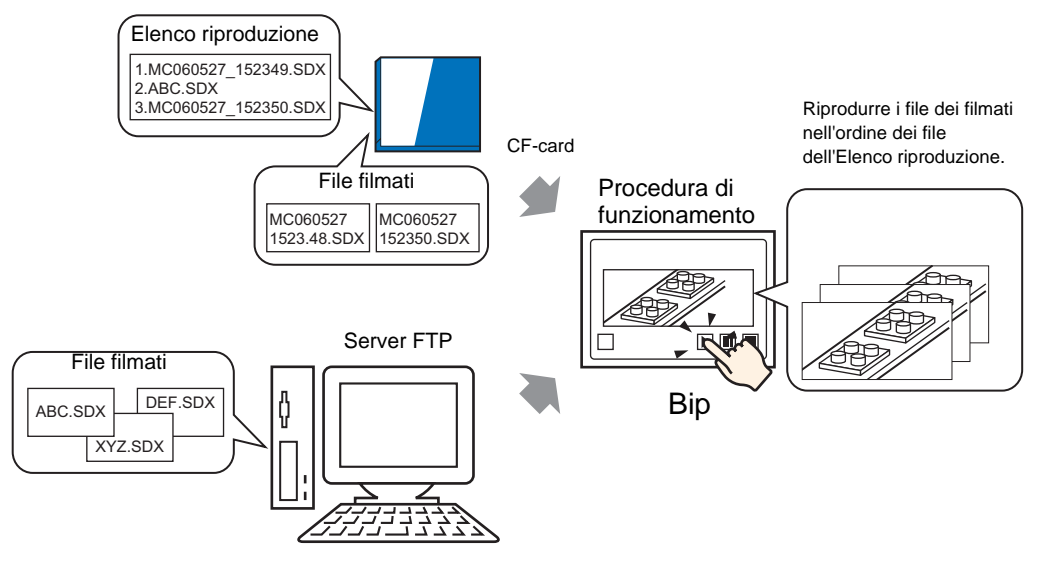

#### Creazione di un file di Elenco riproduzione

• Per creare un file di Elenco riproduzione e salvarlo su una CF-card, si deve NOTA specificare la cartella della CF-card.

• Se non è stata già specificata la [Cartella di destinazione], il seguente messaggio non sarà visualizzato. Iniziare a specificare le impostazioni della procedura 3.

" n Impostare la cartella di destinazione" (pagina 5-56)

1 Nel menu [Comuni (R)], fare clic su [Filmato(O)] o su 📰 . Apparirà la seguente finestra di dialogo. Fare clic su [Sì] per visualizzare la finestra di dialogo [Informazioni sul progetto].

| 💰 Cartella | ı CF-Card                                                                   |                      |                                      | ×      |
|------------|-----------------------------------------------------------------------------|----------------------|--------------------------------------|--------|
| 1          | Quando si salvano dati nella CF-card o nella memoria US<br>la cartella ora? | 3, è necessario defi | nire la Cartella di destinazione. De | finire |
|            | <u></u>                                                                     | No ( <u>N</u> )      |                                      |        |

2 Selezionare la casella [Attiva CF-card], specificare la cartella in cui i file filmati sono memorizzati, quindi fare clic su [OK].

| 💕 Informazioni Proget                                                                                                    | to                                                                                | × |
|----------------------------------------------------------------------------------------------------|-----------------------------------------------------------------------------------|---|
| Informazioni sul file<br>Tipo di visualizzazione<br>Invia dati<br>Informazioni SRAM<br>Impostazioni cartelle<br>Passwords<br>Memoria logica | CF-Card  Attiva CF-Card  Cartella CF-Card  C:\ProEX\STEP3\Module\Database Sfoglia | - |
|                                                                                                    | Memoria USB Attiva Memoria USB Cartella di destinazione memoria USB Sfoglia       | - |
|                                                                                                    | OK ( <u>0</u> ) Annulla                                                           |   |

**3** Apparirà la finestra di dialogo [Filmato]. Selezionare [Elenco riproduzione] e fare clic su [Nuovo].

| 💰 Filmati    |               |                    | X                   |
|--------------|---------------|--------------------|---------------------|
| File Filmati | Nuovo Elimina | Modifica attributo |                     |
|              | Posizione     | Nome file          |                     |
|              |               |                    |                     |
|              |               |                    |                     |
|              |               |                    |                     |
|              |               |                    |                     |
|              |               |                    |                     |
|              |               |                    |                     |
|              |               |                    |                     |
|              |               |                    |                     |
|              |               |                    |                     |
| I            |               |                    |                     |
|              |               |                    | Chiudi ( <u>C</u> ) |

4 Apparirà la finestra di dialogo [Nuovo Elenco riproduzione]. Inserire il nome file dell'Elenco riproduzione (ad esempio, Line-A) e fare clic su [OK].

| Nuovo ele | enco riproduzione       | × |
|-----------|-------------------------|---|
| Nome file | Line-A                  |   |
|           | OK ( <u>O</u> ) Annulla |   |

5 Selezionare il file creato e fare clic su [Aggiungi].

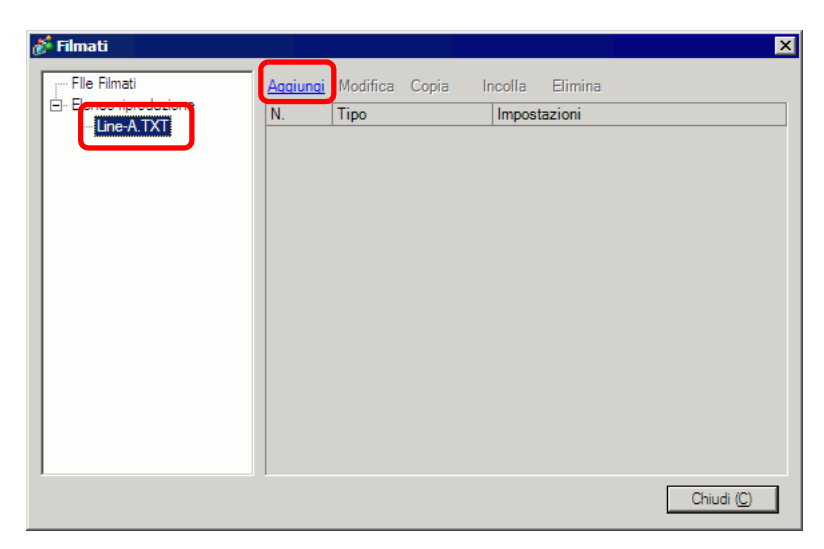

6 Nella finestra di dialogo [Aggiungi], selezionare l'opzione [Riproduci file CF]. Selezionare l'opzione [Riproduci file CF], digitare il nome file del filmato nel campo [Nome file] (ad es., MC060527\_152346.SDX) da aggiungere all'Elenco riproduzione, quindi fare clic su [OK]. Se il file è installato nella cartella "MC", digitare: MC\MC060527\_152346.SDX.

| 💰 Aggiungi 🛛 🗙                              |
|---------------------------------------------|
| Tipo                                        |
| Riproduci file CF                           |
| C Riproduci il contenuto della cartella CF  |
| C Riproduci file FTP                        |
| C Riproduci il contenuto della cartella FTP |
| C Video                                     |
| Impostazioni                                |
|                                             |
| Nome file                                   |
| MC060527_152346.SDX                         |
|                                             |
|                                             |
|                                             |
| OK ( <u>O</u> ) Annulla                     |

7 Si possono registrare file filmati nell'ordine in cui si desidera riprodurli. Dopo aver completato la registrazione, fare clic su [Chiudi].

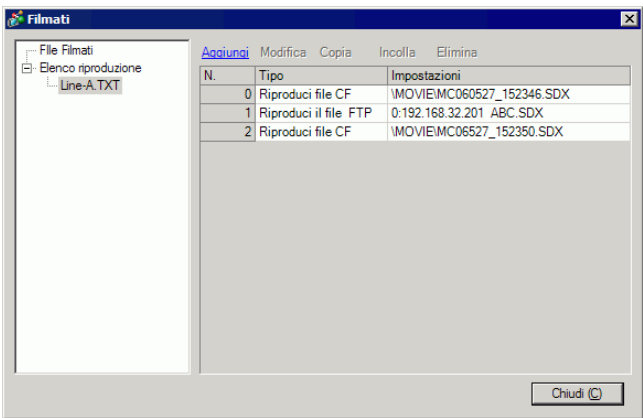

#### NOTA

Per creare un Elenco riproduzione sul server FTP Server, usare un file di testo (tipo Notepad) per creare un file nel formato seguente.
 Si può specificare il file (TXT) creato selezionando [FTP] nel riproduttore filmati - [Elenco riproduzione].

#### Formato

- Specificare un file filmato sulla CF-card
  - (Numero di serie),CF \MOVIE\(nome cartella)\(nome file.SDX)
- Specificare una cartella sulla CF-card.
- (numero di serie),CF,\MOVIE\nome\_cartella\
- Specificare un file filmato sul server FTP.

(numero di serie),FTP,FTP(numero di registrazione del server FTP),(nome cartella)

- \nome\_file.SDX
- Specificare una cartella sul server FTP

(numero di serie),FTP,FTP(numero di registrazione del server FTP),(nome cartella)\

- Visualizzare il video in tempo reale. (numero di serie),INVM
- Il numero di serie è assegnato alla prima linea iniziando da 0, quindi viene assegnato in sequenza alle linee seguenti. Si possono creare linee da 0 a 99.
- Se si desidera aggiungere commenti, digitare il cancelletto (#) all'inizio della linea, quindi digitare i commenti. Le linee con i commenti o i salti di linea non influiscono sulla riproduzione del filmato.
- Il numero di registrazione del server FTP è il numero registrato nel [Server FTP].
- Separare il nome della cartella e il nome del file usando "\".
- Per il nome del file dell'Elenco riproduzione usare caratteri a byte singolo. Il nome del file dell'Elenco riproduzione deve utilizzare l'estensione .TXT.
- Il numero massimo di file filmati che è possibile riprodurre è 100.

Ad esempio:

#Elenco riproduzione 1 0,CF,\MOVIE\MC\MC060527\_152346.SDX 1,FTP,FTP0\MC\ABC.SDX 2,CF,\MOVIE\MC\MC060527\_152350.SDX

#### ♦ Creazione dello schermo di riproduzione dei filmati

8 Nella finestra [Elenco schermi], aprire lo schermo di base in cui si desidera visualizzare il video.

Nel menu [Parti (P)], fare clic su [Riproduttore filmati (O)] o fare clic su 🛱 e collocare il riproduttore filmati sullo schermo.

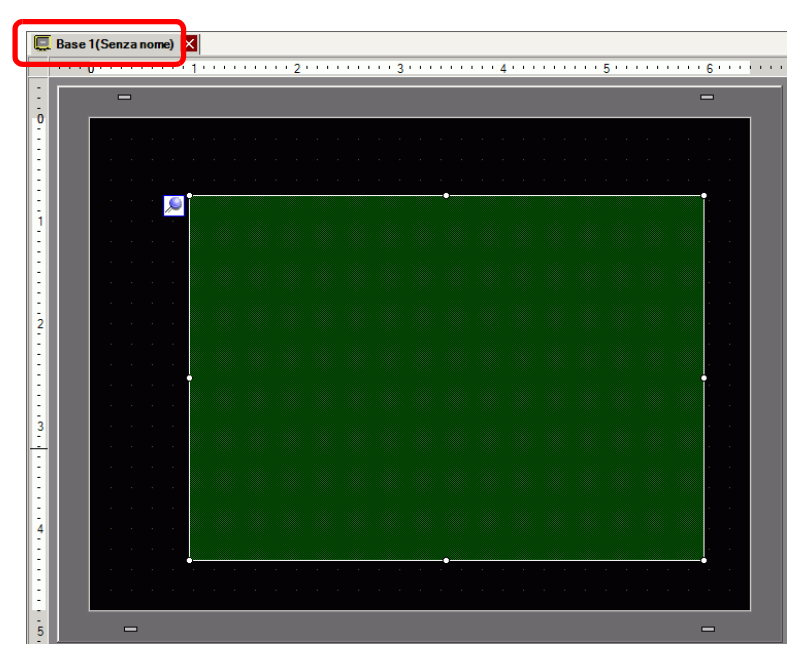

**9** Fare doppio clic sul riproduttore filmati. Apparirà la seguente finestra di dialogo. Nell'area [Dimensioni visualizzatore] selezionare [1/4].

| 💰 Riproduttore Film                | nati                                                                                          | ×                       |
|------------------------------------|-----------------------------------------------------------------------------------------------|-------------------------|
| ID parti<br>MV_0000 **<br>Commento | Base Operazione Tasto<br>Tipo riproduzione Dimensioni<br>Ripeti Standard<br>Automatico/a 1/16 | <u>&gt;&gt;Dettaqli</u> |
|                                    |                                                                                               |                         |
|                                    | Aagiungi Modifica Copia Incolla Elimina                                                       |                         |
|                                    | N. Tipo Impostazioni                                                                          |                         |
| Guida(H)                           | OK (Q)                                                                                        | Annulla                 |

- Se la [Dimensione visualizzatore] selezionata è più grande della misura dello schermo dell'unità GP o del riproduttore filmati, l'immagine non sarà visualizzata per intero. Se si desidera visualizzare l'intera immagine, impostare una [Dimensione visualizzatore] ridotta rispetto alle dimensioni del riproduttore filmati.
- 10 In [Elenco riproduzione], selezionare [CF] e la casella accanto al file creata nella fase 7. (Ad esempio, Line-A.TXT)

| Elenco riproduz<br>O File | cione | C FTP |                 |         |
|---------------------------|-------|-------|-----------------|---------|
| Line-A.TX                 | Т     |       |                 |         |
|                           |       |       |                 |         |
|                           |       |       |                 |         |
| ,                         |       |       |                 |         |
|                           |       |       | OK ( <u>O</u> ) | Annulla |

• Se si seleziona [File], si potrà specificare l'Elenco riproduzione nel riproduttore filmati. In questo caso il file dell'Elenco riproduzione non è necessario.

11 Fare clic su [Dettagli] e selezionare la casella [Ordine elenco riproduzioni].

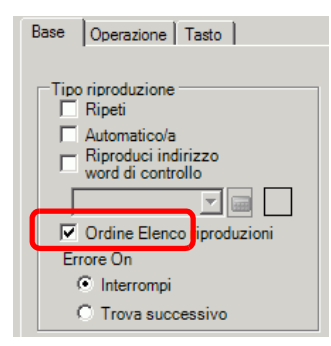

12 Configurare un tasto per l'operazione. Aprire la scheda [Tasto] e nell'area [Layout tasto] selezionare le caselle [Riproduci], [Pausa] e [Interrompi].

| 💰 Riproduttore Film                                          | ati                                                                                                    | × |
|--------------------------------------------------------------|----------------------------------------------------------------------------------------------------|---|
| ID parti<br>MV_0000 **<br>Commento<br>ABC<br>Seleziona forma | Base       Operazione       Tasto         Layout tasto       Pausa       Image: Configura Tasto         Image: Pausa       Image: Configura Tasto       Pausa         Avanti veloce       Riavvolgi       Image: Configura Tasto         Rallentatore       Avanti di 1 frame       Etichetta tasto         Indietro di 1 frame       Etichetta tasto       Pausa         Cambia Filmati       Zoom       Colore testo       7         Sposta       Colore lampeggio       Colore lampeggio       Nessuna v         Colore bordo       7       Lampeggio       Nessuna v         Motivo       Pieno       Vieno       Vieno |   |
| Guida( <u>H</u> )                                            | OK ( <u>O</u> ) Annulla                                                                                                    |   |

- 13 In [Seleziona forma], selezionare la forma del Tasto; quindi specificare etichetta e colore secondo necessità. Fare clic su OK per completare le impostazioni
  - NOTA
     Non è possibile specificare le forme e i colori individuali per i tasti disegnati usando la scheda [Tasto] sulla parte [Riproduttore filmati]. Si possono specificare solo etichette individuali. Se si desidera definire forme e colori specifici per ciascun tasto, non usare la scheda [Tasto]. Invece, utilizzare la parte Tasto/Spia per creare un [Tasto riproduttore filmato] dalle impostazioni [Tasto speciale].
     "10.15.4 Tasto speciale" (pagina 10-72)
     In base alla forma del tasto, potrebbe non essere possibile cambiarne il colore.
     Se si seleziona un tasto e preme [F2], è possibile modificare direttamente il testo dell'etichetta.

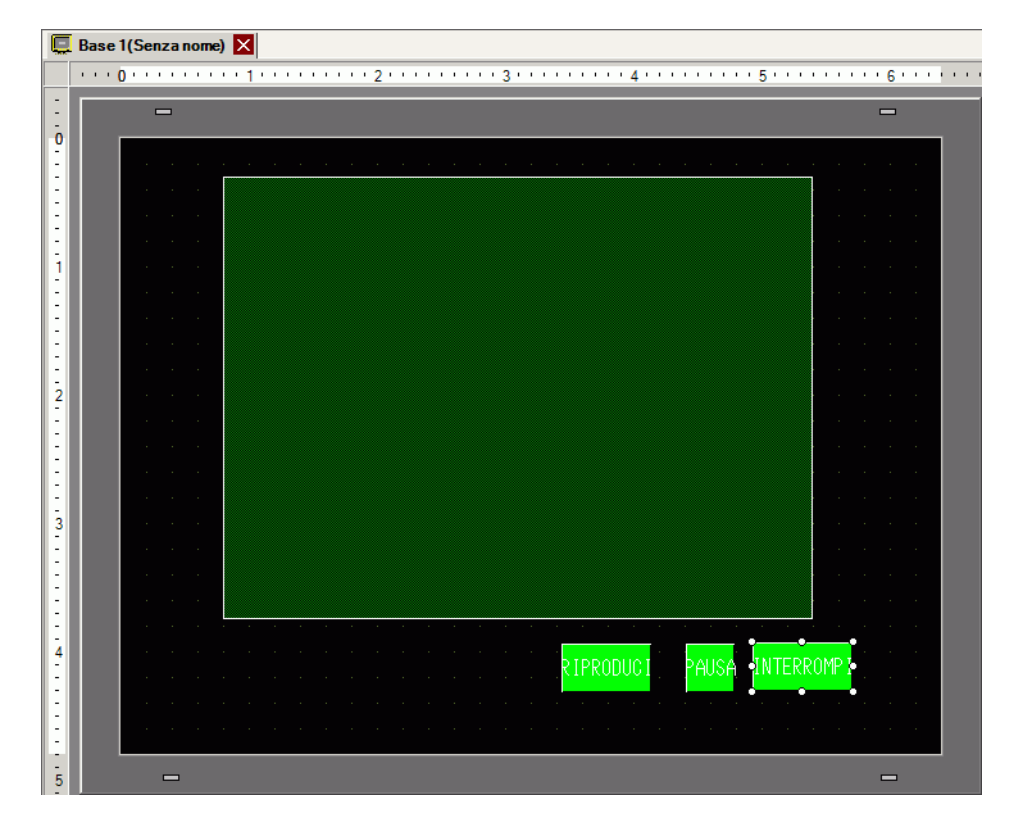

I tasti possono essere selezionati individualmente e spostati nella posizione desiderata.

## Selezione di un filmato al momento del Run Time

La selezione immediata dei file filmati sullo schermo GP attiva la riproduzione del filmato.

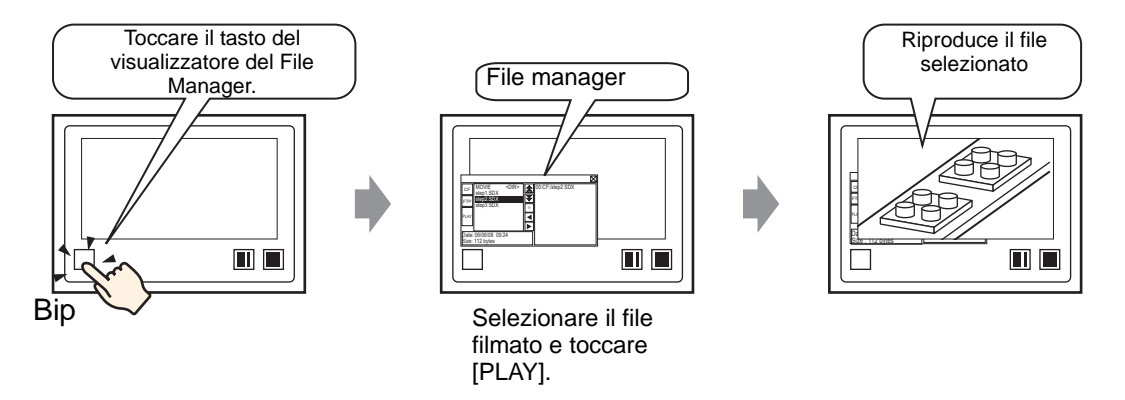

1 Selezionare il menu [Parte (P)], puntare su [Visualizzatore dati speciali (P)] e selezionare [File Manager (M)]. Posizionare il file manager sulla schermata.

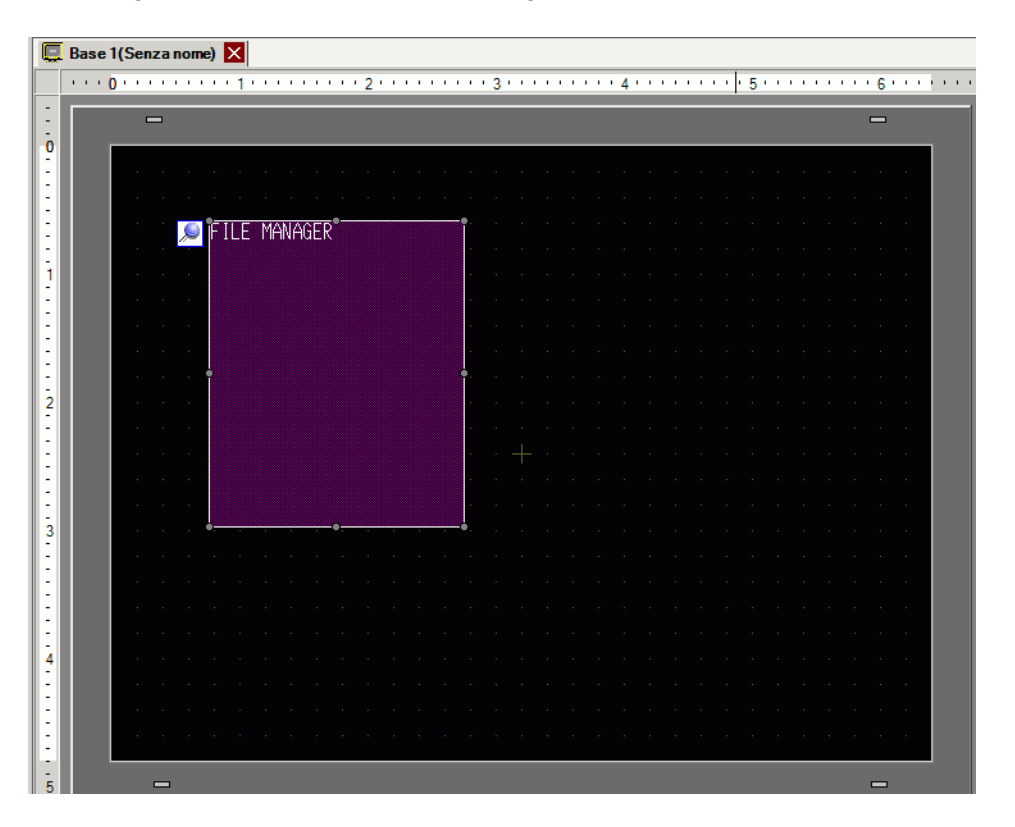

**2** Fare doppio clic sul visualizzatore dati speciali [File Manager]. Apparirà la seguente finestra di dialogo.

| 💰 Visualizzatore Dati           | i Speciali 🛛 🔀                                                                                                    |
|---------------------------------|----------------------------------------------------------------------------------------------------|
| ID parte<br>SP_0000<br>Commento | Impostazioni di base Impostazioni Tasto<br>Tipo di visualizzazione<br>Trasmissione dati Archiviazione Mostra CSV<br>Indirizzo di stato<br>Indirizzo di stato<br>Modalità azione<br>Operazione fie<br>CF |
| Guida( <u>H</u> )               | OK (Q) Annulla                                                                                                    |

**3** Sotto [Modalità azione], selezionare[ Seleziona filmato]. Sotto [Modalità Selezione], selezionare [Multipla]. In [Dati target], selezionare [CF/FTP].

| Modalità azione    |   |
|--------------------|---|
| Seleziona Filmati  |   |
| Modalità Selezione |   |
| Multipli/e         | • |
| Dati target        |   |
| CF/FTP             | • |
|                    |   |
|                    |   |
|                    |   |

4 Fare clic sulla scheda [Tasto] e sotto [Layout tasto] selezionare la casella [Visualizza]. Selezionare la forma del tasto File Manager, specificare etichetta e colore del tasto e fare clic su [OK].

In questo modo è stato specificato il visualizzatore dati speciali [File Manager]. I tasti collocati nella scheda [Tasto] del [File Manager] possono essere selezionati individualmente e spostati nella posizione desiderata.

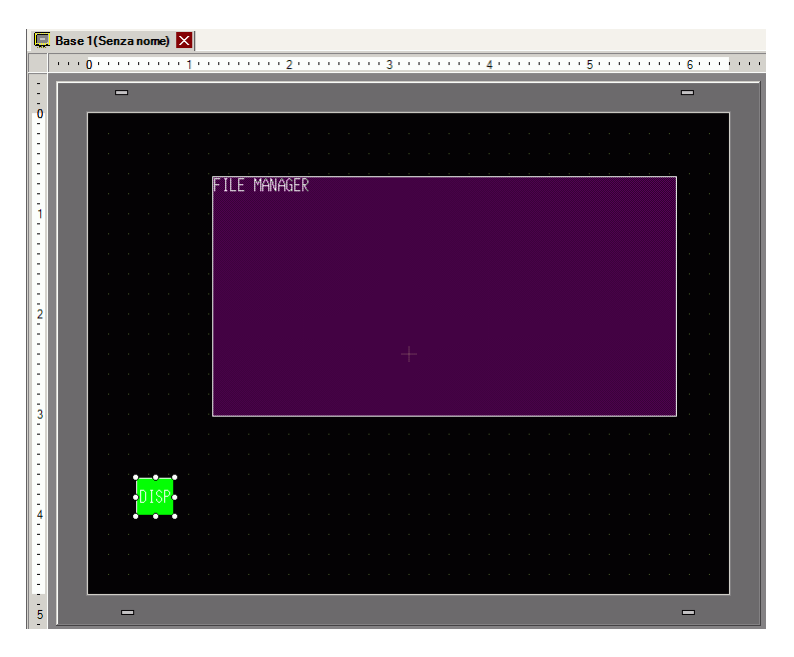

NOTA

• Si può collocare solo un Visualizzatore dati speciali [File Manager] per schermo di base.
5 Sul menu [Parti (P)], fare clic su [Visualizzatore film] e collocarlo nello stesso schermo di base del [File Manager].

| Ę   | B | Base 1(Senza nome) 🗙                                                                                            |  |
|-----|---|----------------------------------------------------------------------------------------------------|--|
|     | • | ····D······4·····1·····2·····3·····4······5······5·······6···                                                   |  |
| :   | ľ |                                                                                                    |  |
| ō   | I |                                                                                                    |  |
| E   | Ш |                                                                                                    |  |
| :   | Ш | and the second second second second second second second second second second second second second second secon |  |
| 1:  | Ш |                                                                                                    |  |
|     | Ш |                                                                                                    |  |
| 11  | Ш |                                                                                                    |  |
| E   | Ш |                                                                                                    |  |
| 1:  | Ш | FILE MANAGEP                                                                                                    |  |
| 1:  | Ш |                                                                                                    |  |
| 2   | Ш |                                                                                                    |  |
| E   | Ш |                                                                                                    |  |
| :   | Ш |                                                                                                    |  |
| 1:  | Ш |                                                                                                    |  |
|     | Ш |                                                                                                    |  |
| 3   | Ш |                                                                                                    |  |
|     | 1 |                                                                                                    |  |
| :   | 1 |                                                                                                    |  |
| 1   | 1 |                                                                                                    |  |
| 4   |   |                                                                                                    |  |
| E   | 1 | le la constant de la constant de la constant de la constant de la constant de la constant de la constant de la  |  |
| :   |   |                                                                                                    |  |
| :   |   |                                                                                                    |  |
| - 5 | 1 |                                                                                                    |  |
|     |   |                                                                                                    |  |

6 Fare doppio clic sul riproduttore filmati. Apparirà la seguente finestra di dialogo. Nell'area [Dimensioni visualizzatore] selezionare [1/4].

| ID parti<br>MV_0000 | a <b>ti</b><br>Base Operazione Tasto          | ≫Dei                           | taqli |
|---------------------|-----------------------------------------------|--------------------------------|-------|
|                     | Tipo riproduzione<br>Ripeti<br>T Automatico/a | C Standard<br>C 1/14<br>C 1/16 |       |
|                     | Elenco riproduzione     File     C CF         | C FTP                          |       |
|                     | <u>Aqqiunqi</u> Modifica Copia                | Incolla Elimina                |       |
|                     | N. Tipo                                       | Impostazioni                   |       |
|                     |                                               |                                |       |
|                     |                                               |                                |       |

NOTA
 Se la [Dimensione visualizzatore] selezionata è più grande della misura dello schermo dell'unità GP o del riproduttore filmati, l'immagine non sarà visualizzata per intero. Se si desidera visualizzare l'intera immagine, impostare una [Dimensione visualizzatore] ridotta rispetto alle dimensioni del riproduttore filmati.

7 Collocare il tasto operazioni. Fare clic sulla scheda [Tasto] e, sotto [Layout tasto] selezionare [Interrompi] e [Pausa].

8 In [Seleziona forma], selezionare la forma del tasto, specificare etichetta e colore e fare clic su [OK].

| ΝΟΤΑ | • Non è possibile specificare le forme e i colori individuali per i tasti disegnati usando la scheda [Tasto] sulla parte [Riproduttore filmati]. Si possono |
|------|----------------------------------------------------------------------------------------------------|
|      | specificare solo etichette individuali. Se si desidera definire forme e colori                                                                              |
|      | specifici per ciascun tasto, non usare la scheda [Tasto]. Invece, utilizzare la                                                                             |
|      | parte Tasto/Spia per creare un [Tasto riproduttore filmato] dalle impostazioni                                                                              |
|      | [Tasto speciale].                                                                                                    |
|      | "10.15.4 Tasto speciale" (pagina 10-72)                                                                                                    |
|      | • In base alla forma del tasto, potrebbe non essere possibile cambiarne il                                                                                  |
|      | colore.                                                                                                    |

• Se si seleziona un tasto e preme [F2], è possibile modificare direttamente il testo dell'etichetta.

I tasti collocati nella scheda [Tasto] del [Riproduttore filmati] possono essere selezionati individualmente e spostati nella posizione desiderata.

#### ♦ Uso del File Manager per riprodurre filmati

1 Toccare il tasto di visualizzazione del File Manager per richiamare [File Manager] sullo schermo dell'unità GP.

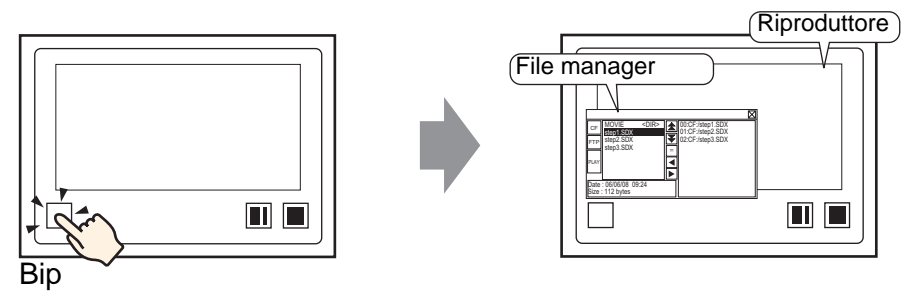

Se si tocca di nuovo il tasto visualizzatore, il [File Manager] si chiuderà.

- 2 Se in [File Manager] del visualizzatore dati speciali si imposta [Selection Mode] su [Plural] e [Target Data] su [CF/FTP], vengono visualizzati i seguenti contenuti.
  - < DIR > viene visualizzato a destra del nome

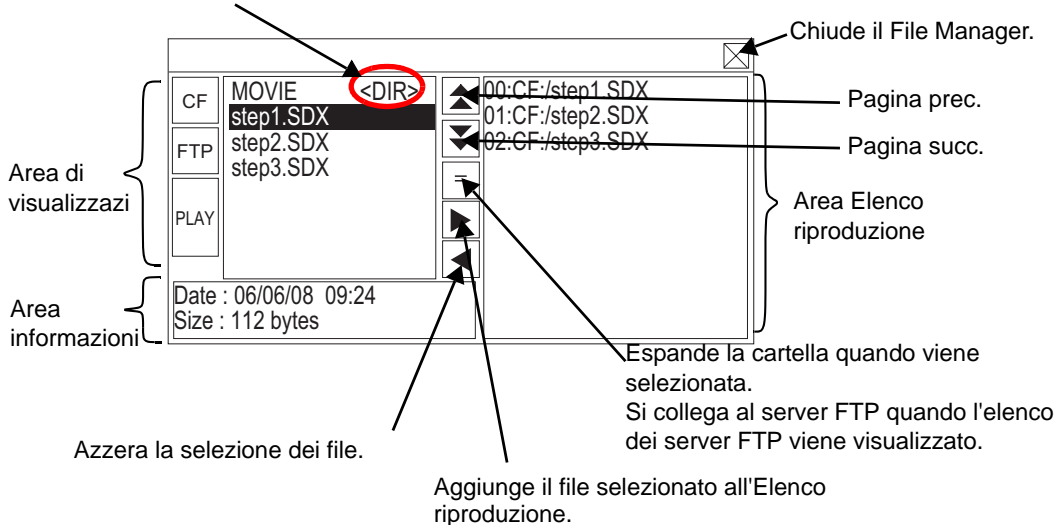

Area di visualizzazione

Toccare [CF] o [FTP] per selezionare la posizione del file.

La selezione di [CF] visualizza un elenco dei nomi delle cartelle o dei file sulla CF-card. Selezionando [FTP] si visualizza un elenco di nomi di impostazioni host sull'elenco del server FTP quando non sono collegati a questo server.

I file vengono visualizzati nell'ordine in cui sono stati creati. Non è possibile ordinare i file per numero o timbro datario.

Se si tocca [PLAY] i file in GP-Pro Ex inizieranno la riproduzione.

- Area informazioni
   La selezione di una cartella ne fa visualizzare la data di creazione. La selezione di un file
   ne fa visualizzare la data di creazione e le dimensioni.
   L'elenco dei server FTP visualizza gli indirizzi IP e i nomi utente degli host selezionati.
- Area Elenco riproduzione
   I nomi dei file da riprodurre sono visualizzati nell'elenco. I file sono riprodotti nell'ordine di questo elenco.

**3** La selezione della cartella toccando la chiave = farà visualizzare un elenco di tutti i file nella cartella.

- Per tornare alla struttura indicata sopra (elenco di cartelle) dalla pagina elenco file, selezionare "... <DIR> " nella prima linea, quindi toccare il tasto =...
  - Dopo essersi collegati al server FTP selezionato con il tasto =, selezionando [FTP] apparirà l'elenco dei file.
- 4 Nell'unità GP, selezionare il file filmato da riprodurre e toccare il tasto ▶ per aggiungere il file all'Elenco riproduzione.

Se si tocca [PLAY] inizia la riproduzione dei file nell'ordine registrato nell'Elenco riproduzione.

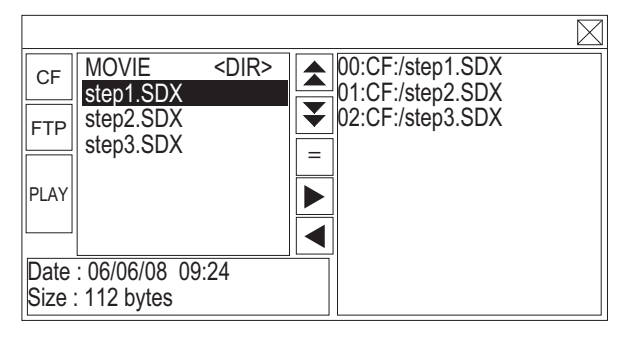

#### Come spostare il File Manager

La posizione dello schermo del visualizzatore dati special [Gestore dati] si può modificare.

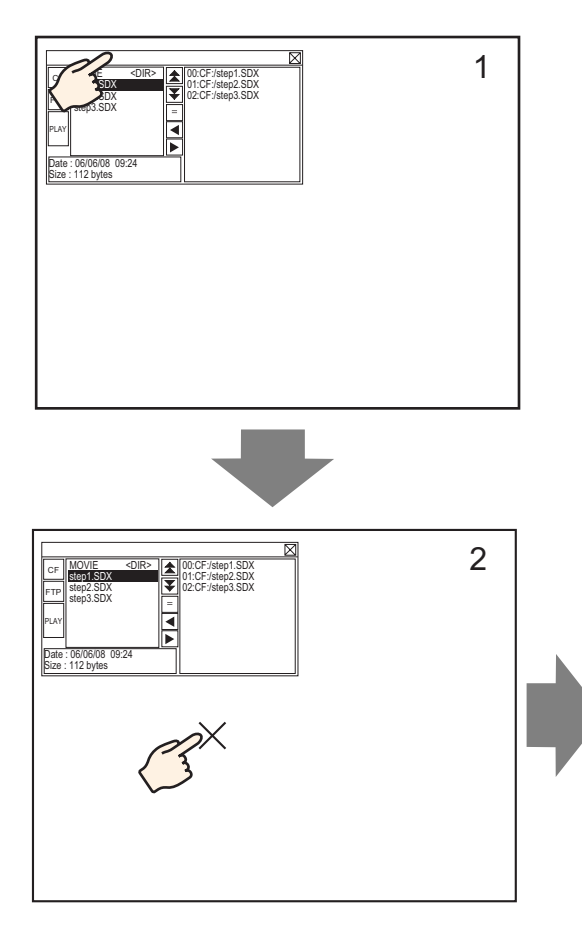

- 1 Toccare l'area in alto sul visualizzatore [File Manager].
- 2 Toccare la posizione sullo schermo dove si intende spostare il visualizzatore.
- **3** Il [File Manager] si sposta nella posizione specificata.

### NOTA

• Se il Visualizzatore [File Manager] scompare dallo schermo quando si trova in una posizione specificata, le coordinate si regoleranno in modo da visualizzare l'intera finestra.

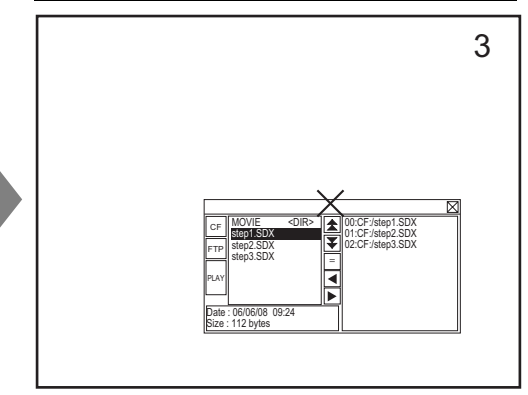

#### 27.5.3 Conversione file filmati

Per visualizzare i file filmati da un PC nell'unità GP, è necessario convertire il file in un formato file proprietario dell'unità GP (\*.SDX). Convertire i file filmati nel formato SDX usando il software [Movie Converter]. Questo convertitore di filmati converte anche file filmati dal formato SDX in altri formati riproducibili sul PC.

• Per installare il convertitore filmati, è necessaria la licenza. Acquistare la licenza separatamente.

 Quando si usa il convertitore filmati sul PC, si dovrà installare un codec che supporti la compressione dei file filmato. (Si può installare codec come funzione standard nei riproduttori audio/video quali Windows Media<sup>(R)</sup>).

|                           | Specifiche                                                                                                    | Osservazioni                                                                                                    |  |  |
|---------------------------|----------------------------------------------------------------------------------------------------|----------------------------------------------------------------------------------------------------|--|--|
| РС                        | Computer Windows <sup>®</sup> compatibile                                                                                                 | Si raccomanda l'uso di un<br>processore Pentium <sup>®</sup> III 1 GHz<br>o superiore                                                         |  |  |
| Spazio su disco<br>rigido | 60 MB o sup                                                                                                    | Questa capacità è richiesta per<br>l'installazione del Converter<br>filmati.                                                                  |  |  |
| Memoria 256 MB o sup      |                                                                                                    | Si raccomandano 512 MB o sup                                                                                                    |  |  |
| Sistema operativo         | Windows <sup>®</sup> 2000 Service Pack 4<br>Windows <sup>®</sup> XP Home Edition/<br>Professional Edition) Service Pack 2<br>o successive |                                                                                                    |  |  |
|                           | Windows Media <sup>®</sup> Player 9.0                                                                                                    | Per dettagli su Windows<br>Media <sup>®</sup> Player, visitare il sito<br>Web di Microsoft.                                                   |  |  |
| Altro                     | Mouse                                                                                                    | Verificare che il mouse sia<br>compatibile con il sistema<br>operativo sopra descritto.                                                       |  |  |
|                           | Unità CD-ROM                                                                                                    | Quest'unità è necessaria solo<br>per l'installazione. Assicurarsi<br>di usare un'unità che accetta il<br>sistema operativo indicato<br>sopra. |  |  |

Ambiente di funzionamento del Movie Converter

#### ■ Installazione del Converter filmati

- 1 Collocare il CD-ROM (Disco 2) di installazione di GP-Pro EX nel lettore CD del computer. Apparirà la finestra MENU CONFIGURAZIONE.
- 2 Fare clic su [Movie Converter].
- **3** Apparirà lo schermo di installazione. Installare secondo la procedura. Il codice chiave è incluso nella licenza.

#### Avvio del Movie Converter e conversione di filmati

1 Sulla barra applicazioni fare clic su [Start], puntare a [Programmi], [Pro-face], quindi fare clic su [Movie Converter].

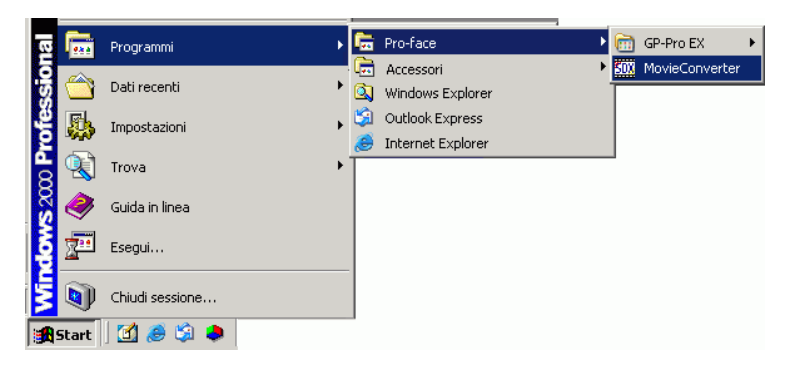

2 [Movie Converter] verrà avviato.Il pulsante [Add] visualizza la finestra di dialogo [File Settings].

| Add     Delete     Edit       Input file     Encoder       Imput file     Imput file   Progress 0 | Output file     | Movie View DN/0FI         | F          |
|---------------------------------------------------------------------------------------------------|-----------------|---------------------------|------------|
| Inputfile Encoder                                                                                 | Output file     | File Size  Comment Status |            |
|                                                                                                   |                 |                           |            |
| <b>∢</b><br>Progress (                                                                            |                 |                           | F          |
| Yrogress (                                                                                        |                 |                           |            |
|                                                                                                   | %               |                           |            |
|                                                                                                   |                 | Convert Clos              | e          |
|                                                                                                   |                 |                           |            |
| • Quando appare la fin                                                                            | estra [Image Co | onversion In Progress     | ], il nome |
| filmato convertito vie                                                                            |                 | [] a finastra []reases    | ~ .        |

**3** Selezionare [[Other Format->SDX Format]. [I puntini sospensivi [...] di [Input File] visualizzano la finestra di dialogo [Open File] dialog box.

| File Settings                |
|------------------------------|
| Other Format → SDX Format    |
| O SDX Format -> Other Format |
| Input file                   |
|                              |
| Output file                  |
|                              |
| Encoder 1.NTSC,QCIF(176x14   |
| Comment                      |
| OK Cancel                    |

4 Selezionare [Guarda in] e [Nome file (N)] per individuare il file da convertire, quindi fare clic su [Apri].

| Apri            |                         |       |   |          | ? ×     |
|-----------------|-------------------------|-------|---|----------|---------|
| Cerca in:       | 📋 My Docum              | nents | • | ⇔ 🗈 📸 🎟• |         |
| Cronologia      | Step1<br>Step2<br>Step3 |       |   |          |         |
| Desktop         |                         |       |   |          |         |
| My Documents    |                         |       |   |          |         |
| Risorse del co  |                         |       |   |          |         |
| Risorse di rete | Nome file:              | Step1 |   |          | Apri    |
|                 | Tipo file:              | (*.*) |   |          | Annulla |

5 Tornare alla finestra di dialogo [File Settings]. [I puntini sospensivi [...] di [Output File] visualizzano la finestra di dialogo [Save As].

| File Settings                                             |
|-----------------------------------------------------------|
| Other Format -> SDX Format     SDX Format -> Other Format |
| Input file                                                |
| C:\Documents and Settings\GP_User\My D                    |
| Output file                                               |
| Encoder 1.NTSC,QCIF(176x14                                |
| Comment                                                   |
| OK Cancel                                                 |

6 Specificare [Registra] e [Nome file (N)] per quanto riguarda il file da convertire e fare clic su [Salva].

| Salva con nome                                          |             |                  |   |         |   | ? ×     |
|---------------------------------------------------------|-------------|------------------|---|---------|---|---------|
| Salva in:                                               | 📋 My Docum  | ents             | • | • 🗈 💣 🛽 | • |         |
| Cronologia<br>Desktop<br>My Documents<br>Risorse del co |             |                  |   |         |   |         |
| Hisorse di rete                                         | Nome file:  | STP001           |   |         |   | Salva   |
|                                                         | Salva come: | SDX File (*.sdx) |   |         |   | Annulla |

7 Selezionare [...] di [Encoder] per scegliere la codifica conversione, quindi fare clic su [OK].

| File Settings                                      | ×                                     |
|----------------------------------------------------|---------------------------------------|
| <ul> <li>Other Forma</li> <li>SDX Forma</li> </ul> | at -> SDX Format<br>t -> Other Format |
| Input file<br>C:\Documents a                       | and Settings\GP_User\MyD              |
| Uutput file<br>C:\Documents a                      | and Settings\GP_User\My D             |
| Encoder                                            | 1.NTSC,QCIF(176x14                    |
| Comment                                            |                                       |
| OK                                                 | Cancel                                |

• Nel Movie Converter, quando si usa il comando [Default Settings (S)] del menu [Settings (S)] è possibile inizializzare le impostazioni Encoder, Video e Audio.

8 Appare un elenco con i file specificati. Lo stato del file attuale può essere verificato in [Status]. La conversione inizia facendo clic su [Convert].

| Movie Converter                                                                             |                            |                                  | _ 🗆 ×                    |
|---------------------------------------------------------------------------------------------|----------------------------|----------------------------------|--------------------------|
| $File(\underline{F})  Convert(\underline{C})  Settings(\underline{S})  Help(\underline{H})$ |                            |                                  |                          |
| Add Delete                                                                                  | Edit                       |                                  | Movie View ON/OFF        |
| Input file                                                                                  | Encoder                    | Output file                      | File Size Comment Status |
| C:\Documents and Settings\GP_Use                                                            | 1.NTSC,QCIF(176x144),14.99 | C:\Documents and Settings\GP_Use | Unconversion             |
|                                                                                             |                            |                                  |                          |
|                                                                                             |                            |                                  |                          |
|                                                                                             |                            |                                  |                          |
|                                                                                             |                            |                                  |                          |
|                                                                                             |                            |                                  |                          |
| •                                                                                           |                            |                                  | Þ                        |
|                                                                                             | Progress 0%                |                                  |                          |
|                                                                                             |                            | (T                               |                          |
|                                                                                             |                            |                                  | Convert Close            |
|                                                                                             |                            |                                  |                          |

#### NOTA

• Se si specificano le impostazioni di conversione multipla, tutte le conversioni visualizzate in elenco saranno eseguite in sequenza.

**9** Durante la conversione, viene visualizzato [Status] per l'elenco file come [Conversion In Progress] e lo stato della conversione viene visualizzato in [Progress].

| Add     Delete     Edit.     Movie View ON/OFF       Input file     Encoder     Output file     File Size     Comment Status       C1Documents and Settings\GP_Use     I.NTSC,QCIF(176x144),14.95     C1Documents and Settings\GP_Use     Progress |  |
|----------------------------------------------------------------------------------------------------|--|
| Input file Encoder Output file File Size Comment Status C1Documents and Settings1GP_Use 1.NTSC,QCIF(176x144),14.9E C1Documents and Settings1GP_Use Progress                                                                                        |  |
|                                                                                                    |  |
|                                                                                                    |  |
|                                                                                                    |  |
| Progress 28%     10/17/2782 Example completed (Real 2 accords)                                                                                                    |  |
|                                                                                                    |  |
| Abot Close                                                                                                    |  |

NOTA

• Facendo clic su [Stop] si arresterà la conversione.

10 Una volta terminata la copia, viene visualizzato il seguente messaggio. Fare clic su [OK].

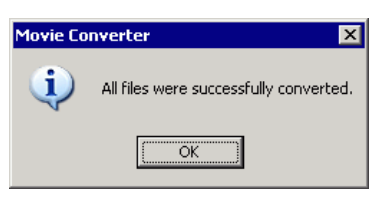

#### ■ Guida all'impostazione del Movie Converter

"Movie Converter" è uno strumento per convertire i file filmati su un PC in un formato di file specifico per l'unità GP (\*.SDX) e viceversa.

Sul menu [Start], selezionare [Movie Converter] in [Pro-face], [Programma (P)] per avviare il convertitore.

| 50X Movie Converter                                                          |             |             | - 0                      |
|------------------------------------------------------------------------------|-------------|-------------|--------------------------|
| $File(E) Convert(\underline{C}) Settings(\underline{S}) Help(\underline{H})$ |             |             |                          |
| Add Delete                                                                   | Edit        |             | Movie View ON/OFF        |
| Inputfile                                                                    | Encoder     | Output file | File Size Comment Status |
|                                                                              |             |             |                          |
|                                                                              |             |             |                          |
|                                                                              | Progress 0% |             |                          |
|                                                                              |             |             | Convert Close            |

| Impostazione      | Descrizione                                                                                                    |  |
|-------------------|----------------------------------------------------------------------------------------------------|--|
| Add               | Nella finestra di dialogo aperta [Impostazioni file], si può registrare un elenco di file filmati per la conversione. |  |
| Delete            | Elimina il file selezionato dall'elenco destinato alla conversione file.                                              |  |
| Edit              | Cambia le impostazioni del file selezionato dall'elenco conversione file.                                             |  |
| Movie View ON/OFF | Visualizza/nasconde la finestra Conversione immagine in corso.                                                        |  |

File Settings

| File Settings                                         | ×           |
|-------------------------------------------------------|-------------|
| Other Format -> SDX Form     SDX Format -> Other Form | at          |
| Input file                                            |             |
|                                                       |             |
| Output file                                           |             |
|                                                       |             |
| Encoder 1.NTSC,                                       | QCIF(176x14 |
| Comment                                               |             |
| ОК                                                    | Cancel      |

| Imp                      | ostazione   | Descrizione                                                                                        |                                                                                              |                              |                     |                 |  |
|--------------------------|-------------|----------------------------------------------------------------------------------------------------|----------------------------------------------------------------------------------------------|------------------------------|---------------------|-----------------|--|
|                          |             | Co                                                                                                 | Converte altri formati nel formato SDX.                                                      |                              |                     |                 |  |
| Other Format ->          |             | Ν                                                                                                  | ΝΟΤΑ                                                                                         |                              |                     |                 |  |
| SDX Format<br>Conversion |             |                                                                                                    | • Qualsiasi filmato può essere selezionato per la conversione indipendentemente dal formato. |                              |                     |                 |  |
|                          |             | • Dopo la conversione, l'estensione originale del file sarà SDX come quelle predefinite.           |                                                                                              |                              |                     | à SDX come      |  |
|                          | Input File  | Fa                                                                                                 | Fare clic su [] per selezionare un file filmato da convertire.                               |                              |                     |                 |  |
|                          | Output File | Fare clic su [] per specificare la posizione in cui salvare il file convertito e il nome del file. |                                                                                              |                              |                     |                 |  |
|                          |             | Si                                                                                                 | possono selez                                                                                | zionare le impostazioni segu | uenti.<br>Numero di |                 |  |
|                          |             |                                                                                                    | ingresso                                                                                     | Dimensioni registrazione     | fotogramma          | velocita di bit |  |
|                          |             |                                                                                                    | NTSC                                                                                         | QCIF (176 x 144)             | 14.99 fps           | 64 kbps         |  |
|                          | Encoder     |                                                                                                    | NTSC                                                                                         | QCIF (176 x 144)             | 14.99 fps           | 128 kbps        |  |
| Enooder                  |             | NTSC                                                                                               | QVGA (320 x 240)                                                                             | 14.99 fps                    | 256 kbps            |                 |  |
|                          |             |                                                                                                    | NTSC                                                                                         | QVGA (320 x 240)             | 14.99 fps           | 384 kbps        |  |
|                          |             |                                                                                                    | PAL                                                                                          | QCIF (176 x 144)             | 12.50 fps           | 64 kbps         |  |
|                          |             |                                                                                                    | PAL                                                                                          | QCIF (176 x 144)             | 12.50 fps           | 128 kbps        |  |
|                          |             |                                                                                                    | PAL                                                                                          | QVGA (320 x 240)             | 12.50 fps           | 256 kbps        |  |
|                          |             |                                                                                                    | PAL                                                                                          | QVGA (320 x 240)             | 12.50 fps           | 384 kbps        |  |
|                          |             |                                                                                                    |                                                                                              |                              | -                   |                 |  |

Continua

| Impos                 | stazione      | Descrizione                                                                                                    |  |  |
|-----------------------|---------------|----------------------------------------------------------------------------------------------------|--|--|
| SDX Form<br>Other For | nat -><br>mat | Converte il formato SDX in altri formati non-SDX.                                                                                                    |  |  |
| Ir                    | nput File     | Fare clic su [] per selezionare un file filmato da convertire.                                                                                                    |  |  |
| С                     | Dutput File   | Fare clic su [] per specificare la posizione in cui salvare il file convertito e il nome del file.                                                                                                    |  |  |
|                       |               | Fare clic per visualizzare la finestra di dialogo [Video].                                                                                                    |  |  |
| V                     | /ideo         | <ul> <li>Video Type No compression ps</li> <li>Frame Rate 29.97 ps</li> <li>Bit Rate 384000 pps</li> <li>OK Cancel</li> <li>Video Type Le selezioni variano secondo il codec installato sul PC che esegue il Movie Converter.</li> <li>Frame Rate, Bit Rate Le impostazioni variano secondo il codec installato sul PC che esegue il Movie Converter.</li> </ul>                                  |  |  |
| A                     | Audio         | <ul> <li>Fare clic per visualizzare la finestra di dialogo [Audio].</li> <li>Audio Type Frequency 8000 + Hz<br/>Bit Bate 64000 + bps</li> <li>Audio Type<br/>Le selezioni variano secondo il codec installato sul PC che esegue il<br/>Movie Converter.</li> <li>Frequency, Bit Rate<br/>Le impostazioni variano secondo il codec installato sul PC che esegue il<br/>Movie Converter.</li> </ul> |  |  |
| Comment               | :             | Inserimento commenti arbitrari. I commenti sono utilizzati per distinguere tra i file filmati in GP-Pro EX                                                                                                    |  |  |

#### Messaggi di errore

#### ◆ Elenco di errori possibili dopo la conversione (Formato SDX > Altro formato)

| Errore                                      | Azioni da intraprendere                                                                                                    |  |
|---------------------------------------------|----------------------------------------------------------------------------------------------------|--|
| Memory acquisition failed.                  | Memoria libera protetta.                                                                                                    |  |
| DirectX initialization failed.              | Confermare che il file ingresso è corretto.<br>Confermare che i requisiti per l'ambiente di<br>funzionamento sono stati soddisfatti. |  |
| Resize initialization failed.               |                                                                                                    |  |
| MPEG4 encoder initialization failed.        |                                                                                                    |  |
| SDX file initialization failed.             |                                                                                                    |  |
| DirectX data acquisition failed.            | Si è verificato un errore nel codec. Verificare se il<br>codec è installato. In alternativa, usare un codec<br>diverso.              |  |
| Resize failed.                              |                                                                                                    |  |
| MPEG4 encoding failed.                      |                                                                                                    |  |
| MPEG4 encoder deletion failed.              |                                                                                                    |  |
| SDX file frame data writing failed.         |                                                                                                    |  |
| SDX file close processing (writing) failed. |                                                                                                    |  |
| Downsampling failed.                        |                                                                                                    |  |

#### ◆ Elenco di errori possibili dopo la conversione (Formato SDX > Altro formato)

| Errore                               | Azioni da intraprendere                                                                        |  |
|--------------------------------------|------------------------------------------------------------------------------------------------|--|
| Memory acquisition failed.           | Memoria libera protetta.                                                                       |  |
| SDV file initialization failed       | Confermare che il file ingresso è corretto.                                                    |  |
| SDA me muanzation faneu.             | funzionamento sono stati soddisfatti.                                                          |  |
| MPEG4 decoder initialization failed. | Si è verificato un errore nel codec. Confermare che i                                          |  |
| DirectX initialization failed.       |                                                                                                |  |
| MPEG4 decoding failed.               |                                                                                                |  |
| DirectX image data writing failed.   | parametri del codec sono specificati correttamente.<br>In alternativa, usare un codec diverso. |  |
| DirectX audio data writing failed.   |                                                                                                |  |
| DirectX close processing failed.     |                                                                                                |  |
| Downsampling failed.                 |                                                                                                |  |

# 27.6 Visualizzazione simultanea di uscite multiple delle videocamere

#### 27.6.1 Introduzione

Se si installa l'unità Video Module su modelli AGP-3500T/3510T/3550T/3560T/3600T/ 3650T, si potranno visualizzare immagini da un numero massimo di quattro videocamere su un solo schermo.

Questa operazione è utile per vedere immagini da varie angolazioni.

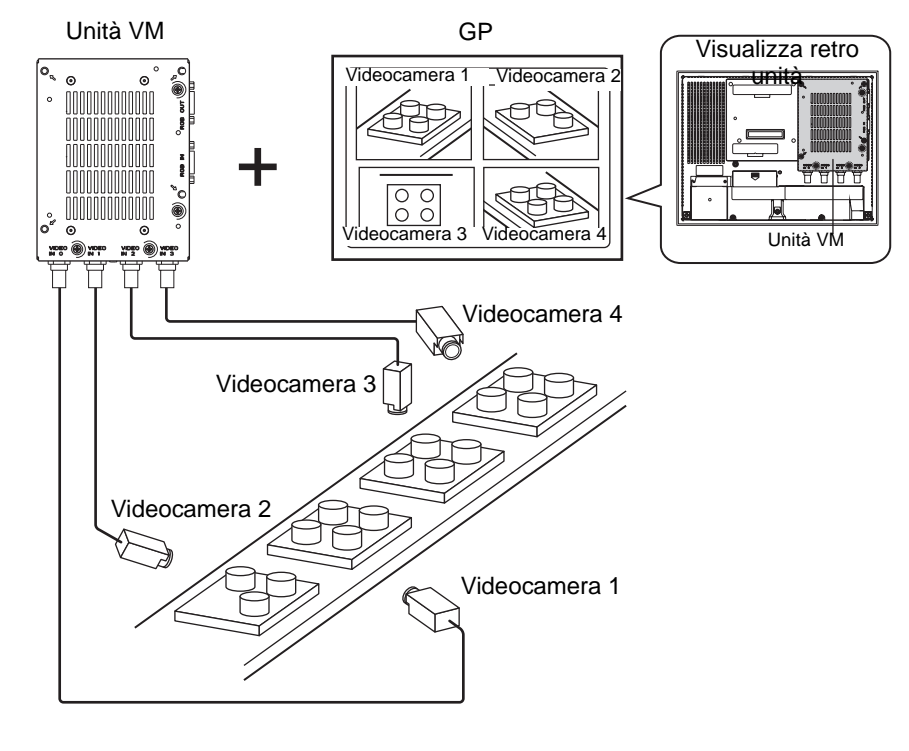

#### NOTA

- Per le specifiche del Modulo video e il metodo di installazione, fare riferimento al "Video Module/DVI Unit User's Manual."
- Si può visualizzare lo schermo de PC su uno dei quattro schermi divisi. Trans 127.7 Visualizzazione dello schermo PC" (pagina 27-60)
- Si possono acquisire fermo immagini nei video e salvarli in formato JPEG. <sup>(37)</sup> "27.8 Salvataggio dell'uscita video come fermo immagini" (pagina 27-66)

#### 27.6.2 Procedura di impostazione

| NOTA | • Fare riferimento alla guida per le impostazioni per altri dettagli.                     |
|------|-------------------------------------------------------------------------------------------|
|      | "27.9.5 Guida alle impostazioni comuni della finestra [Modulo video]" (pagina 27-<br>120) |
|      | "27.9.6 Guida alle impostazioni della finestra [Modulo video]" (pagina 27-129)            |
|      | "27.9.7 Visualizzatore Modulo video] - Guida alle impostazioni" (pagina 27-144)           |
|      | Per dettagli sul metodo di collocazione delle parti e il metodo di                        |
|      | impostazione di indirizzo, forma, colore ed etichetta, fare riferimento alla              |
|      | "Procedura di modifica della parte".                                                      |
|      | 🐨 "8.6.1 Modifica di parti" (pagina 8-49)                                                 |
|      |                                                                                           |

Con il Modulo video installato, le immagini prese da quattro angolazioni sono visualizzate sullo schermo GP in tempo reale.

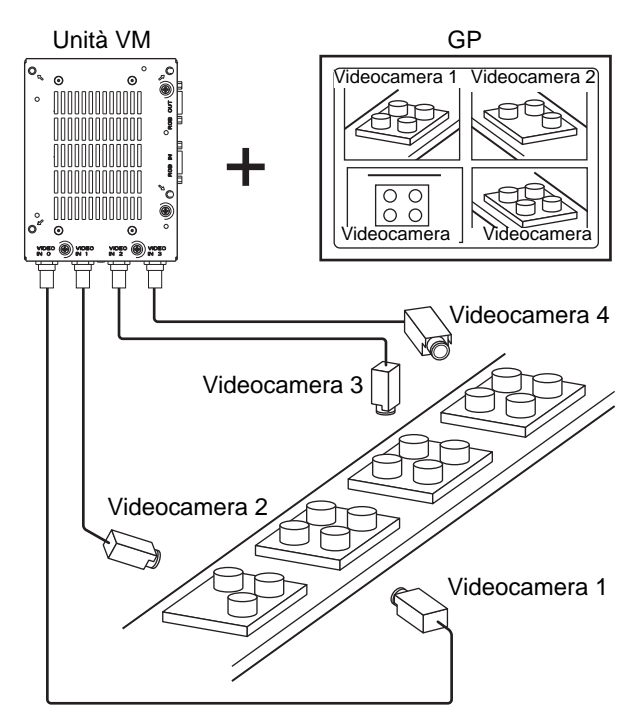

1 Nelle [Impostazioni di sistema], selezionare [Modulo video].

| Target                                                                                                    |
|----------------------------------------------------------------------------------------------------|
| <u>Tipo</u>                                                                                                    |
| Incompany and a second second s |
| Impostazioni                                                                                                    |
| Programma logico                                                                                                    |
| Video/Filmati                                                                                                    |
| Tipo font                                                                                                    |
| Impostazioni periferiche                                                                                                    |
| Elenco periferiche                                                                                                    |
| Dispositivo/PLC                                                                                                    |
| Stampante                                                                                                    |
| Dispositivi input                                                                                                    |
| Script                                                                                                    |
| Driver I/O                                                                                                    |
| Server FTP                                                                                                    |
| Modem                                                                                                    |
| Modulo video/Unità DVI                                                                                                    |
|                                                                                                    |
|                                                                                                    |
| 🕅 I 🛗 I 📫 C 🔍 C 🗳 I 🔛 E 🔛 E                                                                                                    |

- Se la scheda [Impostazioni di sistema] non viene visualizzata nell'area di lavoro, nel menu [Vista (V)], puntare su [Area di lavoro (W)] e selezionare [Impostazioni di sistema (S)].
- 2 Verificare se [Unità modulo video] è selezionata in [Modulo video].
   Per [Indirizzo iniziale controllo video] selezionare [Disattiva]. In [Segnale] selezionare il segnale video supportato nella propria regione: [NTSC] o [PAL].

| Modulo video/Impostazioni unità DVI 💿 Unità VI                                       | M 🔿 Unità DVI |
|--------------------------------------------------------------------------------------|---------------|
| Visualizzione Finestra video globale Emulazione mouse                                |               |
| Indirizzo iniziale word di controllo<br>© Disattivato © Attivato<br>[#MEMLINK]0020 - | >>Esteso      |
| Input video © NTSC © PAL                                                             |               |

NOTA

• Se l'[Indirizzo iniziale controllo video] è impostato su [Attiva], 42 word dell'indirizzo di controllo delle impostazioni verranno utilizzate automaticamente per controllare il visualizzatore video. Per gli elementi nel controllo video, vedere quanto segue.

\* Area controllo video" (pagina 27-130)

3 Nel menu [Impostazioni comuni (R)], selezionare [Impostazioni finestra Modulo video] o fare clic su 🖙 per aprire la finestra di dialogo seguente. Selezionare [Nuovo], quindi specificare [Numero] e [Commento]. (Ad esempio, Numero "1", "Video" Commento)

| 💰 Finestra m | iodulo nuovo vid | eo / Apri Finestra modulo video 🛛 🗙 |
|--------------|------------------|-------------------------------------|
| Nuovo        | O Apri           |                                     |
| Numero       | 1 🗄              |                                     |
| Commento     | Modulo Video     |                                     |
|              |                  |                                     |
|              |                  |                                     |
|              |                  |                                     |
|              |                  |                                     |
|              |                  |                                     |
|              |                  |                                     |
|              |                  |                                     |
|              |                  |                                     |
|              |                  |                                     |
|              |                  | Nuovo Annulla                       |

4 Apparirà la finestra video [VM1].

| oase | T(Senza | a no) | *••• <b>\</b> | M 1(1 | Modul |       | 30) 🖸 |           | <br> | <br>      | <br> |       | <br> |   |       |
|------|---------|-------|---------------|-------|-------|-------|-------|-----------|------|-----------|------|-------|------|---|-------|
|      | 0 • • • |       | <br>1 * *     |       |       | ' 2 ' |       | <br>• • 3 | <br> | <br>4 * * | <br> | ' 5 ' | <br> | ( | 5 Y Y |
|      | ň       |       |               |       |       |       |       |           |      |           |      |       |      |   |       |
| _    |         |       |               |       |       |       |       |           |      |           |      |       |      |   |       |
|      | U       |       |               |       |       |       |       |           |      |           |      |       |      |   |       |
|      |         |       |               |       |       |       |       |           |      |           |      |       |      |   |       |
|      |         |       |               |       |       |       |       |           |      |           |      |       |      |   |       |
|      |         |       |               |       |       |       |       |           |      |           |      |       |      |   |       |
|      |         |       |               |       |       |       |       |           |      |           |      |       |      |   |       |
|      |         |       |               |       |       |       |       |           |      |           |      |       |      |   |       |
|      |         |       |               |       |       |       |       |           |      |           |      |       |      |   |       |
|      |         |       |               |       |       |       |       |           |      |           |      |       |      |   |       |
|      |         |       |               |       |       |       |       |           |      |           |      |       |      |   |       |
|      |         |       |               |       |       |       |       |           |      |           |      |       |      |   |       |
|      |         |       |               |       |       |       |       |           |      |           |      |       |      |   |       |
|      |         |       |               |       |       |       |       |           |      |           |      |       |      |   |       |
|      |         |       |               |       |       |       |       |           |      |           |      |       |      |   |       |
|      |         |       |               |       |       |       |       |           |      |           |      |       |      |   |       |
|      |         |       |               |       |       |       |       |           |      |           |      |       |      |   |       |
|      |         |       |               |       |       |       |       |           |      |           |      |       |      |   |       |
|      |         |       |               |       |       |       |       |           |      |           |      |       |      |   |       |
|      |         |       |               |       |       |       |       |           |      |           |      |       |      |   |       |
|      |         |       |               |       |       |       |       |           |      |           |      |       |      |   |       |
|      |         |       |               |       |       |       |       |           |      |           |      |       |      |   |       |
|      |         |       |               |       |       |       |       |           |      |           |      |       |      |   |       |
|      |         |       |               |       |       |       |       |           |      |           |      |       |      |   |       |
|      |         |       |               |       |       |       |       |           |      |           |      |       |      |   |       |
|      |         |       |               |       |       |       |       |           |      |           |      |       |      |   |       |
|      |         |       |               |       |       |       |       |           |      |           |      |       |      |   |       |

5 Regolare le dimensioni della finestra [Modulo video].

Per ridurre gli schermi finestra, per prima cosa ridurre l'area di visualizzazione (parti blu), quindi trascinare il segno sui quattro angoli per regolare le dimensioni. Per l'ingrandimento, espandere le dimensioni della finestra e regolare l'area di visualizzazione fino a farla adattare alle dimensioni della finestra.

| eren an eren eren eren eren eren eren er | 0        | <br>111 |   | 2 |   |   | 1311 |   | · · · 4 |   |          |
|------------------------------------------|----------|---------|---|---|---|---|------|---|---------|---|----------|
|                                          |          |         |   |   |   |   |      |   |         |   |          |
|                                          |          | -       | - | - |   | - | -    | - | -       |   |          |
|                                          |          |         |   |   |   |   |      |   |         |   |          |
|                                          | .1       |         |   |   |   |   |      |   |         | 1 |          |
|                                          |          |         |   |   | 0 |   |      |   |         | ¢ | <u> </u> |
|                                          | <u>~</u> |         |   |   |   |   |      |   |         |   |          |
|                                          |          |         |   |   |   |   |      |   |         |   |          |
|                                          |          |         |   |   |   |   |      |   |         |   |          |
|                                          |          |         |   |   |   |   |      |   |         |   |          |
|                                          |          |         |   |   |   |   |      |   |         |   |          |
|                                          |          |         |   |   |   |   |      |   |         |   |          |
|                                          |          |         |   |   |   |   |      |   |         |   |          |
|                                          | ļ        |         |   |   |   |   |      |   |         | ļ |          |
|                                          | Ĭ        |         |   |   |   |   |      |   |         | Ĭ |          |
|                                          |          |         |   |   |   |   |      |   |         |   |          |
|                                          |          |         |   |   |   |   |      |   |         |   |          |
|                                          |          |         |   |   |   |   |      |   |         |   |          |
|                                          |          |         |   |   |   |   |      |   |         |   |          |
|                                          |          |         |   |   |   |   |      |   |         |   |          |
|                                          |          |         |   |   |   |   |      |   |         |   |          |
|                                          |          |         |   |   |   |   |      |   |         |   |          |
|                                          |          |         |   |   |   |   |      |   |         |   |          |
|                                          |          |         |   |   |   |   |      |   |         |   |          |
|                                          |          |         |   |   |   |   |      |   |         |   |          |

6 Fare doppio clic sull'area blu di visualizzazione. Apparirà la seguente finestra di dialogo. In [Layout video], fare clic sull'icona **H**.

| 💰 Modulo Video    |                                                                                                    | ×                                                                                                    |
|-------------------|----------------------------------------------------------------------------------------------------|----------------------------------------------------------------------------------------------------|
| Commento          | Visualizzazione Acquisizione imma                                                                                                    | agine Posizione                                                                                                    |
|                   | Layout Video                                                                                                    | Canale Canale 0 V Conception V Conception V |
|                   | Orizzontale 0                                                                                                    | C 1/4<br>C 1/16                                                                                                    |
|                   | Trasparenza<br>Rendere il colore seleziona<br>trasparente<br>Rendere tutti gli altri colori<br>trasparenti<br>7<br>7<br>7<br>7<br>7<br>7<br>7<br>7<br>7 | Colore di fondo<br>Trasparente<br>Disattiva tocco su sfondo                                                                                                    |
| Guida( <u>H</u> ) |                                                                                                    | OK ( <u>O</u> ) Annulla                                                                                                    |

7 Nell'area [Impostazioni di visualizzazione], fare clic su e, sotto il [Canale], selezionare l'immagine della videocamera da visualizzare nell'area in alto a sinistra (ad esempio, Canale 0). Inoltre, selezionare le dimensioni dell'immagine (ad esempio, 1/4).

| Impostazioni di visualizzaz | ione                                       |
|-----------------------------|--------------------------------------------|
|                             |                                            |
| Canale<br>Canale 0          | Dimensioni<br>O Normale<br>O 1/4<br>O 1/16 |

In modo simile, selezionare i canali e le dimensioni di visualizzazione per le immagini visualizzate in alto a destra, in basso a sinistra e nelle aree in basso a destra.

- NOTA
   Se le [Dimensioni di visualizzazione] selezionate sono superiori all'unità GP o all'area blu di visualizzazione, l'immagine non sarà visualizzata per intero. Si può utilizzare la [Posizione del visualizzatore video] nella scheda [Impostazioni personalizzate], in modo da specificare quali parti dell'immagine devono essere visualizzate. Se si desidera visualizzare l'intera immagine, impostare una [Dimensione visualizzatore] ridotta rispetto alle dimensioni dell'area blu di visualizzazione.
- **8** Specificare i valori per lo spazio tra gli schermi. (Ad esempio, orizzontale 10, verticale 10). Fare clic su [OK] per terminare e uscire dalle impostazioni della finestra [Modulo video].

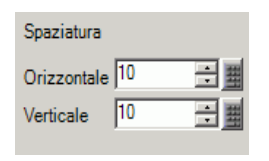

• Si possono trascinare i punti tra uno schermo e l'altro per regolare lo spazio tra schermi.

9 Fare clic sulla scheda [Base 1] per visualizzare lo schermo di base.

Nel menu [Parti (P)], selezionare [Visualizzatore Modulo video (V)] o fare clic su F per collocare un visualizzatore Modulo video sullo schermo.

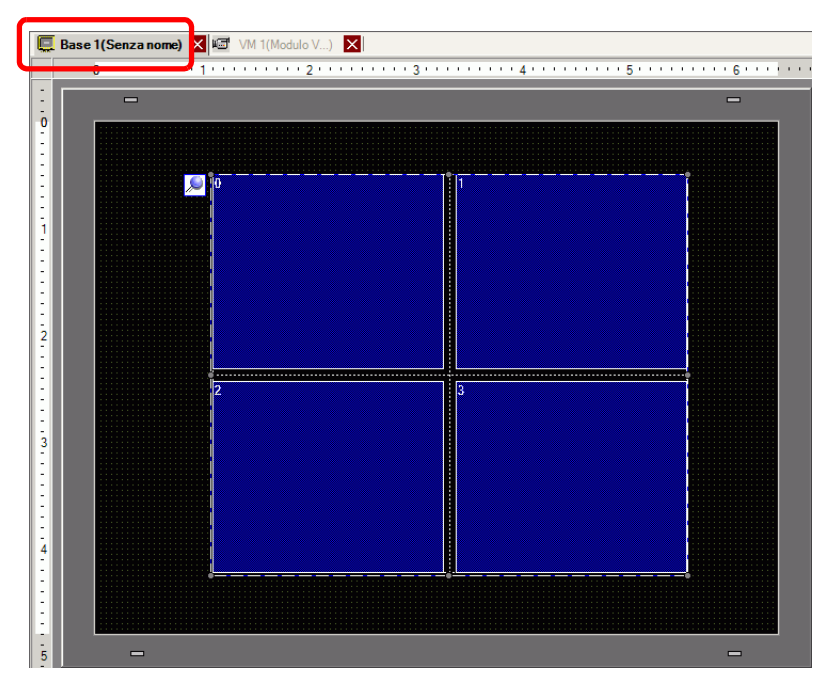

10 Fare doppio clic sul [Visualizzatore Modulo video]. Apparirà la seguente finestra di dialogo.

| 💰 Visualizzatore Mo             | dulo Video                                                                                     | X |
|---------------------------------|------------------------------------------------------------------------------------------------|---|
| ID parti<br>VM_0000<br>Commento | Base Layout Video Sempre su ON  Numero Video 1                                                 | - |
|                                 | Elenco video                                                                                   |   |
|                                 | Interscambio finestra<br>© Porta in primo piano<br>© Nessuna azione<br>© Sempre in primo piano |   |
| Guida( <u>H</u> )               | OK (Q) Annulla                                                                                 |   |

- 11 Nell'elenco [Layout video], fare clic su [Visualizzatore ON/OFF] e selezionare il numero di schermo video (ad esempio, 1) nella casella [Numero video].
  - Dopo aver configurato lo schermo video, l'icona 🍺 apparirà sul NOTA [Visualizzatore Modulo video]. Fare clic sull'icona per visualizzare lo schermo video corrispondente. Questa funzione è utile per controllare o cambiare le impostazioni video.
- 12 Sotto [Interscambio finestra], selezionare [Porta in primo piano].

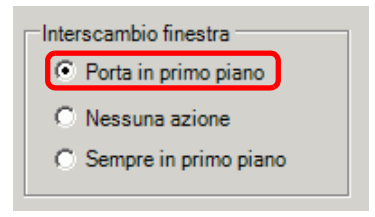

13 Nell'elenco [Indirizzo bit visualizzatore finestra], selezionare l'indirizzo bit (ad esempio, M100) per controllare il visualizzatore finestra e fare clic su [OK].

Fare clic sull'icona per visualizzare un tastierino di inserimento indirizzi.

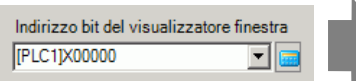

Selezionare il dispositivo "M". ingresso "100" come indirizzo e premere il tasto "Ent".

|                      | <br>🕺 Indirizzo di input | •   |     | a 🔊 |                                           |
|----------------------|--------------------------|-----|-----|-----|-------------------------------------------|
| ualizzatore finestra | Dispositivo/ PLC1        |     |     |     | Indirizzo bit del visualizzatore finestra |
|                      | M • 100                  | 1   |     |     |                                           |
|                      | Back                     | 1.0 | Clr |     |                                           |
|                      | A B C                    | 7   | 8 9 |     |                                           |
|                      | DEF                      | 4   | 5 6 |     |                                           |
|                      |                          | 1   | 2 3 |     |                                           |

0 Ent 14 Collocare un tasto sullo schermo per visualizzare/eliminare la finestra [Modulo video].Sul menu [Parte (P)], puntare su [Spia tasto (C)], quindi fare clic su [Tasto bit (B)], oppure fare clic super collocare il tasto sullo schermo.

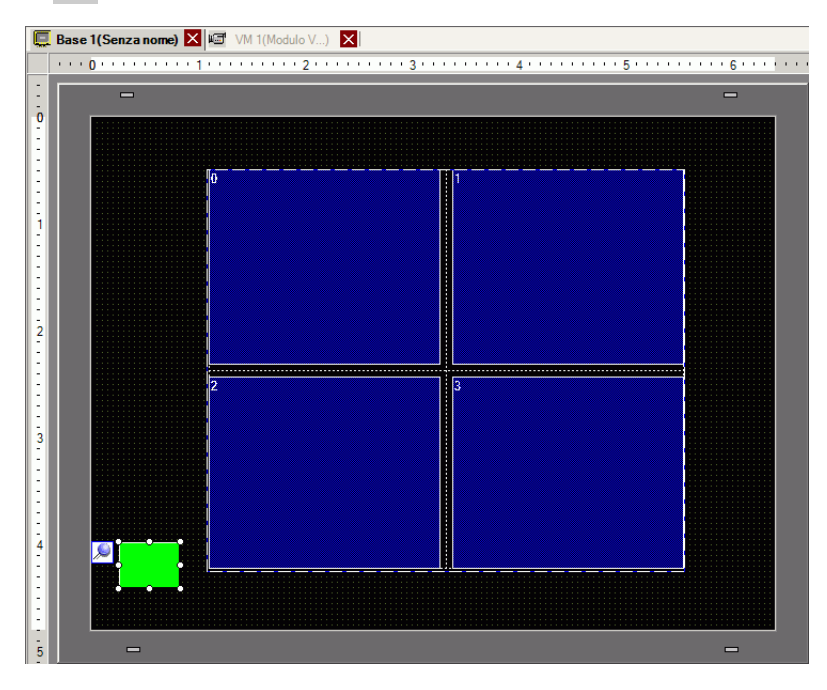

15 Fare doppio clic sul nuovo Tasto. Apparirà la seguente finestra di dialogo. Nell'elenco [Indirizzo bit], selezionare l'indirizzo (M100) per controllare lo schermo, quindi selezionare [Inverti bit] nell'elenco [Azione bit].

| Tasto/Led                         |                                                                                                    | ×                       |
|-----------------------------------|----------------------------------------------------------------------------------------------------|-------------------------|
| ID parte<br>SL_0000 *<br>Commento | Funzione tasto Opzioni tasto Funzione led Colore Etic<br>✓ Funzione tasto<br>Elenco funzioni<br>Tasto bit<br>Tasto bit | to<br>Cambio<br>Cambio  |
| Normale<br>Seleziona forma        | Indirizzo bit<br>[[PLC1]M000100]<br>Copia da Led<br>Azione bit<br>[Set Bit                                             | Solution Solution       |
|                                   | Aggiungi<br>Elimina<br>Copia e aggiungi                                                                                |                         |
| Guida( <u>H</u> )                 |                                                                                                    | OK ( <u>O</u> ) Annulla |

# 27.7 Visualizzazione dello schermo PC

#### 27.7.1 Introduzione

NOTA

Quando un'"Unità modulo video" o un'"Unità DVI" opzionale viene inserita in AGP-3500T/ 3510T/3550T/3600T e un'"Unità DVI" opzionale viene inserita in AGP-3750T, lo schermo del computer può essere visualizzato sul GP tramite una connessione RGB al computer. Si può utilizzare l'unità GP come monitor PC.

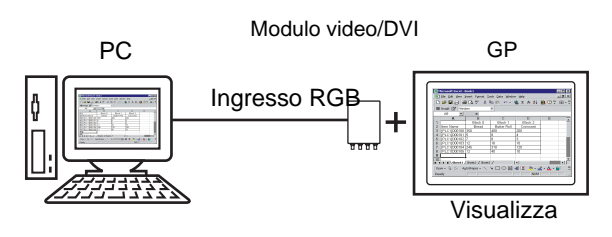

# • Per le specifiche del [Modulo video] e il metodo di installazione, fare riferimento al "Manuale dell'utente del modulo video".

• Installare un driver con pannello tocco sul proprio PC per emettere le coordinate tocco dell'unità GP mediante comunicazione seriale. Si può controllare il puntatore del PC sull'unità GP.

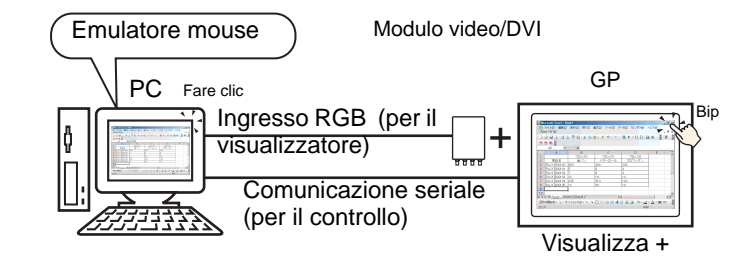

• Per ulteriori informazioni sulle limitazioni esistenti quando l'unità DVI è in uso, fare riferimento a quanto segue.

"27.10.3 Limitazioni per le funzioni dell'unità DVI" (pagina 27-151)

#### 27.7.2 Procedura di impostazione

#### NOTA

- Fare riferimento alla guida per le impostazioni per altri dettagli.
   "27.9.5 Guida alle impostazioni comuni della finestra [Modulo video]" (pagina 27-120)
   "27.9.6 Guida alle impostazioni della finestra [Modulo video]" (pagina 27-129)
   "27.9.7 Visualizzatore Modulo video] Guida alle impostazioni" (pagina 27-144)
  - Per dettagli sulla collocazione di parti o l'impostazione di indirizzi, forme, colori ed etichette, fare riferimento a Modifica di parti.
     <sup>(2)</sup> "8.6.1 Modifica di parti" (pagina 8-49)

Lo schermo del PC viene visualizzato sullo schermo del GP con installato il Modulo video.

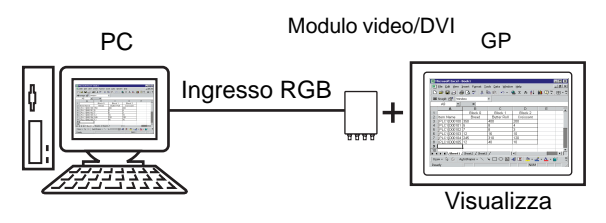

1 Nelle [Impostazioni di sistema], selezionare [Modulo video].

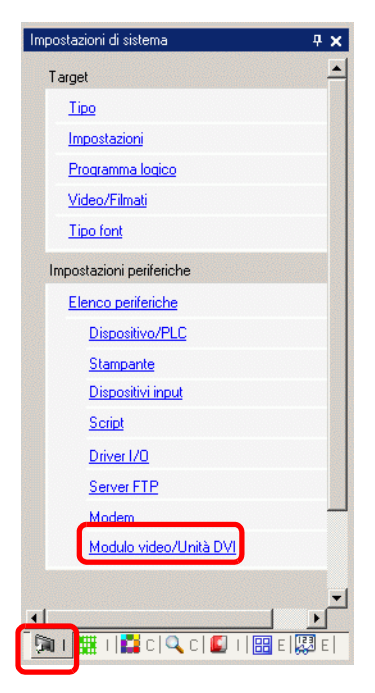

• Se la scheda [Impostazioni di sistema] non viene visualizzata nell'area di lavoro, nel menu [Vista (V)], puntare su [Area di lavoro (W)] e selezionare [Impostazioni di sistema (S)].

2 Selezionare l'unità installata in [Modulo video] e selezionare [Disattiva] nell'[Indirizzo iniziale di controllo video].

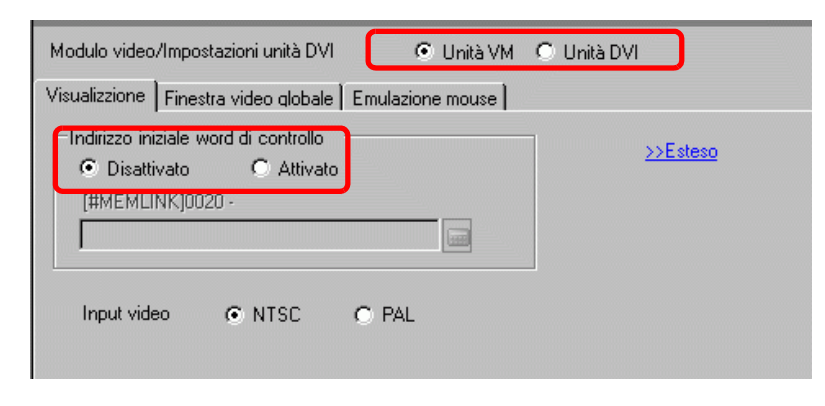

NOTA

- Se l'[Indirizzo iniziale controllo video] è impostato su [Attiva], 42 word dell'indirizzo di controllo delle impostazioni verranno utilizzate automaticamente per controllare il visualizzatore video. Per gli elementi nel controllo video, vedere quanto segue.
  - Imagina and the second second sec
  - Quando si visualizza solo lo schermo del PC sull'unità GP usando l'ingresso RGB, si può selezionare [NTSC] o [PAL] come [Segnale] video senza influire sulla visualizzazione.
     Quando si seleziona [Unità DVI], l'elemento [Input video] non sarà visualizzato.
- 3 Nel menu [Impostazioni comuni (R)], selezionare [Impostazioni finestra Modulo video] o fare clic su 🕡 per aprire la finestra di dialogo seguente.

Selezionare [Nuovo], quindi specificare [Numero] e [Commento]. (Ad esempio, Numero "1", Commento "Video")

| <i>ổ</i> Finestra m | odulo nuovo vi | deo / Apri Fine | estra moo | lulo video |   | ×       |
|---------------------|----------------|-----------------|-----------|------------|---|---------|
| Nuovo               | O Apri         |                 |           |            |   |         |
| Numero              | 1 🗄            |                 |           |            |   |         |
| Commento            | Modulo Video   |                 |           |            |   |         |
|                     |                |                 |           |            |   |         |
|                     |                |                 |           |            |   |         |
|                     |                |                 |           |            |   |         |
|                     |                |                 |           |            |   |         |
|                     |                |                 |           |            |   |         |
|                     |                |                 |           |            |   |         |
|                     |                |                 |           |            |   |         |
|                     |                |                 |           |            |   |         |
|                     |                |                 |           |            |   |         |
|                     |                |                 |           |            | _ |         |
|                     |                |                 |           | Nuovo      |   | Annulla |

4 Apparirà la finestra video [VM1].

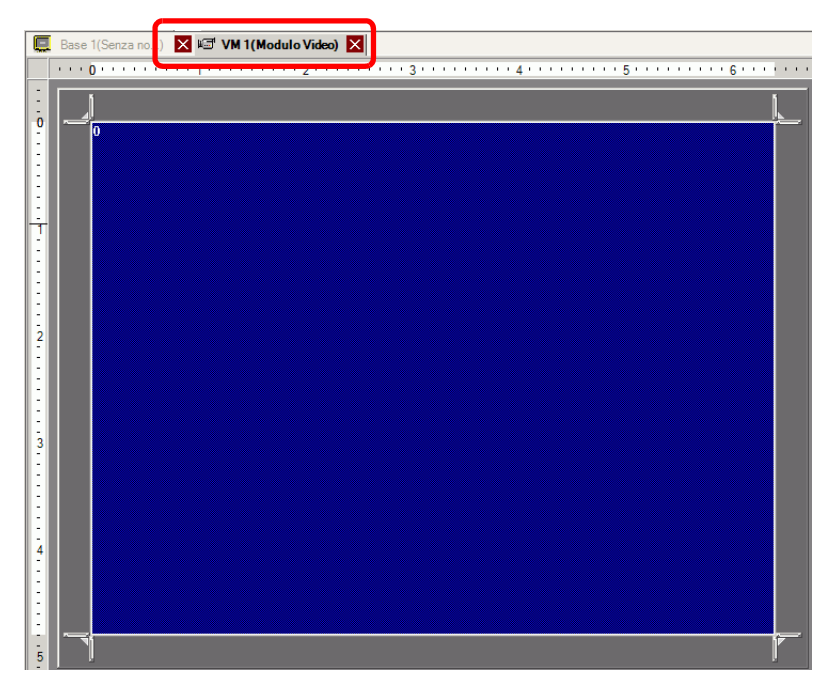

5 Regolare le dimensioni della finestra [Modulo video].

Per ridurre gli schermi finestra, per prima cosa ridurre l'area di visualizzazione (parti blu), quindi trascinare il segno sui quattro angoli per regolare le dimensioni. Per l'ingrandimento, espandere le dimensioni della finestra e regolare l'area di visualizzazione fino a farla adattare alle dimensioni della finestra.

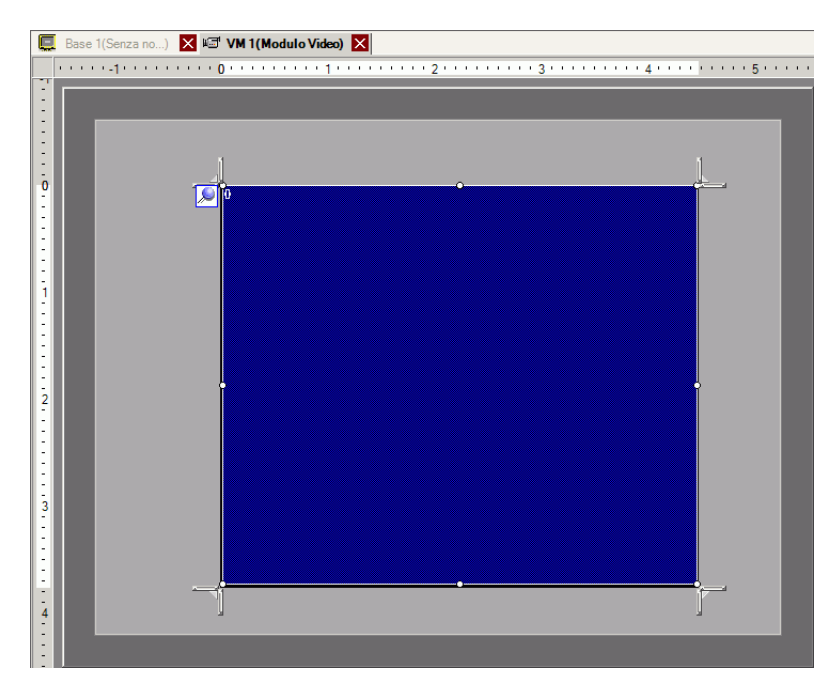

6 Se si fa doppio clic sull'area di visualizzazione (la parte blu) si aprirà la seguente finestra di video. In [Layout video], fare clic sull'icona

| 💰 Modulo Video    |                                                                                                    |                                                   | ×                                          |
|-------------------|----------------------------------------------------------------------------------------------------|---------------------------------------------------|--------------------------------------------|
| Commento          | Visualizzazione Acquisizione imma                                                                                                    | agine Posizione                                   |                                            |
|                   | Layout Video                                                                                                    | Impostazioni di visualizzaz<br>Canale<br>Canale 0 | Dimensioni<br>© Normale<br>© 1/4<br>© 1/16 |
|                   | Trasparenza         Rendere il colore seleziona         trasparente         Rendere tutti gli altri colori         1         7         7         7         7 | to Colore di fondo<br>Trasparente Disattiva tocco | ▼<br>o su sfondo                           |
| Guida( <u>H</u> ) |                                                                                                    | 0                                                 | K ( <u>O)</u> Annulla                      |

#### NOTA

 Quando si seleziona [Unità DVI], parte degli elementi non possono essere impostati. Per ulteriori dettagli, fare riferimento a quanto riportato di seguito.
 "27.10.3 Limitazioni per le funzioni dell'unità DVI" (pagina 27-151)

7 Nell'elenco [Canale], selezionare [RGB(IN)] e impostare le [Dimensioni visualizzatore] su [Normali].

| NOTA | • Se le [Dimensioni di visualizzazione] selezionate sono superiori all'unità GP |
|------|---------------------------------------------------------------------------------|
|      | o all'area blu di visualizzazione, l'immagine non sarà visualizzata per intero. |
|      | Si può utilizzare la [Posizione del visualizzatore video] nella scheda          |
|      | [Impostazioni personalizzate], in modo da specificare quali parti               |
|      | dell'immagine devono essere visualizzate. Se si desidera visualizzare l'intera  |
|      | immagine, impostare una [Dimensione visualizzatore] ridotta rispetto alle       |
|      | dimensioni dell'area blu di visualizzazione.                                    |
|      | • Quando si seleziona [Unità DVI], l'elemento [Canale] è impostato fisso a      |
|      | [Immagine ingresso RGB].                                                        |

8 Fare clic su [OK] per terminare e uscire dalle impostazioni della finestra [Modulo video].

9 Fare clic sulla scheda [Base 1] per passare allo schermo di base.

Nel menu [Parti (P)], selezionare [Visualizzatore Modulo video (V)] o fare clic su 🚰 per collocare il visualizzatore Modulo video sullo schermo.

| 📮 Base 1(Senza non | ne) 🗙 🖅 VM 1(Modulo V) 🗙 |
|--------------------|--------------------------|
|                    |                          |
| : -                | -                        |
| -                  |                          |
| -                  |                          |
|                    | jo                       |
| -                  |                          |
| 1                  |                          |
| 1.1.1.1.1          |                          |
|                    |                          |
| 2                  |                          |
|                    |                          |
|                    |                          |
|                    |                          |
| 3                  |                          |
|                    |                          |
|                    |                          |
| 4                  |                          |
|                    |                          |
|                    |                          |
|                    |                          |
| 5 —                | _                        |

10 Fare doppio clic sul Visualizzatore Modulo video. Apparirà la seguente finestra di dialogo. Nell'elenco [Layout video], selezionare [Sempre su ON]. Nell'elenco [Numero video], specificare il numero di visualizzazione del video (ad esempio, 1).

| 💰 Visualizzatore Mo | dulo Video                | X |
|---------------------|---------------------------|---|
| ID parti            | Base                      |   |
| Commento            | Layout Video Sempre su ON |   |
|                     | Numero Video 1 💼          |   |
|                     | Elenco video              |   |
|                     | 1: Modulo Video           |   |
|                     | Interscambio finestra     |   |
|                     | Porta in primo piano      |   |
|                     | C Nessuna azione          |   |
|                     | C Sempre in primo piano   |   |
|                     |                           |   |
| Guida( <u>H</u> )   | OK ( <u>O)</u> Annulla    |   |

Fare clic su [OK] per completare la configurazione.

• Dopo aver configurato lo schermo video, l'icona ➡ apparirà sul [Visualizzatore Modulo Video]. Fare clic sull'icona per visualizzare lo schermo video corrispondente. Questa funzione è utile per controllare o cambiare le impostazioni video.

## 27.8 Salvataggio dell'uscita video come fermo immagini

#### 27.8.1 Introduzione

NOTA

Installare l'"Unità modulo video" sul modello AGP-3500T/3510T/3550T/3560T/3600T/ 3650T per acquisire un'immagine dal video canale 1 e salvarla sulla CF-card in formato JPEG. Oltre che sulla CF-card l'immagine può essere anche salvata in un dispositivo di memoria USB o su un server FTP.

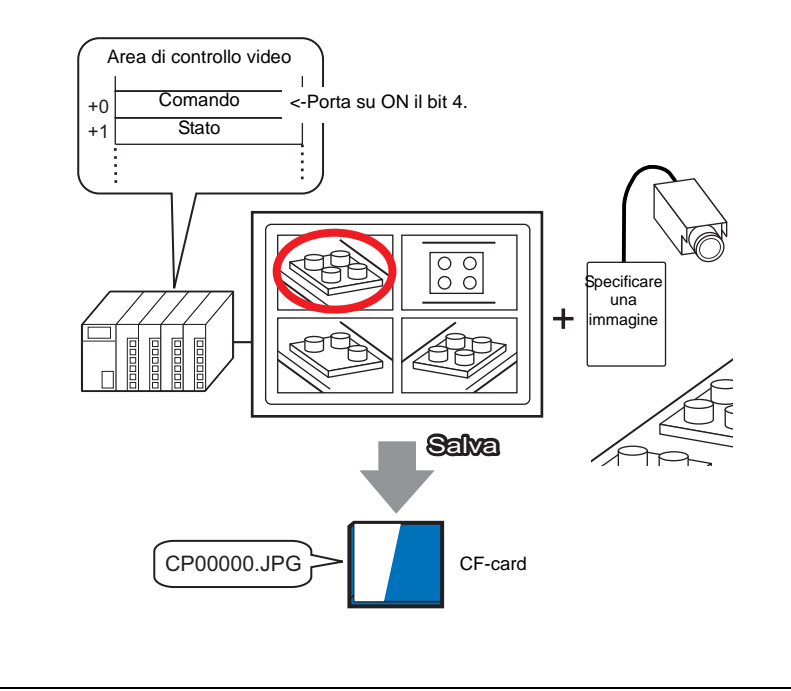

• Per le specifiche dell''Unità modulo video" e i metodi di installazione, fare riferimento al "Manuale dell'utente dell'unità modulo video".

#### 27.8.2 Procedura di impostazione

| ΝΟΤΑ | <ul> <li>Fare riferimento alla guida per le impostazioni per altri dettagli.</li> <li>"27.9.6 Guida alle impostazioni della finestra [Modulo video]" (pagina 27-129)</li> <li>"27.9.5 Guida alle impostazioni comuni della finestra [Modulo video]" (pagina 27-120)</li> <li>"27.9.7 Julia alle impostazioni comuni della finestra [Modulo video]" (pagina 27-120)</li> </ul> |
|------|----------------------------------------------------------------------------------------------------|
|      | <ul> <li>Per dettagli sulla collocazione di parti o l'impostazione di indirizzi, forme, colori ed etichette, fare riferimento a Modifica di parti.</li> <li>** "8.6.1 Modifica di parti" (pagina 8-49)</li> </ul>                                                                                                    |

Portare l'indirizzo di registrazione schermo su ON sul lato PLC per salvare l'immagine specificate dal canale 1 come un fermo immagine su una CF-card in formato JPEG. Oltre che sulla CF-card l'immagine può essere anche salvata in un dispositivo di memoria USB o su un server FTP.

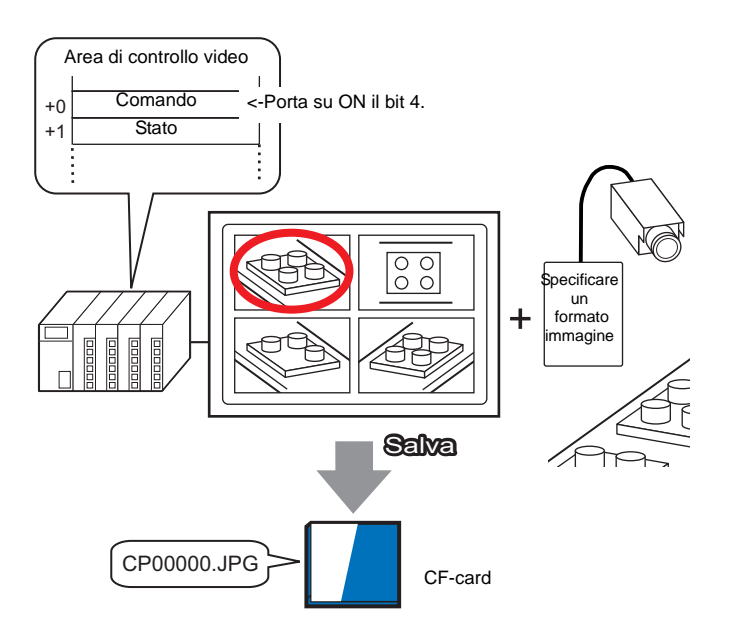

1 Nelle [Impostazioni di sistema], selezionare [Modulo Video].

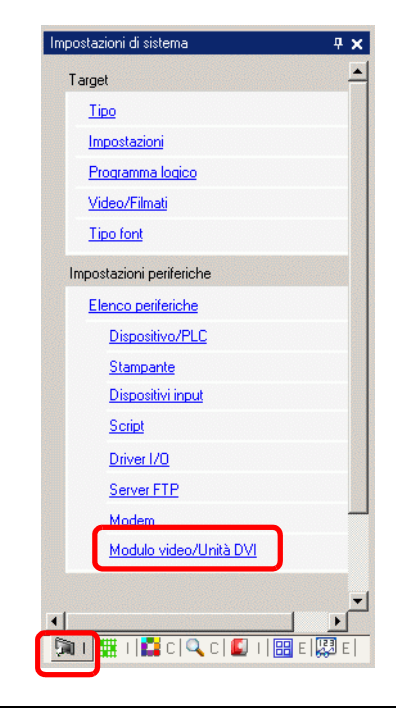

- Se la scheda [Impostazioni di sistema] non viene visualizzata nell'area di lavoro, nel menu [Vista (V)], puntare su [Area di lavoro (W)] e selezionare [Impostazioni di sistema (S)].
- 2 Verificare se [Unità modulo video] è selezionata in [Modulo video]. Sotto [Indirizzo iniziale controllo video], selezionare [Attiva]. 42 word dell'indirizzo di impostazione controllano il visualizzatore video.

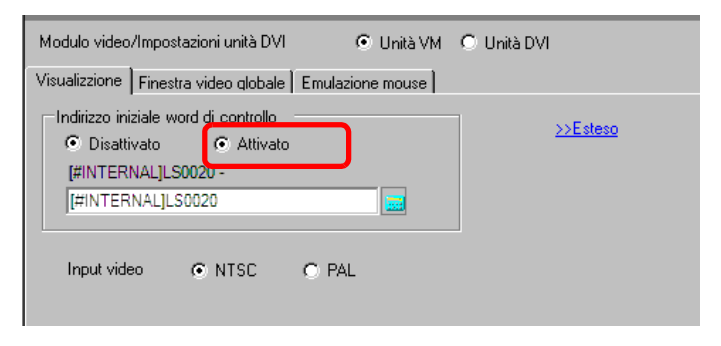

**3** Specificare l'indirizzo iniziale di controllo video (per esempio, LS20).

| Fare clic sull'icona per      | Selezionare il dispositivo "LS",                                                                                                    |
|-------------------------------|----------------------------------------------------------------------------------------------------|
| visualizzare un tastierino di | inserire "20" nell'indirizzo e                                                                                                    |
| inserimento indirizzi.        | premere il tasto "Ent".                                                                                                    |
| JISAUVAIO                     | Indirizzo di input     X       Dispositivo/<br>PLC     #INTERNAL       US     ZO       Prec.     Azz       7     8       4     5       1     2       0     Ent |

- Le impostazioni per l'[Indirizzo iniziale controllo video] variano da LS20 -LS1989 a LS2096 - LS8957. Se sono specificati valori fuori da questo intervallo, nessuna delle funzioni VM sarà attiva.
- 4 In [Segnale video] selezionare il segnale video supportato nella propria regione: [NTSC] o [PAL].

| Segnale | NTSC | C PAL |  |
|---------|------|-------|--|
|         |      |       |  |

5 Nel menu [Impostazioni comuni (R)], selezionare [Impostazioni finestra Modulo video] o fare clic su 🕡 per aprire la finestra di dialogo seguente. Selezionare [Nuovo], quindi specificare [Numero] e [Commento]. (Ad esempio, Numero "1", "Video" Commento)

| 💰 Finestra m | iodulo nuovo video j | / Apri Finestra modulo video | ×       |
|--------------|----------------------|------------------------------|---------|
| Nuovo        | O Apri               |                              |         |
| Numero       | 1 😳                  |                              |         |
| Commento     | Modulo Video         |                              |         |
|              |                      |                              |         |
|              |                      |                              |         |
|              |                      |                              |         |
|              |                      |                              |         |
|              |                      |                              |         |
|              |                      |                              |         |
|              |                      |                              |         |
|              |                      |                              |         |
|              |                      |                              |         |
|              |                      | Nuovo                        | Annulla |
|              |                      |                              | //      |

6 Apparirà la finestra video [VM1].

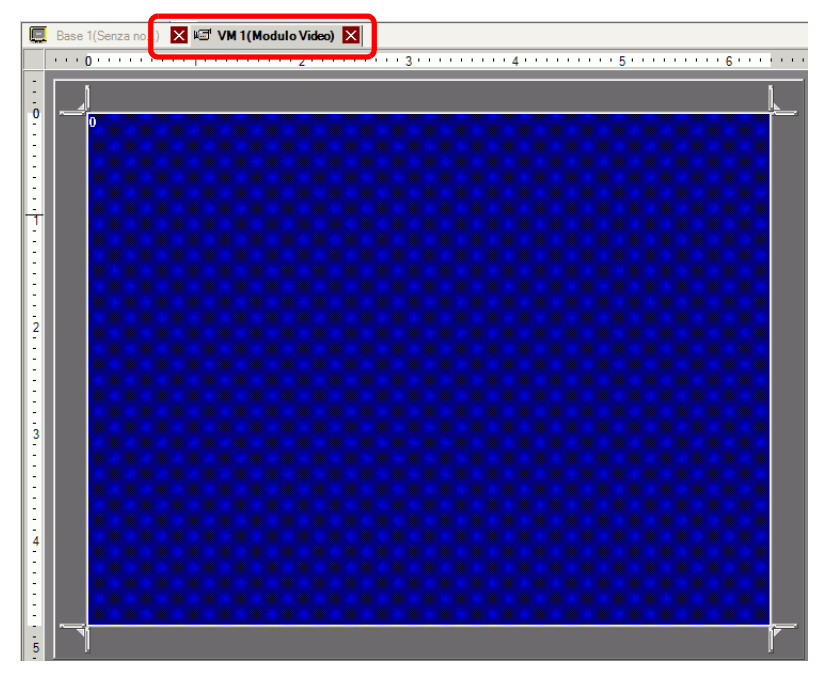

7 Regolare le dimensioni della finestra [Modulo video].

Per ridurre gli schermi finestra, per prima cosa ridurre l'area di visualizzazione (parti blu), quindi trascinare il segno sui quattro angoli per regolare le dimensioni. Per l'ingrandimento, espandere le dimensioni della finestra e regolare l'area di visualizzazione fino a farla adattare alle dimensioni della finestra.

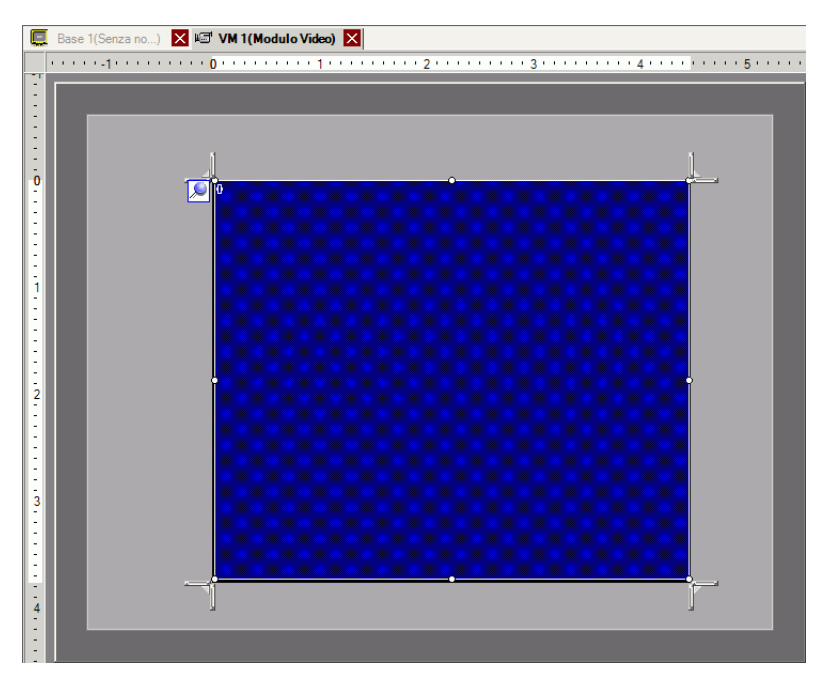

8 Fare doppio clic sull'area blu di visualizzazione. Apparirà la seguente finestra di dialogo. In [Layout video], fare clic sull'icona
 .

| 💰 Modulo Video    |                                                 | ×                                                         |  |
|-------------------|-------------------------------------------------|-----------------------------------------------------------|--|
| Commento          | Visualizzazione Acquisizione immagine Posizione |                                                           |  |
|                   | Layout Video                                    | Canale 0 Visualizzazione                                  |  |
| Cottan (          | Verticale                                       | Colore di fondo<br>Trasparente  Disattiva tocco su sfondo |  |
| Guida( <u>H</u> ) |                                                 | OK (O) Annulla                                            |  |

9 Nell'area [Impostazioni di visualizzazione], fare clic su e sotto il [Canale], selezionare l'immagine della videocamera da visualizzare nell'area in alto a sinistra (ad esempio, Canale 0).

Selezionare inoltre le dimensioni dell'immagine (ad esempio, 1/4) da visualizzare in questa area.

In modo simile, selezionare i canali e le dimensioni di visualizzazione per le immagini visualizzate in alto a destra, in basso a sinistra e nelle aree in basso a destra.

| NOTA                                                              | • Se le [Dimensioni di visualizzazione] selezionate sono superiori all'unità GP |
|-------------------------------------------------------------------|---------------------------------------------------------------------------------|
|                                                                   | o all'area blu di visualizzazione, l'immagine non sarà visualizzata per intero. |
|                                                                   | Si può utilizzare la [Posizione del visualizzatore video] nella scheda          |
| [Impostazioni personalizzate], in modo da specificare quali parti |                                                                                 |
|                                                                   | dell'immagine devono essere visualizzate. Se si desidera visualizzare l'intera  |
|                                                                   | immagine, impostare una [Dimensione visualizzatore] ridotta rispetto alle       |
|                                                                   | dimensioni dell'area blu di visualizzazione.                                    |

10 Specificare i valori per lo spazio tra gli schermi. (Ad esempio, orizzontale 10, verticale 10). Fare clic su [OK] per terminare e uscire dalle impostazioni della finestra [Modulo video].

| NOTA | • Si possono trascinare i punti tra uno schermo e l'altro per regolare lo spa | ızio |
|------|-------------------------------------------------------------------------------|------|
| -    | tra schermi.                                                                  |      |

11 Aprire la scheda [Acquisizione immagine] e selezionare la casella [Abilita].

| Visualizzazione | Acquisizione immagine | Posizione |
|-----------------|-----------------------|-----------|
| - Abilita -     |                       |           |
|                 |                       |           |
|                 |                       |           |

12 Nell'elenco [Canale], selezionare [Canale 0].

| Canale   |   |
|----------|---|
| Canale 0 | • |

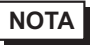

• Si può eseguire l'acquisizione di schermi per un solo canale. Si può eseguire l'acquisizione di schermi per immagini video.

**13** Sotto il [Numero di file JPG], selezionare [Diretto] e specificare il numero di file JPEG per il file che si sta creando.

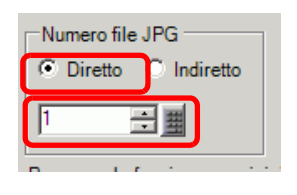

- Oltre che nella CF-card, si può anche salvare su un dispositivo di memoria USB o su un server FTP.
   Selezionare [Unità di visualizzazione] nelle Impostazioni di sistema, quindi fare clic sulla scheda [Modalità]. Sotto [Impostazioni acquisizione schermo], fare clic sulla casella [Azione di acquisizione] per selezionare la posizione in cui salvare il file.
- 14 Fare clic su [OK] per uscire dalle impostazioni della finestra [Modulo video].
- 15 Aprire lo schermo di base e selezionare [Visualizzatore Modulo video (V)] nel menu [Parti (P)] o fare clic su F per collocare un visualizzatore Modulo video sullo schermo.

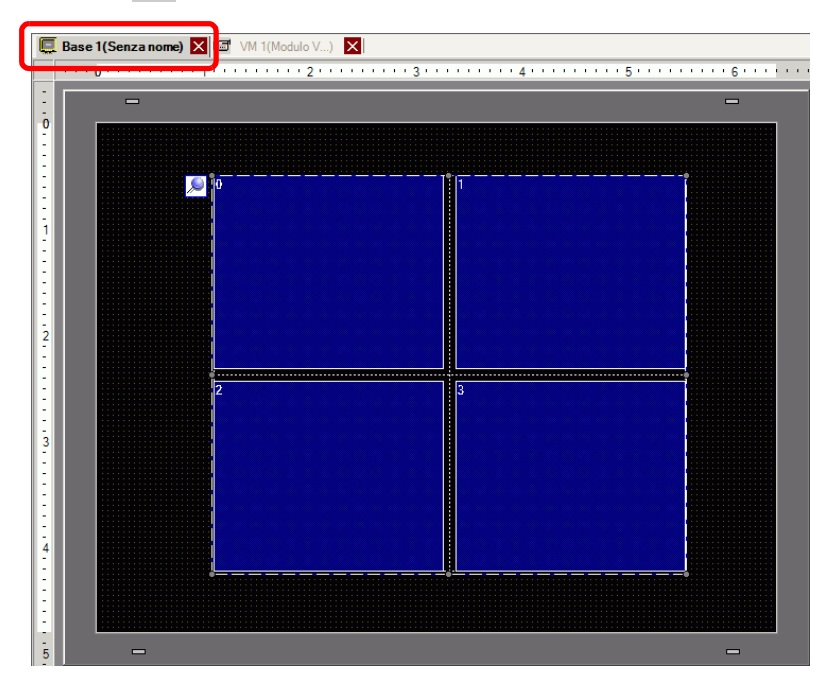
16 Fare doppio clic sul visualizzatore Modulo video. Apparirà la seguente finestra di dialogo. Nell'elenco [Layout video], fare clic su [Sempre su ON] e selezionare il numero di schermo video (ad esempio 1) nella casella [Numero video] e fare clic su [OK].

| ID parti          | Base                        |
|-------------------|-----------------------------|
| Commento          | Layout Video Sempre su ON 💌 |
|                   | Numero Video 1 💼            |
|                   | Elenco video                |
|                   | 1: Modulo Vídeo             |
|                   | Interscambio finestra       |
|                   | Porta in primo piano        |
|                   | C Nessuna azione            |
|                   | C Sempre in primo piano     |
| Guida( <u>H</u> ) | OK (O) Annulla              |

NOTA

• Fare clic sull'icona 💌 sul [Visualizzatore Modulo video] per visualizzare lo schermo video corrispondente. La funzione è utile per controllare le impostazioni video perché rende semplice il cambio di schermi.

### Procedura di funzionamento

- 1 Portare il bit 4 dell'[Indirizzo iniziale di controllo video] (LS20) specificata nella fase 3.
- 2 L'immagine nel canale 0 viene acquisita e salvata nella cartella "CAPTURE" sulla CF-card usando il nome file "CP00001.JPG".

# 27.9 Guida alle impostazioni

## 27.9.1 [Video/Filmato]

Configura le impostazioni per il visualizzatore di immagini video e registrazione di filmati.

## Base/Dettagli

| Impostazioni di sistema     ₽ ×       Target       Iipo       Impostazioni       Ptogramma logico       Video/Filmati       Iipo font       Impostazioni periferiche       Elenco periferiche       Dispositivi/PLC       Stampante       Dispositivi input       Script       Driver I/O       Server FTP       Modulo video/Unità DVI | Tipo di visualizzazione<br>Serie GP3000 Series<br>Modello AGP-35005<br>Metodo di installazione Drizzontale<br>Video/Filmati<br>Jase Brigistra su CF-Card Registra su FTP Registrazione su evento<br>Input video |
|----------------------------------------------------------------------------------------------------|----------------------------------------------------------------------------------------------------|
|----------------------------------------------------------------------------------------------------|----------------------------------------------------------------------------------------------------|

| Impostazione  | Descrizione                                         |
|---------------|-----------------------------------------------------|
|               | Selezionare il segnale di ingresso immagine.        |
| Sognalo video | • NTSC: 640 x 480 pixel                             |
| Segnale video | • PAL: 768 x 576 pixel                              |
|               | • SECAM: 768 x 576 pixel                            |
|               | Selezionare le dimensioni di registrazione.         |
| Dimonoioni    | • QVGA (384kbps): 320 x 240 pixel                   |
| registrazione | • QVGA (256kbps): 320 x 240 pixel                   |
| registrazione | <ul> <li>QCIF (128kbps): 176 x 144 pixel</li> </ul> |
|               | <ul> <li>QCIF (64kbps): 176 x 144 pixel</li> </ul>  |

# Impostazioni di base/Dettagli

| Impostazioni di sistema 📮 🗙             | Tipo di visualizzazione                                                         |
|-----------------------------------------|---------------------------------------------------------------------------------|
| Target<br><u>Tipo di Target</u>         | Serie GP3000 Series<br>Modello AGP-3500T<br>Metodo di installazione Orizzontale |
| Impostazioni Target<br>Programma logico | Video/Filmatiati<br>Base Registra su CF Registra su FTP Registrazione su evento |
| Video/Filmatiati<br>Tipo font           | Segnale © NTSC C PAL C SECAM                                                    |
| Impostazioni periferiche                | • QV(GA/384khns)                                                                |
| Elenco periferiche                      |                                                                                 |
| Dispositivo/PLC                         |                                                                                 |
| Stampante                               |                                                                                 |
| Dispositivi di input                    | Luminosità Contrasto Tonalità                                                   |
| Impostazioni script                     | Videocamera 128 - # 96 - # # 0 - #                                              |
| Driver I/O                              |                                                                                 |
| Server FTP                              |                                                                                 |
| Modem                                   | Luminosita Contrasto I onalita                                                  |
| <u>Modulo Video</u>                     | Video 8 🕀 🏢 8 🕀 🏢                                                               |
|                                         | Filmati  3 🕂 🏙  3 🕂 🏙                                                           |

|       | Impostazione | Descrizione                                                                          |
|-------|--------------|--------------------------------------------------------------------------------------|
| Vic   | leocamera    | Qualità immagine per una videocamera collegata all'unità GP.                         |
|       | Luminosità   | Impostare la luminosità. L'intervallo di impostazione va da 0 a 255<br>(Basso-Alto). |
|       | Contrasto    | Impostare il contrasto. L'intervallo di impostazione va da 0 a 255 (Basso-<br>Alto). |
|       | Tonalità     | Impostare i colori. L'intervallo di impostazione va da 0 a 255 (Verde-Rosso).        |
| Video |              | Qualità delle immagini per la visualizzazione in tempo reale sull'unità GP.          |
|       | Luminosità   | Impostare la luminosità. L'intervallo di impostazione va da 0 a 15<br>(Basso-Alto).  |
|       | Contrasto    | Impostare il contrasto. L'intervallo di impostazione va da 0 a 15 (Basso-<br>Alto).  |
|       | Tonalità     | Impostare i colori. L'intervallo di impostazione va da 0 a 15 (Verde-<br>Rosso).     |
| Fili  | nato         | Qualità del video per la riproduzione di un filmato sull'unità GP.                   |
|       | Luminosità   | Impostare la luminosità. L'intervallo di impostazione va da 0 a 15 (Basso-Alto).     |
|       | Contrasto    | Impostare il contrasto. L'intervallo di impostazione va da 0 a 15 (Basso-<br>Alto).  |
|       | Tonalità     | Impostare i colori. L'intervallo di impostazione va da 0 a 15 (Verde-<br>Rosso).     |

# Registra su CF

| Impostazioni di sistema 7 🗙<br>Target<br><u>Tipo di Target</u>              | Tipo di visualizzazione<br>Serie GP3000 Series<br>Modello AGP-3500T<br>Metodo di<br>installazione Orizzontale                                                                                                    |
|-----------------------------------------------------------------------------|----------------------------------------------------------------------------------------------------|
| Impostazioni Target<br>Programma logico<br>Video/Filmatiati                 | Video/Filmatiati<br>Bale Registra su CF Registra su FTP Registrazione su evento                                                                                                    |
| Tipo font<br>Impostazioni periferiche<br>Elenco periferiche                 | Dimensioni file 4 3 MB<br>Numero di file 8 3 3                                                                                                    |
| Dispositivo/PLC<br>Stampante<br>Dispositivi di input<br>Impostazioni script | Cartella di destinazione<br>C Diretto<br>C Indiretto                                                                                                    |
| Driver I/Q<br>Server FTP<br>Modem                                           | Vord di controllo<br>[FLC1]D00000  Coop  Coop  Cop |
| Modulo Video                                                                | C ON<br>C Automatico                                                                                                    |

| Impostazione                | Descrizione                                                                                                    |
|-----------------------------|----------------------------------------------------------------------------------------------------|
| Registra su CF              | Selezionare se registrare da una videocamera e salvare su una CF-card.                                                                                                    |
| Dimensioni file             | Specificare le dimensioni di ciascun file filmato da salvare. I valori<br>possibili sono compresi tra 1 e 512 MB. Qualsiasi immagine che superi<br>le dimensioni file specificate viene automaticamente salvata nel file<br>successivo. Il nome del file viene creato in base al timbro datario quando<br>iniziano le operazioni di salvataggio (anno, mese, data, ore, minuti,<br>secondi). |
| N. di file                  | Specificare il numero di file video da salvare in una cartella. L'intervallo di impostazione va da 1 a 100.                                                                                                    |
|                             | Specificare la stringa di caratteri da includere nella cartella e nei nomi dei file video salvati. Si possono specificare fino a die caratteri alfanumerici a byte singolo.                                                                                                    |
| Cartella di<br>destinazione | <ul> <li>Il nome file è la stringa definita dall'utente (massimo due caratteri) + timbro datario.</li> <li>Ad esempio, se la stringa definita dall'utente è "MC", la data 2006/05/27 e l'ora 15:23:46, il nome del file sarà:</li> </ul>                                                                                                    |
|                             | <ul> <li>Se l'utente non specifica una stringa, il nome della cartella sarà "NO-<br/>NAME" e nel nome del file apparirà solo il timbro datario (anno, mese,<br/>giorno, ora, minuti, secondi di quando il file è stato salvato).</li> </ul>                                                                                                    |
| Diretto                     | Specificare la stringa inserendola qui.                                                                                                    |

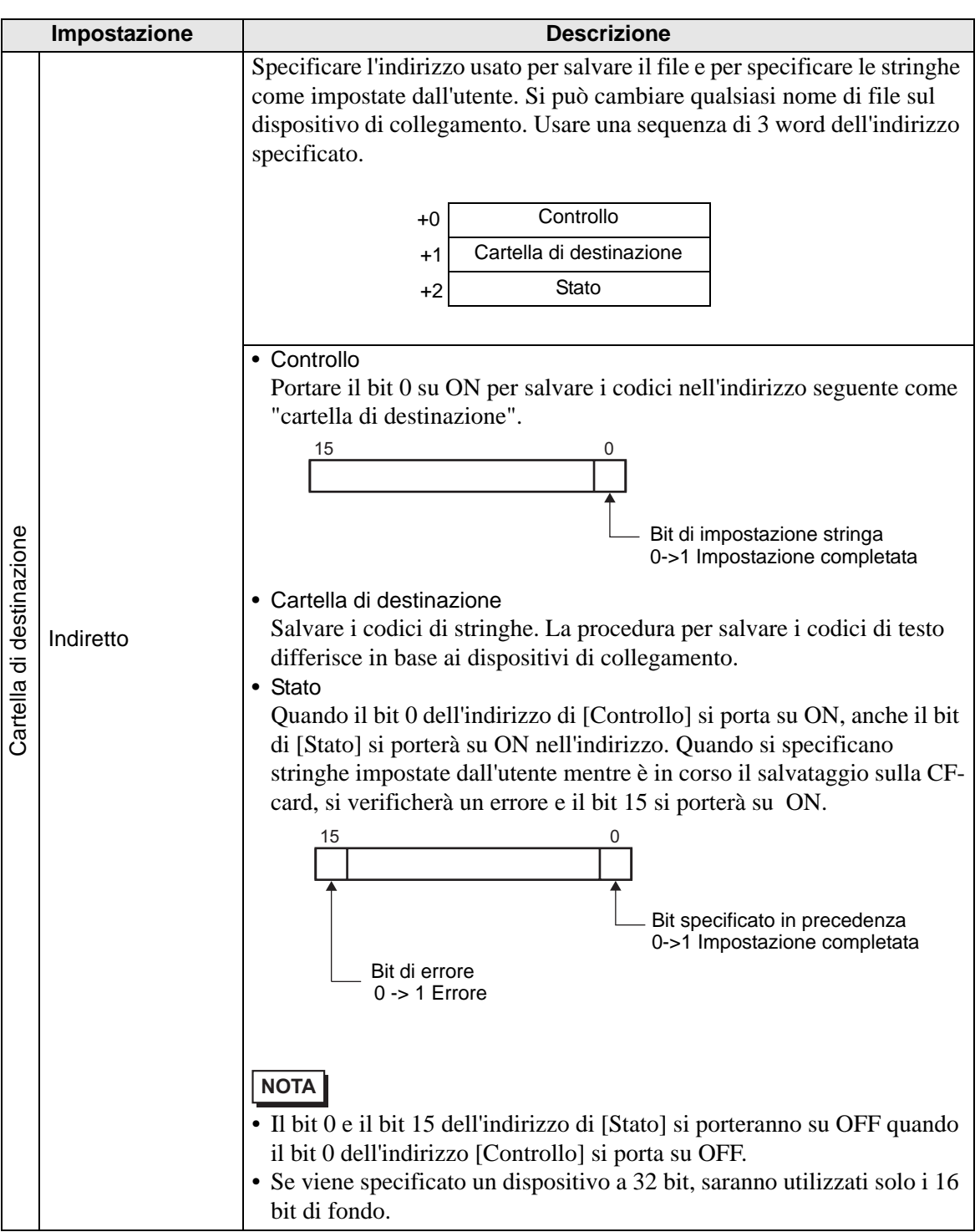

| Impostazione                                   | Descrizione                                                                                                    |
|------------------------------------------------|----------------------------------------------------------------------------------------------------|
| Impostazione<br>Indirizzo<br>word di controllo | Descrizione         Specificare l'indirizzo per il controllo delle operazioni di salvataggio.         Usare una sequenza di 3 word dell'indirizzo specificato.         +0       Controllo         +1       Stato         +2       Numero di file salvati         • Controllo         Portare su ON il bit 0 per iniziare la registrazione (e il salvataggio su CF-card). Portare su OFF il bit per arrestare la registrazione.         © " ◆ Grafico di temporizzazione per il salvataggio su CF" (pagina 27-80)         15       0         Bit ripresa       Bit trigger per il salvataggio |
|                                                | 0 ->1 Ripresa 0 -> 1 Inizio<br>richiesta 1 ->0 Arresto                                                                                                    |
|                                                | Continua                                                                                                    |

| Impostazione                   |                                                                            | Descr                                        | izione                                                                                              |  |
|--------------------------------|----------------------------------------------------------------------------|----------------------------------------------|----------------------------------------------------------------------------------------------------|--|
|                                | Stato                                                                      |                                              |                                                                                                    |  |
|                                | Gli stati salvat                                                           | aggio ed errore CF s                         | sono salvati.                                                                                       |  |
|                                | 15                                                                         | 11 8                                         | 0                                                                                                   |  |
|                                |                                                                            |                                              |                                                                                                    |  |
|                                |                                                                            | · '                                          |                                                                                                    |  |
|                                | 5                                                                          | tato errore                                  | Salvataggio bit                                                                                     |  |
|                                |                                                                            | Bit MAX —                                    | 1 Salvataggio                                                                                       |  |
|                                |                                                                            | 0 -> 1 Valore max                            | Salvare bit di autorizzazione                                                                       |  |
|                                |                                                                            | al errore                                    | <ul> <li>O Salvataggio non consentito</li> <li>1 Salvataggio consentito</li> </ul>                  |  |
|                                | I bit di autoriz                                                           | zaziona calvataggia                          | si portano su ON guando la corrente                                                                 |  |
|                                | doll'unità GP a                                                            | viono attivata                               | si portano su ON quando la corrente                                                                 |  |
|                                | Lo stato di err                                                            | ore indica le seguent                        | ti condizioni                                                                                       |  |
|                                |                                                                            | ,                                            |                                                                                                    |  |
|                                | (Codice error                                                              | re)                                          |                                                                                                    |  |
|                                | 0                                                                          | Fase di                                      | _                                                                                                   |  |
|                                | Da 1 a 3                                                                   | Riservato                                    | _                                                                                                   |  |
|                                |                                                                            |                                              | La CF-card non è inserita nell'unità GP,                                                            |  |
|                                | 4                                                                          | Nessuna CF-card                              | oppure lo sportellino della CF-card non è chiuso.                                                   |  |
|                                | 5                                                                          | Errore di scrittura CF                       | La scrittura sulla CF-card non è riuscita,<br>oppure non esiste abbastanza spazio<br>disponibile.   |  |
|                                | 6                                                                          | Riservato                                    | -                                                                                                   |  |
| Indirizzo<br>word di controllo | 7                                                                          | Errore CF-Card                               | La CF-card non è valida o non è formattata,<br>oppure il supporto inserito non è una CF-<br>card.   |  |
|                                | Da 8 a 13                                                                  | Riservato                                    | _                                                                                                   |  |
|                                | 14                                                                         | Riproduzione in corso                        | Il salvataggio sulla CF-card è stato avviato<br>mentre era in corso la riproduzione del<br>filmato. |  |
|                                | 15                                                                         | Riservato                                    | -                                                                                                   |  |
|                                | Numero di file                                                             | salvati                                      |                                                                                                    |  |
|                                | Se un file è sal                                                           | vato correttamente, l'                       | indirizzo aumenterà di 1 unità. Si                                                                  |  |
|                                | possono vedere                                                             | e quanti file sono stat                      | i salvati fino a quel punto. I file                                                                 |  |
|                                | attualmente in corso di salvataggio non contano. Il numero di file è       |                                              |                                                                                                    |  |
|                                | Si attiva la corrente                                                      |                                              |                                                                                                    |  |
|                                | - Si attiva la collette<br>- Si inserisce una CE-card                      |                                              |                                                                                                    |  |
|                                | - Si seleziona [Indiretto] quando si imposta la [Cartella di destinazione] |                                              |                                                                                                    |  |
|                                | oppure il nome della cartella viene cambiato.                              |                                              |                                                                                                    |  |
|                                | Solo i file filmati (.SDX) saranno contati.                                |                                              |                                                                                                    |  |
|                                | IMPORTANTE                                                                 |                                              |                                                                                                    |  |
|                                | Non salvare i file in una cartella che non ha la stessa [Cartella di       |                                              |                                                                                                    |  |
|                                | destinazione)<br>sarà incluso ne                                           | o lo stesso numero o<br>el conteggio del num | di word del nome file, altrimenti il file<br>nero dei file.                                         |  |
|                                | ΝΟΤΑ                                                                       |                                              |                                                                                                    |  |
|                                | • Se viene speci                                                           | ficato un dispositivo                        | a 32 bit, saranno utilizzati solo i 16                                                              |  |
|                                | bit di fondo.                                                              | *                                            |                                                                                                    |  |

|        | Impostazione | Descrizione                                                                                                    |
|--------|--------------|----------------------------------------------------------------------------------------------------|
| Ripeti |              | Impostare l'operazione per avviarla dopo il salvataggio dei file filmato, come specificato in [Numero di file].                                                                                                    |
|        | Disattivato  | Dopo che tutti i file specificati sono stati salvati (il bit MAX si porta su<br>ON), non si potranno salvare altri file. Per riprendere il salvataggio,<br>eliminare file filmati o specificare i file salvati in un'altra cartella e<br>portare il bit ripresa su ON. Il bit MAX si porterà su OFF. |
|        | Attivato     | Dopo che tutti i file specificati sono stati salvati (il bit MAX si porta su<br>ON), non si potranno salvare altri file. Quando il bit ripesa si porta su<br>ON, il file meno recente viene eliminato e viene salvato un nuovo file.                                                                 |
|        | Automatico   | Una volta salvati tutti i file specificati (il bit MAX si porta su ON), i file sono eliminati a partire da quello meno recente e si salvano nuovi file.                                                                                                    |

### ♦ Grafico di temporizzazione per il salvataggio su CF

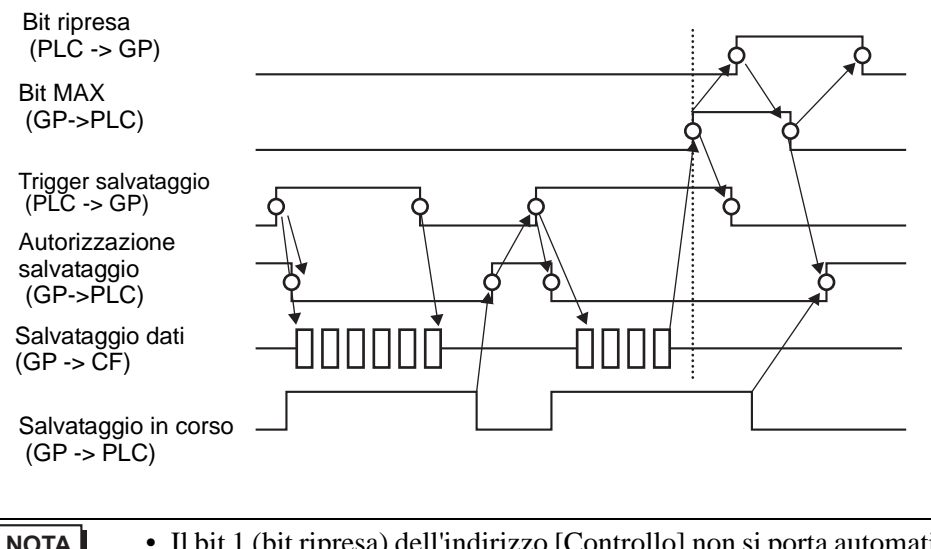

• Il bit 1 (bit ripresa) dell'indirizzo [Controllo] non si porta automaticamente su OFF. Confermare che il bit 2 (bit MAX) dell'indirizzo [Stato] si porta su OFF, quindi portare su OFF il bit ripresa.

# Salvataggio su FTP

| Impostazioni di sistema 📮 🗙                       | Tipo di visualizzazione                                                            |
|---------------------------------------------------|------------------------------------------------------------------------------------|
| Target<br><u>Tipo di Target</u>                   | Serie GP3000 Series<br>Modello AGP-3500T<br>Metodo di<br>installazione Orizzontale |
| Impostazioni Target                               | Video/Filmatiati                                                                   |
| Programma logico<br>Video/Filmatiati<br>Tipo font | Base   Registra su C <sup>E</sup> Registra su FTP   Registra zione su evento       |
| Impostazioni periferiche                          | © Diretto                                                                          |
| Elenco periferiche                                | C Indiretto                                                                        |
| Dispositivo/PLC                                   |                                                                                    |
| Stampante                                         | Dimensioni file 🛛 🔁 🧱 MB                                                           |
| Dispositivi di input                              | Cartella di destinazione                                                           |
| Impostazioni script                               | © Diretto                                                                          |
| Driver I/O                                        | C Indiretto                                                                        |
| Server FTP                                        | Timeout 60 😴 🗰 Secondi                                                             |
| Modem                                             | Word di controllo                                                                  |
| Modulo Video                                      | [PLC1]D00000                                                                       |
|                                                   |                                                                                    |

| Impo     | ostazione | Descrizione                                                                                                    |  |
|----------|-----------|----------------------------------------------------------------------------------------------------|--|
| Registra | re su FTP | Stabilire se registrare da una videocamera e salvare su un server FTP.                                                                                                    |  |
| Server F | TP        | Specificare il server FTP per il salvataggio dei file filmato. Usare il<br>numero del server FTP registrato in [Server FTP] nella finestra di<br>impostazione del sistema.                                                                                                    |  |
| Diret    | to        | Selezionare il numero di server FTP da 0 a 31.                                                                                                    |  |
| Indire   | etto      | <ul> <li>Specificare l'indirizzo per il salvataggio e il numero di connessione per il server su cui saranno salvati i file. Si può cambiare il server FTP per il salvataggio dei file sul dispositivo di collegamento.<br/>Usare una sequenza di 3 word dell'indirizzo specificato.</li> <li>+0 Controllo<br/>+1 Numero connessione server<br/>+2 Stato</li> <li>Controllo<br/>Portare il bit 0 su ON per specificare i numeri salvati nell'indirizzo seguente come collegamento al server FTP.</li> <li>15 0<br/>Bit per impostare il numero di</li> </ul> |  |
|          |           | <ul> <li>collegamento al server</li> <li>0-&gt;1 Inizio</li> </ul>                                                                                                    |  |
|          |           | • Numero connessione server<br>Memorizzare il numero di connessione al server. Memorizzarlo prima<br>di portare il bit 0 dell'indirizzo di [Controllo] su ON.                                                                                                    |  |

|                             | Impostazione | Descrizione                                                                                                    |
|-----------------------------|--------------|----------------------------------------------------------------------------------------------------|
| Server FTP                  | Indiretto    | <ul> <li>Stato<br/>Quando il bit 0 dell'indirizzo di [Controllo] si porta su ON, anche il bit<br/>di [Stato] si porterà su ON nell'indirizzo. La specifica del numero di<br/>connessione server durante il salvataggio causa un errore e fa portare il<br/>bit 15 su ON.</li> <li> <sup>15</sup> <sup>0</sup><br/>Bit specificato in<br/>precedenza<br/>0-&gt;1 Impostazione<br/>completata     </li> </ul>                                                      |
|                             |              | <ul> <li>NOTA</li> <li>Il bit 0 e il bit 15 dell'indirizzo di [Stato] si porteranno su OFF quando il bit 0 dell'indirizzo [Controllo] si porta su OFF.</li> <li>Se viene specificato un dispositivo a 32 bit, saranno utilizzati solo i 16 bit di fondo.</li> </ul>                                                                                                    |
| Dimensioni file             |              | Specificare le dimensioni di ciascun file filmato da salvare. I valori<br>possibili sono compresi tra 1 e 2048 MB. Qualsiasi immagine che superi<br>le dimensioni file specificate viene automaticamente salvata nel file<br>successivo. Il nome del file viene creato in base al timbro datario quando<br>iniziano le operazioni di salvataggio (anno, mese, data, ore, minuti,<br>secondi).                                                                    |
| Cartella di<br>destinazione |              | <ul> <li>Specificare la stringa di caratteri da includere nella cartella e nei nomi dei file video salvati. Si possono specificare fino a die caratteri alfanumerici a byte singolo.</li> <li>NOTA</li> <li>Il nome file è la stringa definita dall'utente (massimo due caratteri) + timbro datario.<br/>Ad esempio, se la stringa definita dall'utente è "MC", la data 2006/05/27 e l'ora 15:23:46, il nome del file sarà:<br/>"MC060527_152346.SDX"</li> </ul> |
| Diretto                     |              | Inserire direttamente le impostazioni.                                                                                                    |

| Impostazione                   | Descrizione                                                                                                    |
|--------------------------------|----------------------------------------------------------------------------------------------------|
| Indirizzo<br>word di controllo | Specificare l'indirizzo per il controllo delle operazioni di salvataggio.         Usare una sequenza di due word dell'indirizzo specificato.         +0       Controllo         +1       Stato         • Controllo         Portare su ON il bit 0 per iniziare la registrazione (e il salvataggio su         FTP). Portare su OFF il bit per arrestare la registrazione.         ☞ "Grafico di temporizzazione per il salvataggio sull' ◆ FTP" (pagina 27-86)         15       0         Bit ripresa       0 ->1 linizio         0 ->1 Ripresa richiesta       1 ->0 Arresto |
|                                | Continua                                                                                                    |

| Impostazione      |                                                                        | Descrizior                                                             | 16                                                                                                    |  |  |
|-------------------|------------------------------------------------------------------------|------------------------------------------------------------------------|----------------------------------------------------------------------------------------------------|--|--|
|                   | Stato                                                                  |                                                                        |                                                                                                    |  |  |
|                   | Gli stati salvatag                                                     | ggio ed errore FTP sono                                                | o salvati.                                                                                                    |  |  |
|                   | 15 11                                                                  | 8 0<br>Trore                                                           | Salvataggio bit<br>) Arrestato<br>1 Salvataggio                                                                                                    |  |  |
|                   | Bit di err<br>0-> 1 Er                                                 | rore (                                                                 | Salvare bit di autorizzazione<br>) Salvataggio non consentito<br>I Salvataggio consentito                                                                            |  |  |
|                   | I bit di autorizza<br>dell'unità GP vio<br>Lo stato di error           | azione salvataggio si po<br>ene attivata.<br>re indica le seguenti cor | rtano su ON quando la corrente                                                                                                    |  |  |
|                   | (Codice errore)                                                        |                                                                        |                                                                                                    |  |  |
| Indirizzo         | 0                                                                      | Fase di completamento riuscita                                         | -                                                                                                    |  |  |
| word di controllo | Da 1 a 8                                                               | Riservato                                                              | _                                                                                                    |  |  |
|                   | 9                                                                      | Errore connessione<br>FTP                                              | Il server FTP non sta operando normalmente, o non esiste.                                                                                                    |  |  |
|                   | 10                                                                     | Errore di login FTP                                                    | Il nome utente o la password FTP non sono corretti.                                                                                                    |  |  |
|                   | 11                                                                     | Errore di scrittura                                                    | L'utente che ha eseguito<br>l'accesso non ha privilegi di<br>scrittura oppure la scrittura sul<br>server FTP non è riuscita o lo<br>spazio libero non è sufficiente. |  |  |
|                   | Da 12 a 13                                                             | Riservato                                                              | _                                                                                                    |  |  |
|                   | 14                                                                     | Le funzioni clienti<br>stanno funzionando                              | Il salvataggio sulla FTP server è<br>stato avviato mentre era in corso<br>la riproduzione del filmato.                                                               |  |  |
|                   | 15                                                                     | Riservato                                                              |                                                                                                    |  |  |
|                   | <ul> <li>NOTA</li> <li>Se viene specificities bit di fondo.</li> </ul> | cato un dispositivo a 32                                               | bit, saranno utilizzati solo i 16                                                                                                    |  |  |

### Grafico di temporizzazione per il salvataggio sull' FTP

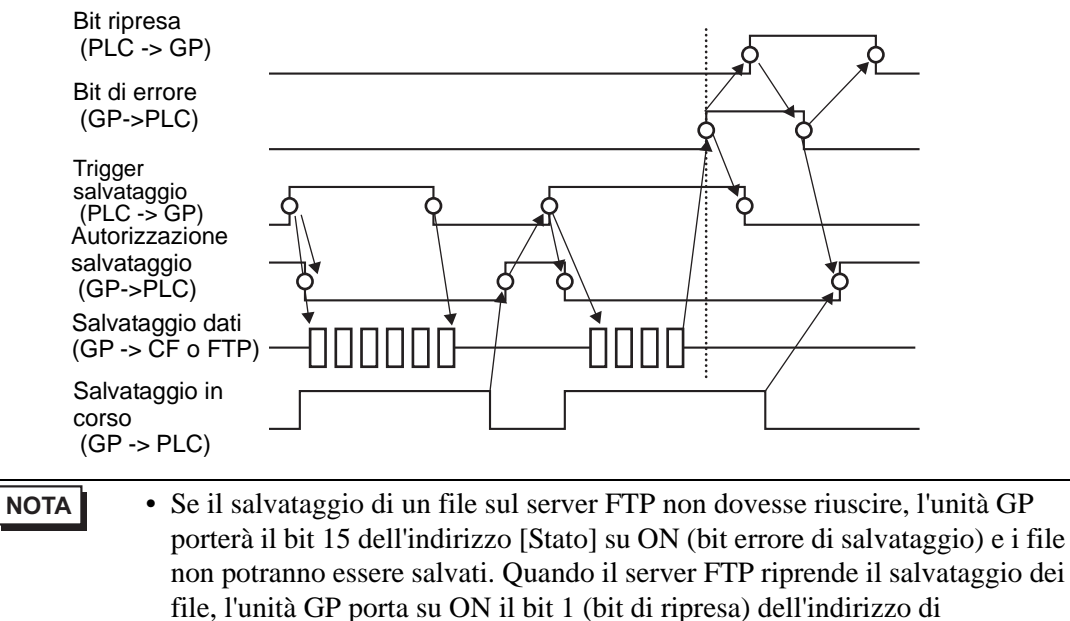

[Controllo]. L'unità GP porta su OFF il bit di errore e inizia a salvare i file.

## Registratore eventi

| Impostazioni di sistema 7 x<br>Target<br><u>Tipo di Target</u><br><u>Impostazioni Target</u><br><u>Programma logico</u><br><u>Video/Filmatiati</u> | Tipo di visualizzazione         Serie       GP3000 Series         Modello       AGP-3500T         Metodo di installazione       Orizzontale         Video/Filmatiati       Base         Begistra su CF       Registra su FTP         Registrazione su evento | )                                                                |
|----------------------------------------------------------------------------------------------------|----------------------------------------------------------------------------------------------------|------------------------------------------------------------------|
| Tipo font                                                                                                    | I Abilita<br>☐ Trigger                                                                                                    | Registra                                                         |
| Impostazioni periferiche Elenco periferiche Dispositivo/PLC Stampante Dispositivi di input Impostazioni script Driver I/Q Server FTP Modem         | Bit C Word      Impostazione condizione     Bit su ON     Bit su OFF      Indirizzo bit      [PLC1]X00000      Monitor ladder      Monitor ladder      C Semare     Mused di constalle                                                                       | CF-card C FTP Cartella di destinazione     Diretto     Indiretto |
| Modulo Video                                                                                                    | [FLC1]D00000       Tempo di registrazione       Prima     15       Dopo     15       Secondi                                                                                                    | Indirizzo di stato                                               |

| Impostazione    |      | stazione                | Descrizione |                                                                                                    |
|-----------------|------|-------------------------|-------------|----------------------------------------------------------------------------------------------------|
| Registra eventi |      |                         | venti       | Specificare se usare la funzione "registratore eventi" per registrare figure<br>prima e dopo un evento specifico se le condizioni specifiche sono<br>soddisfatte.            |
| Trigger         |      |                         |             | Specificare le condizioni operative per la funzione registratore eventi.                                                                                                    |
|                 | Bit  |                         |             | Salvataggio controllo con l'indirizzo bit specificato.                                                                                                    |
|                 |      | Impostazione condizione | Bit ON      | Iniziare a salvare con il bit ON.                                                                                                    |
|                 |      |                         | Bit OFF     | Iniziare a salvare con il bit su OFF.                                                                                                    |
|                 |      | Bit<br>Inc              | lirizzo     | Specificare l'indirizzo bit di controllo per il salvataggio.                                                                                                    |
|                 | Word |                         |             | Controllare l'operazione di salvataggio con un valore tratto dall'indirizzo<br>word specificato.<br><b>NOTA</b><br>• 16 bit, non marcati e BIN è l'unico formato supportato. |

|                                                                                                    | Impostazione                  |                      |                         | Descrizione                                                                                                    |  |
|----------------------------------------------------------------------------------------------------|-------------------------------|----------------------|-------------------------|----------------------------------------------------------------------------------------------------|--|
|                                                                                                    | Corrispond<br>enza            |                      | Corrispond<br>enza      | <ul><li>Il salvataggio inizia quando il valore nelle impostazioni corrisponde a<br/>quello sul PLC.</li><li>Numero: specificare il valore nelle impostazioni.</li></ul>                                                                                                    |  |
|                                                                                                    | Word                          | ostazione condizione | Differente              | <ul><li>Il salvataggio inizia quando il valore nelle impostazioni differisce da quello sul PLC.</li><li>Numero specificare il valore nelle impostazioni.</li></ul>                                                                                                    |  |
| Trigger                                                                                                    |                               |                      | Intervallo<br>interno   | <ul> <li>Il salvataggio inizia quando il valore nelle impostazioni rientra<br/>nell'intervallo di valori sul PLC. I valori di configurazione sono inclusi.</li> <li>Minimo: Impostare un valore minimo da 0 a 65534.</li> <li>Massimo: Impostare un valore massimo da 1 a 65535.</li> </ul>                                                                                                    |  |
| Image: Structure of Values into the massime date a 00000.         Image: Structure of Values into the massime date a 00000.         Image: Structure of Values into the massime date a 00000.         Image: Structure of Values into the massime date a 00000.         Image: Structure of Values into the massime date a 00000.         Image: Structure of Values into the massime date a 00000.         Image: Structure of Values into the massime date a 00000.         Image: Structure of Values into the massime date a 00000.         Image: Structure of Values into the massime date a 00000.         Image: Structure of Values into the massime date a 00000.         Image: Structure of Values into the massime date a 00000.         Image: Structure of Values into the massime date a 00000.         Image: Structure of Values into the massime date a 00000.         Image: Structure of Values into the massime date a 000000.         Image: Structure of Values into the massime date a 000000.         Image: Structure of Values into the massime date a 000000.         Image: Structure of Values into the massime date a 00000000.         Image: Structure of Values into the massime date a 000000000.         Image: Structure of Values into the massime date a 0000000000.         Image: Structure of Values into the massime date a 0000000000000000000000000000000000 |                               |                      |                         | <ul> <li>Il salvataggio inizia quando il valore nelle impostazioni si trova fuori da<br/>quello su PLC. I valori di configurazione sono inclusi.</li> <li>Minimo: Impostare un valore minimo da 0 a 65534.</li> <li>Massimo: Impostare un valore massimo da 1 a 65535.</li> </ul>                                                                                                    |  |
|                                                                                                    |                               | Ind                  | lirizzo word            | Specificare l'indirizzo word per il controllo delle operazioni di salvataggio.                                                                                                    |  |
| Mo                                                                                                    | onito                         | rag                  | gio                     | Impostare le condizioni di monitoraggio.                                                                                                    |  |
|                                                                                                    | Se                            | mpr                  | e su ON                 | Il registratore degli eventi di monitoraggio è sempre su ON e il<br>riproduttore filmati non è disponibile.                                                                                                    |  |
|                                                                                                    | Indirizzo del<br>word di cont |                      | to della<br>i controllo | Specificare l'indirizzo di controllo delle operazioni di monitoraggio.<br>Usare una sequenza di due word dell'indirizzo specificato.<br>Il salvataggio con trigger è disponibile solo quando si esegue il<br>monitoraggio.<br>+0 Controllo<br>+1 Stato del monitoraggio<br>• Controllo<br>Portare il bit 0 su ON per iniziare il monitoraggio. Portare su OFF il bit<br>per arrestare il monitoraggio.<br>* Grafico di temporizzazione registratore eventi" (pagina 27-94)<br>15 0<br>Bit ripresa<br>0 ->1 Ripresa<br>richiesta 0<br>• Stato del monitoraggio<br>Gli stati salvataggio ed errore CF sono salvati.<br>15 0<br>Bit di monitoraggio<br>0 ->1 Inizio<br>Bit di monitoraggio<br>0 Arrestato<br>1 Monitoraggio<br>0 ->1 Inizio errore |  |

Continua

| Impostazione         |      | postazione                  | Descrizione                                                                                                    |
|----------------------|------|-----------------------------|----------------------------------------------------------------------------------------------------|
| Ora di registrazione |      | registrazione               | <ul> <li>Specificare l'ora per la registrazione. Il valore varia da 1 a 60 secondi.</li> <li>Prima: Specificare l'ora di registrazione prima del trigger.</li> <li>Dopo: Specificare l'ora di registrazione dopo il trigger.</li> </ul>                                                      |
| _                    |      |                             | • L'ora di registrazione consiste nel totale delle ore impostate sopra.                                                                                                    |
| Re                   | gist | ra                          | Impostare il punto in cui salvare il file filmato.                                                                                                    |
|                      | CF   | -card                       | Salva 11 file sulla CF-card.                                                                                                    |
|                      |      |                             | Specificare la stringa di caratteri da includere nella cartella e nei nomi dei file video salvati. Si possono specificare fino a die caratteri alfanumerici a byte singolo.                                                                                                    |
|                      |      |                             | <ul> <li>In "\MOVIE" viene creata una cartella chiamata come la stringa<br/>specificata in cui salvare i file.</li> </ul>                                                                                                    |
|                      |      | Cartella di<br>destinazione | <ul> <li>Il file viene salvato con il nome composto dalla stringa definita dall'utente<br/>(due caratteri) + timbro datario.<br/>Ad esempio, se la stringa definita dall'utente è "MC", la data 2006/05/27 e<br/>l'ora 15:23:46, il nome del file sarà:<br/>"MC060527_152346.SDX"</li> </ul> |
|                      |      |                             | • Se non viene specificata una stringa, il nome della cartella sarà<br>"\MOVIE\NONAME" e per il nome del file viene usato solo il timbro<br>datario (anno, mese, giorno, ora, minuti, secondi di quando il file è<br>stato salvato).                                                         |
|                      |      | Diretto                     | Specificare la stringa inserendola qui.                                                                                                    |
|                      |      |                             | Specificare l'indirizzo usato per salvare il file e per specificare le stringhe<br>come impostate dall'utente. Si può cambiare qualsiasi nome di file sul<br>dispositivo di collegamento. Usare una sequenza di 3 word dell'indirizzo<br>specificato.                                        |
|                      |      |                             | +0 Controllo<br>+1 Cartella di destinazione<br>+2 Stato                                                                                                    |
|                      |      | Indiretto                   | • Controllo<br>Portare il bit 0 su ON per salvare i codici nell'indirizzo seguente come<br>"cartella di destinazione".                                                                                                    |
|                      |      |                             | Bit di impostazione stringa<br>0->1 Impostazione completata                                                                                                    |
|                      |      |                             | • Cartella di destinazione<br>Salvare i codici di stringhe. La procedura per salvare i codici di testo<br>differisce in base ai dispositivi di collegamento.                                                                                                    |

Continua

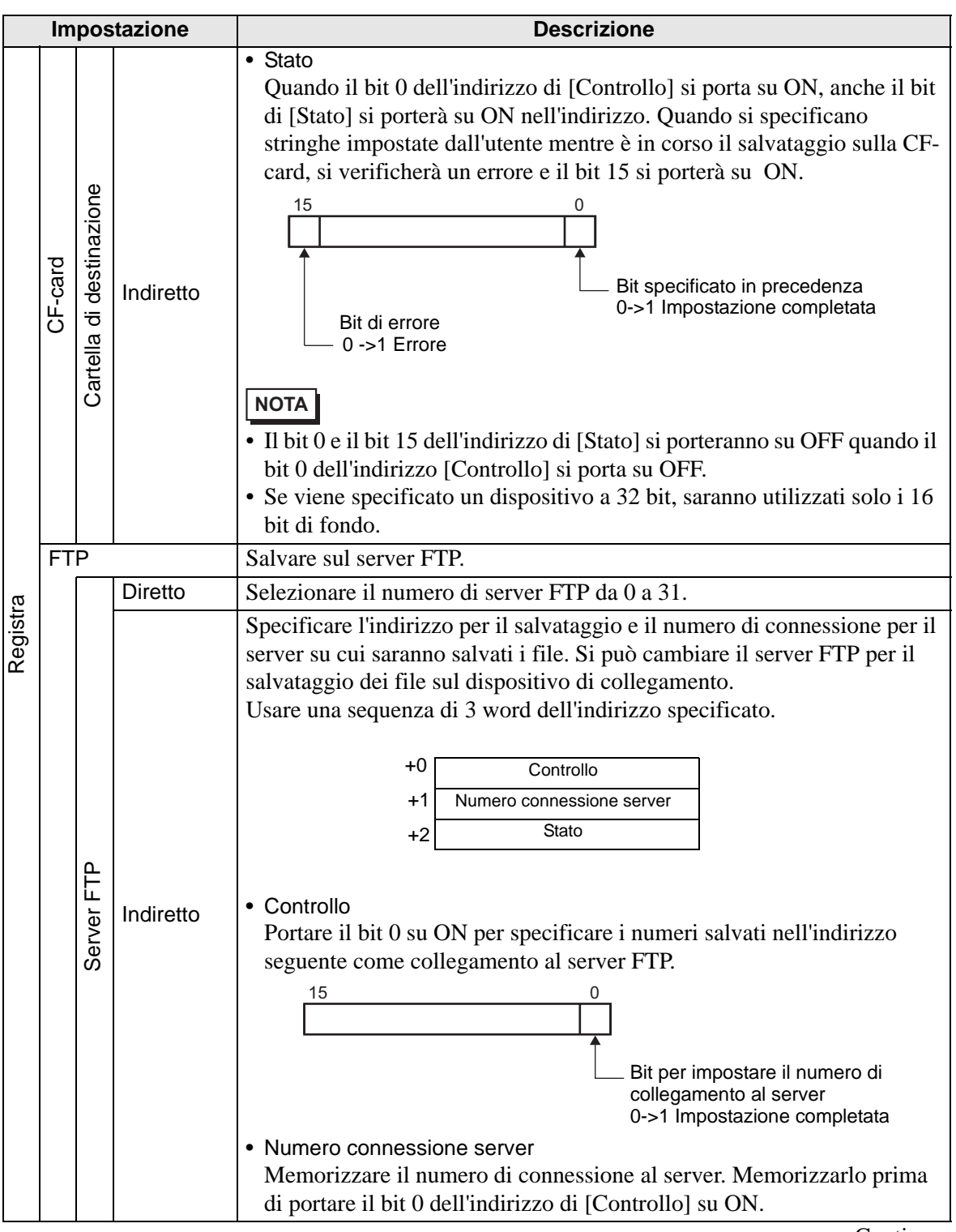

| Impostazione |     |                             | tazione   | Descrizione                                                                                                    |
|--------------|-----|-----------------------------|-----------|----------------------------------------------------------------------------------------------------|
| Registra     |     | Server FTP<br>Indiretto     |           | <ul> <li>Stato<br/>Quando il bit 0 dell'indirizzo di [Controllo] si porta su ON, anche il bit<br/>di [Stato] si porterà su ON nell'indirizzo. La specifica del numero di<br/>connessione server durante il salvataggio causa un errore e fa portare il<br/>bit 15 su ON.</li> <li><sup>15</sup></li> <li><sup>15</sup></li> <li><sup>15</sup></li> <li><sup>16</sup></li> <li><sup>17</sup></li> <li><sup>17</sup></li> <li><sup>18</sup></li> <li><sup>19</sup></li> <li><sup>19</sup></li> <li><sup>19</sup></li> <li><sup>19</sup></li> <li><sup>19</sup></li> <li><sup>10</sup></li> <li><sup>11</sup></li> <li><sup>11</sup></li> <li><sup>15</sup></li> <li><sup>15</sup></li> <li><sup>15</sup></li> <li><sup>15</sup></li> <li><sup>15</sup></li> <li><sup>15</sup></li> <li><sup>15</sup></li> <li><sup>15</sup></li> <li><sup>15</sup></li> <li><sup>15</sup></li> <li><sup>16</sup></li> <li><sup>16</sup></li> <li><sup>17</sup></li> <li><sup>17</sup></li> <li><sup>18</sup></li> <li><sup>19</sup></li> <li><sup>19</sup></li> <li><sup>19</sup></li> <li><sup>19</sup></li> <li><sup>19</sup></li> <li><sup>19</sup></li> <li><sup>11</sup></li> <li><sup>11</sup></li> <li><sup>11</sup></li> <li><sup>11</sup></li> <li><sup>11</sup></li> <li><sup>11</sup></li> <li><sup>11</sup></li> <li><sup>11</sup></li> <li><sup>12</sup></li> <li><sup>13</sup></li> <li><sup>14</sup></li> <li><sup>15</sup></li> <li><sup>15</sup></li> <li><sup>16</sup></li> <li><sup>16</sup></li> <li><sup>17</sup></li> <li><sup>18</sup></li> <li><sup>19</sup></li> <li><sup>19</sup></li> <li><sup>19</sup></li> <li><sup>19</sup></li> <li><sup>19</sup></li> <li><sup>10</sup></li> <li><sup>11</sup></li> <li><sup>11</sup></li> <l< td=""></l<></ul> |
|              | FTP | Cartella di<br>destinazione |           | <ul> <li>Specificare la stringa di caratteri da includere nella cartella e nei nomi dei file video salvati. Si possono specificare fino a die caratteri alfanumerici a byte singolo.</li> <li>NOTA</li> <li>Il nome file è la stringa definita dall'utente (massimo due caratteri) + timbro datario.<br/>Ad esempio, se la stringa definita dall'utente è "MC", la data 2006/05/27 e l'ora 15:23:46, il nome del file sarà:<br/>"MC060527_152346.SDX"</li> </ul>                                                                                                    |
|              |     |                             | Diretto   | Inserire direttamente le impostazioni.                                                                                                    |
|              |     |                             | Indiretto | Specificare l'indirizzo usato per salvare il file e per specificare le stringhe<br>come impostate dall'utente. Si può cambiare qualsiasi nome di file sul<br>dispositivo di collegamento. Usare una sequenza di tre word<br>dell'indirizzo specificato.<br>+0 Controllo<br>+1 Cartella di destinazione<br>+2 Stato<br>• Controllo<br>Portare il bit 0 su ON per salvare i codici nell'indirizzo seguente come<br>"cartella di destinazione".<br>15 0<br>Bit di impostazione stringa<br>0->1 Impostazione completata<br>• Cartella di destinazione<br>Salvare i codici di stringhe. La procedura per salvare i codici di testo<br>differisce in base ai dispositivi di collegamento.                                                                                                    |

| Impostazione                                                                                                    |     |                          |                                                                                                    | Descrizione                                                                                                    |  |  |
|----------------------------------------------------------------------------------------------------|-----|--------------------------|----------------------------------------------------------------------------------------------------|----------------------------------------------------------------------------------------------------|--|--|
| Registra                                                                                                    | FTP | Cartella di destinazione | Indiretto                                                                                                    | <ul> <li>Stato<br/>Quando il bit 0 dell'indirizzo di [Controllo] si porta su ON, anche il bit<br/>di [Stato] si porterà su ON nell'indirizzo. La specifica delle stringhe<br/>impostate dall'utente durante il salvataggio causa un errore e fa portare<br/>il bit 15 su ON.</li> <li><sup>15</sup> <ul> <li><sup>0</sup></li> <li><sup>15</sup></li> <li><sup>0</sup></li> <li><sup>15</sup></li> <li><sup>0</sup></li> <li><sup>15</sup></li> <li><sup>16</sup></li> <li><sup>17</sup></li> <li><sup>17</sup></li> <li><sup>18</sup></li> <li><sup>19</sup></li> <li><sup>19</sup></li> <li><sup>19</sup></li> <li><sup>19</sup></li> <li><sup>19</sup></li> <li><sup>19</sup></li> <li><sup>19</sup></li> <li><sup>19</sup></li> <li><sup>10</sup></li> <li><sup>10</sup></li> <li><sup>11</sup></li> <li><sup>11</sup></li> <li><sup>11</sup></li> <li><sup>15</sup></li> <li><sup>15</sup></li> <li><sup>16</sup></li> <li><sup>16</sup></li> <li><sup>17</sup></li> <li><sup>17</sup></li> <li><sup>18</sup></li> <li><sup>19</sup></li> <li><sup>19</sup></li> <li><sup>19</sup></li> <li><sup>19</sup></li> <li><sup>19</sup></li> <li><sup>19</sup></li> <li><sup>19</sup></li> <li><sup>11</sup></li> <li><sup>11</sup></li></ul></li></ul> |  |  |
| Timeout         Specificare il tempo di coda quando il server FTP non rispon<br>richiesta d'accesso. Il valore varia da 1 a 120 secondi. |     |                          | Specificare il tempo di coda quando il server FTP non risponde a una richiesta d'accesso. Il valore varia da 1 a 120 secondi. |                                                                                                    |  |  |
| Indirizzo di stato della<br>registrazione                                                                                                |     |                          | i stato della<br>ne                                                                                                    | Specificare l'indirizzo operative per la funzione registratore eventi. Usare<br>una sequenza di due word dell'indirizzo specificato.<br>+0 Controllo<br>+1 Stato monitoraggio del salvataggio<br>• Controllo<br>Portare il bit 0 su ON per iniziare a salvare il monitoraggio. Portare su<br>OFF il bit per arrestare il monitoraggio.<br>15 0<br>Bit ripresa 0<br>0 ->1 Ripresa 0<br>ichiesta 1 ->0 Arresto                                                                                                    |  |  |

| Impostazione                              |                                | Des                                    | scrizione                                                                                                    |
|-------------------------------------------|--------------------------------|----------------------------------------|----------------------------------------------------------------------------------------------------|
|                                           | <ul> <li>Stato moni</li> </ul> | itoraggio del salvatag                 | gio                                                                                                    |
|                                           | Lo stato de                    | el salvataggio di regis                | trazione eventi e lo stato di errore sono                                                                                                    |
|                                           | salvati.                       |                                        |                                                                                                    |
|                                           |                                | <u>15 11 8</u>                         | 0                                                                                                    |
|                                           |                                |                                        |                                                                                                    |
|                                           |                                |                                        | File<br>Bit in uscita                                                                                                    |
|                                           |                                | Bit di errore                          | 0 Arrestato                                                                                                    |
|                                           |                                | 0-> 1 Errore                           | 1 Salvataggio                                                                                                    |
|                                           |                                |                                        | Bit di elaborazione                                                                                                    |
|                                           |                                |                                        | salvataggio                                                                                                    |
|                                           |                                |                                        | 0 Salvataggio non<br>consentito                                                                                                    |
|                                           |                                |                                        | 1 Salvataggio consentito                                                                                                    |
|                                           | Lo stato di                    | errore indica le segu                  | enti condizioni.                                                                                                    |
|                                           |                                | ······································ |                                                                                                    |
|                                           | (Codice e                      | errore)                                |                                                                                                    |
|                                           |                                | Fase di                                |                                                                                                    |
|                                           | 0                              | completamento                          | _                                                                                                    |
|                                           |                                | riuscita                               |                                                                                                    |
|                                           | Da 1 a 3                       | Riservato                              | _                                                                                                    |
| Indirizzo di stato della<br>registrazione | 4                              | Nessuna CF-card                        | La CF-card non è inserita nell'unità GP,<br>oppure lo sportellino della CF-card non è<br>chiuso.                                                                  |
|                                           | 5                              | Errore di scrittura CF                 | La scrittura sulla CF-card non è riuscita,<br>oppure non esiste abbastanza spazio<br>disponibile.                                                                 |
|                                           | 6                              | Riservato                              | -                                                                                                    |
|                                           | 7                              | Errore CF-Card                         | La CF-card non è valida o non è<br>formattata, oppure il supporto inserito<br>non è una CF-card.                                                                  |
|                                           | 8                              | Riservato                              | _                                                                                                    |
|                                           | 9                              | Errore connessione<br>FTP              | Il server FTP non sta operando normalmente, o non esiste.                                                                                                    |
|                                           | 10                             | Errore di login FTP                    | Il nome utente o la password FTP non sono corretti.                                                                                                    |
|                                           | 11                             | Errore di scrittura                    | L'utente che ha eseguito l'accesso non<br>ha privilegi di scrittura oppure la scrittura<br>sul server FTP non è riuscita o lo spazio<br>libero non è sufficiente. |
|                                           | Da 12 a 15                     | Riservato                              | _                                                                                                    |
|                                           |                                |                                        |                                                                                                    |
|                                           | NOTA                           |                                        |                                                                                                    |
|                                           | Se viene si                    | pecificato un disposit                 | ivo a 32 bit, saranno utilizzati solo i 16                                                                                                    |
|                                           | bit di fond                    | 0.                                     |                                                                                                    |

### ♦ Grafico di temporizzazione registratore eventi

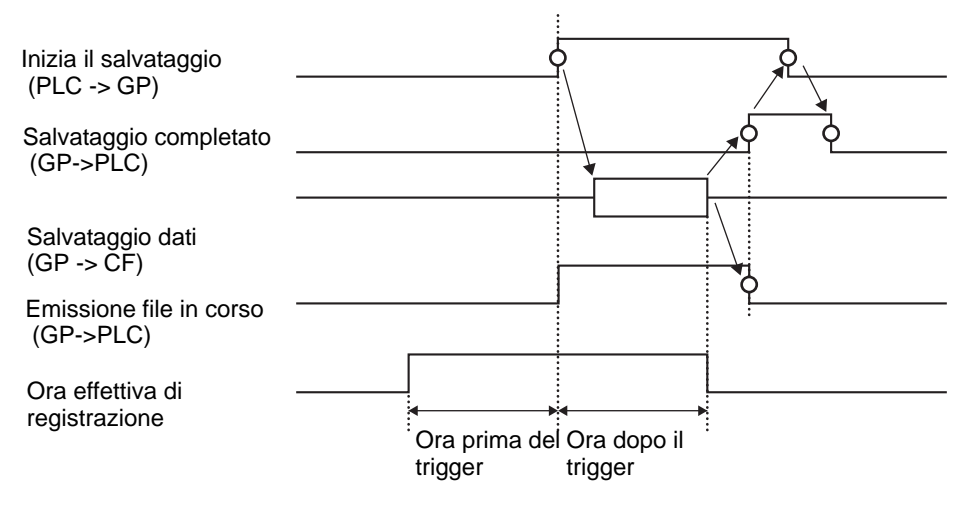

## 27.9.2 [Server FTP] - Guida alle impostazioni

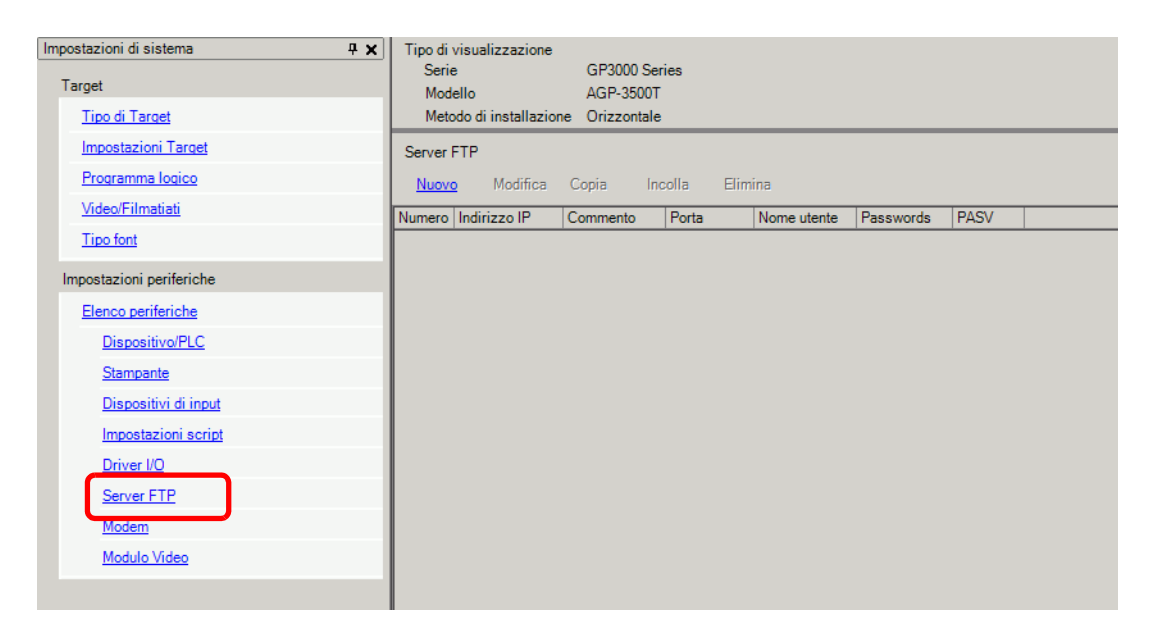

| Impostazione | Descrizione                                                                  |
|--------------|------------------------------------------------------------------------------|
| Crea         | Visualizza la finestra di dialogo [Server FTP].                              |
| Modifica (E) | Modificare i contenuti registrati.                                           |
| Copia        | Copiare i contenuti registrati dalla riga selezionata.                       |
| Incolla      | Incollare i contenuti registrati copiati nella riga selezionata nell'elenco. |
| Elimina      | Elimina la riga selezionata.                                                 |

## ♦ Registrazione server FTP

| 💰 Server FTP           |                | X |
|------------------------|----------------|---|
| Numero                 |                |   |
| Indirizzo IP           | 0.0.0.0        |   |
| Commento               |                |   |
| Porta                  | 21 📑 🏢         |   |
| PASV                   |                |   |
| Nome utente            |                |   |
| Password -             |                |   |
| Password               |                |   |
| Password<br>(conferma) |                |   |
|                        | OK (O) Annulla |   |

| Impostazione Descrizione |                        |                                                                                                    |  |
|--------------------------|------------------------|----------------------------------------------------------------------------------------------------|--|
| Nu                       | mero                   | Specificare il numero di registro                                                                                                    |  |
| Inc                      | lirizzo IP             | Specificare l'indirizzo IP da registrare per il server FTP.                                                                                    |  |
| Commento                 |                        | Digitare qualsiasi commento. Si possono utilizzare caratteri alfanumerici fino a 12 byte singoli per la password.                              |  |
| Porta                    |                        | Specificare il numero di porta del server FTP                                                                                                  |  |
| PASV                     |                        | Specificare se utilizzare la modalità PASV. DI solito si usa questa opzione quando i collegamenti sono bloccati dalla sicurezza di rete.       |  |
| Nome utente              |                        | Specificare il nome utente per accedere al server FTP. Si possono<br>utilizzare caratteri alfanumerici fino a 16 byte singoli per la password. |  |
| word                     | Password               | Definisce la password per il server FTP. Si possono utilizzare caratteri alfanumerici fino a 16 byte singoli per la password.                  |  |
| Pass                     | Password<br>(conferma) | Reinserire la password per confermarla.                                                                                                    |  |

## 27.9.3 [Filmato] - Guida alle impostazioni comuni

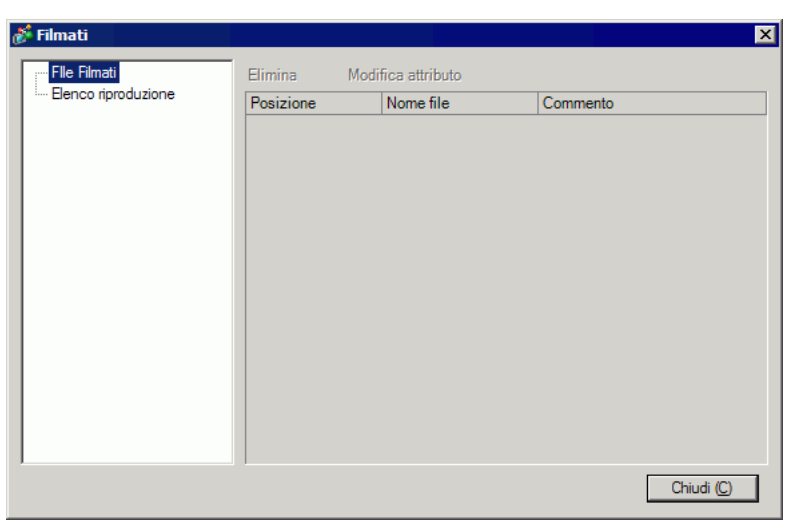

| Impostazione        |                    | Descrizione                                                                                                    |
|---------------------|--------------------|----------------------------------------------------------------------------------------------------|
| File filmati        |                    | Visualizza un elenco di file filmato salvati nella cartella MOVIE nella<br>"Cartella di destinazione" specificata. |
|                     | Elimina            | Eliminare il file selezionato dall'elenco.                                                                         |
|                     | Modifica attributo | Cambiare il nome del file o il commento sul file selezionato nell'elenco.                                          |
| Elenco riproduzione |                    | Visualizza i file dell'Elenco riproduzione esistenti.                                                              |
|                     | Crea               | Creare un nuovo file dell'Elenco riproduzione.                                                                     |
|                     | Elimina            | Eliminare il file dell'Elenco riproduzione selezionato dall'elenco.                                                |
|                     | Modifica attributo | Cambiare il nome di file di un file dell'Elenco riproduzione selezionato dall'elenco.                              |

| Impostazione |             | tazione      | Descrizione                                               |                                                                                                    |  |
|--------------|-------------|--------------|-----------------------------------------------------------|----------------------------------------------------------------------------------------------------|--|
| (No          | (Nome file) |              | )                                                         | Visualizzare i contenuti del file dell'Elenco riproduzione creato.                                                                                                    |  |
|              | Aggiungi    |              | gi                                                        | Specificare un file filmato o una cartella filmati da aggiungere all'Elenco<br>riproduzione.<br>Una volta specificata la cartella, i file filmato nella cartella sono<br>riprodotti nell'ordine in cui i file sono stati creati nella CF-card o nel<br>server FTP.<br>Image: Image: Ima |  |
|              |             |              | Riproduci<br>file CF                                      | Il file viene salvato nella cartella MOVIE in un file CF nell'Elenco<br>riproduzione. Quando "\MC" viene inserito nel "Nome file", "\MOVIE"<br>e "\" vengono combinati e diventano "\MOVIE\MC".                                                                                                    |  |
|              |             |              | Riprodurre<br>i contenuti<br>della<br>cartella CF         | Quando "\MC" viene inserito in [Nome cartella], "\MOVIE" viene aggiunto per visualizzare "\MOVIE\MC". Quando "\MC" viene inserito nel "Nome file", "\MOVIE" viene combinato e diventa "\MOVIE\MC".                                                                                                    |  |
|              |             | Tipo         | Riprodurre<br>file FTP                                    | Aggiungere un file sul server FTP all'Elenco riproduzione.<br>Selezionare il numero di registro del server FTP in cui è salvato il file e<br>inserire il nome del file.                                                                                                    |  |
|              |             |              | Riprodurre<br>il<br>contenuto<br>della<br>cartella<br>FTP | Aggiunge una cartella sul server FTP per l'Elenco riproduzione.<br>Selezionare il numero di registro del server FTP in cui è salvata la<br>cartella e inserire il nome del file.                                                                                                    |  |
|              |             |              | Video                                                     | Aggiungi immagini in tempo reale all'Elenco riproduzione.                                                                                                    |  |
|              |             | Impostazioni | Nome file/<br>Nome<br>cartella                            | Inserire un nome file o un nome cartella.                                                                                                    |  |
|              | Мо          | dific        | a (E)                                                     | Modificare le impostazioni per un file o cartella selezionati in elenco.                                                                                                    |  |
|              | Со          | pia          |                                                           | Copiare un file o una cartella selezionati dall'elenco.                                                                                                    |  |
|              | Inc         | olla         |                                                           | Incollare il file o la cartella copiati nell'elenco.                                                                                                    |  |
|              | Elimina     |              | a                                                         | Eliminare la riga selezionata dall'elenco.                                                                                                    |  |

### 27.9.4 [Riproduttore filmati] - Guida alle impostazioni

Si tratta di un componente usato per riprodurre filmati. Utilizzarlo per visualizzare immagini provenienti dalle videocamere e per riprodurre file filmati. Si può collocare solo un riproduttore per schermo.

| 🔏 Riproduttore Film               | ati                          | ×                       |
|-----------------------------------|------------------------------|-------------------------|
| ID parti<br>MV_0000 *<br>Commento | Base Operazioni Tasto        | <u>&gt;&gt;Esteso</u>   |
|                                   | Elenco riproduzione          |                         |
|                                   | Numero   Tipo   Impostazioni |                         |
| Guida ( <u>H</u> )                |                              | OK ( <u>D</u> ) Annulla |

| Impostazione Descrizione                                                |                                                                                                    |  |
|-------------------------------------------------------------------------|----------------------------------------------------------------------------------------------------|--|
| ID parte                                                                | Alle parti collocate viene assegnato un numero di identificazione, o ID.<br>ID parte del riproduttore filmati: MV_**** (numero a quattro cifre)<br>La parte con la lettera è fissa. Si può cambiare il numero delle parti entro<br>un intervallo da 0000 a 9999. |  |
| Commento Il commento per ciascuna parte può contenere fino a 20 caratte |                                                                                                    |  |

# Base/Dettagli

| 💰 Riproduttore Filma | ati                                                                               | ×          |
|----------------------|-----------------------------------------------------------------------------------|------------|
| ID parti             | Base Op razioni Tasto                                                             |            |
| Commento             | Tipo riproduzione Dimensioni<br>Ripeti © Standard<br>Automatico/a © 1/4<br>© 1/16 | >>Esteso   |
|                      | Elenco riproduzione     File     C CF-card     C FTP                              |            |
|                      | Aggiungi Modifica Copia Incolla Elimina                                           |            |
|                      | Numero Tipo Impostazioni                                                          |            |
|                      |                                                                                   |            |
| Guida ( <u>H</u> )   | OKI                                                                               | 0) Annulla |

| Impostazione         |                          | Descrizione                                                                                                    |
|----------------------|--------------------------|----------------------------------------------------------------------------------------------------|
| Tipo di riproduzione |                          | Selezionare il metodo di riproduzione.                                                                                                    |
|                      | Ripeti                   | Ripetere il filmato. Riproduce ripetutamente i filmati nell'ordine dell'Elenco riproduzione, fino a quando non viene fermato.                                                          |
|                      | Automatico               | Riprodurre un filmato immediatamente dopo essere passati a un altro schermo con un riproduttore filmati.                                                                               |
| Dir<br>vis           | nensioni<br>ualizzazione | Selezionare le dimensioni di visualizzazione dell'immagine. Una volta selezionate, le dimensioni effettive di visualizzazione dipendono dal tipo di segnale di ingresso dell'immagine. |
|                      | Standard                 | <ul> <li>Per NTSC: 640 x 480 pixel</li> <li>Per PAL: 768 x 576 pixel</li> <li>Per SECAM: 768 x 576 pixel</li> </ul>                                                                    |
|                      | 1/4                      | <ul> <li>Per NTSC: 320 x 240 pixel</li> <li>Per PAL: 384 x 288 pixel</li> <li>Per SECAM: 384 x 288 pixel</li> </ul>                                                                    |
|                      | 1/16                     | <ul> <li>Per NTSC: 160 x 120 pixel</li> <li>Per PAL: 192 x 144 pixel</li> <li>Per SECAM: 192 x 144 pixel</li> </ul>                                                                    |

| Impostazione |                     | stazione     | Descrizione                                         |                                                                                                    |
|--------------|---------------------|--------------|-----------------------------------------------------|----------------------------------------------------------------------------------------------------|
| Ele          | Elenco riproduzione |              | oduzione                                            | Specificare il file filmato da riprodurre.                                                                                                    |
|              | File                | e            |                                                     | Specificare un file e una cartella da riprodurre direttamente dal riproduttore filmati.                                                                                                    |
|              |                     | Aggiungi     |                                                     | Specificare un file filmato (o una cartella) da aggiungere all'elenco<br>Una volta specificata la cartella, i file filmato nella cartella sono<br>riprodotti nell'ordine in cui i file sono stati creati nella CF-card o nel<br>server FTP. |
|              |                     |              | Riproduci<br>file CF                                | Il file viene salvato nell'Elenco riproduzione della cartella MOVIE<br>della CF-card. Quando "\MC" viene inserito nel "Nome file",<br>"\MOVIE" e "\" vengono combinati e diventano "\MOVIE\MC".                                             |
|              |                     |              | Riprodurre i<br>contenuti<br>della<br>cartella CF   | Quando "\MC" viene inserito in [Nome cartella], "\MOVIE" viene aggiunto per visualizzare "\MOVIE\MC". Quando "\MC" viene inserito nel "Nome file", "\MOVIE" viene combinato e diventa "\MOVIE\MC".                                          |
|              |                     | Tipo         | Riprodurre<br>file FTP                              | Aggiungere un file salvato sul server FTP.<br>Selezionare il numero di registro del server FTP in cui è salvato il file e<br>inserire il nome del file.                                                                                     |
|              |                     |              | Riprodurre il<br>contenuto<br>della<br>cartella FTP | Aggiungere una cartella salvata sul server FTP.<br>Selezionare il numero di registro del server FTP in cui è salvata la<br>cartella e inserire il nome del file.                                                                            |
|              |                     |              | Video                                               | Aggiungi immagini in tempo reale all'Elenco riproduzione.                                                                                                    |
|              |                     | Impostazioni | Nome file/<br>Nome<br>cartella                      | Inserire un nome file o un nome cartella.                                                                                                    |
|              | CF                  |              |                                                     | Specificare il file dell'Elenco riproduzione (.txt) creato in [Movie] nelle<br>impostazioni comuni. Il file viene salvato nella cartella MOVIE sulla<br>CF-card.                                                                            |

| Impostazione        |    |                     | Descrizione                                                                                                    |
|---------------------|----|---------------------|----------------------------------------------------------------------------------------------------|
| Elenco riproduzione | FT | Р                   | Specificare il file dell'Elenco riproduzione sul server FTP.                                                                                           |
|                     |    | Server FTP          | Selezionare il numero di registro FTP                                                                                                    |
|                     |    | Elenca nome<br>file | Inserire il nome file dell'Elenco riproduzione sul server FTP<br>specificato. Usare la route del server FTP per l'ingresso. (Esempio:<br>***/***.txt") |
|                     |    | Timeout             | Impostare il tempo di attesa quando il server FTP non risponde a una richiesta d'accesso.                                                              |

| Impostazioni | di | base/Dettagli |
|--------------|----|---------------|
|--------------|----|---------------|

| Riproduttore Film     D parti     MV_0000     det     Commento | ati Base Operazione Tasto Tipo riproduzione Ripeti Automatico/a Riproduci indirizzo word di controllo Ordine Elenco riproduzion Errore On C Interrompi Trova successivo Elenco riproduzione |              |
|----------------------------------------------------------------|----------------------------------------------------------------------------------------------------|--------------|
|                                                                | File C CF<br>Aqqiunqi Modifica Copia                                                                                                    | C FTP        |
|                                                                | N. Tipo                                                                                                    | Impostazioni |
| Guida/H)                                                       |                                                                                                    |              |

| Impostazione          | Descrizione                                                                                                    |                       |          |  |
|-----------------------|----------------------------------------------------------------------------------------------------|-----------------------|----------|--|
|                       | Controllare il riproduttore dal dispositivo di collegamento. Usare una                                                                                                    |                       |          |  |
|                       | sequenza di 5 word dell'indirizzo specificato.                                                                                                    |                       |          |  |
|                       | Indirizzo word controllo riproduzione                                                                                                    |                       |          |  |
|                       | +0                                                                                                    | Controllo             |          |  |
| In division a suscept | +1                                                                                                    | Modalità Riproduzione |          |  |
| Indirizzo word        | +2                                                                                                    | Numero indice         |          |  |
|                       | +3                                                                                                    | Opzioni               |          |  |
|                       | +4                                                                                                    | Stato                 |          |  |
|                       | Fare riferimento a quanto riportato di seguito per il funzionamento.<br><sup>G</sup> " ◆ Procedura operativa per l'indirizzo di controllo riproduzione" (pagina 27-108)<br><sup>G</sup> " ◆ Grafico di temporizzazione per controllo riproduzione" (pagina 27-108) |                       |          |  |
|                       |                                                                                                    |                       | Continua |  |

|       | Impostazione                                                                                                    | Descrizione                                                                                                    |                                                                                                    |                                                                                                    |                                                                                          |                                                                                               |
|-------|----------------------------------------------------------------------------------------------------|----------------------------------------------------------------------------------------------------|----------------------------------------------------------------------------------------------------|----------------------------------------------------------------------------------------------------|------------------------------------------------------------------------------------------|-----------------------------------------------------------------------------------------------|
|       |                                                                                                    | Controllo                                                                                                    |                                                                                                    |                                                                                                    |                                                                                          |                                                                                               |
|       |                                                                                                    | Bit di vi<br>video<br>Stato n<br>Video                                                                                                    | sualizzazione<br>ormale 0<br>Bit di notifica ripr<br>Quando il bit forz<br>invertirlo per avv<br>riproduttore filma                                      | roduz<br>zato e<br>iare i<br>iti                                                                                                    | Bit riproduzio<br>ione Bit riproduzio<br>1, Riprodurre il<br>specificato<br>il numero di | 0<br>Bit di invio<br>comando<br>0->1 Inizio<br>one forzata<br>filmato<br>o con<br>di indice 1 |
|       |                                                                                                    | <ul> <li>I bit più in alto hanno la priorità in ciascuno dei bit.</li> <li>Quando il bit di visualizzazione video viene attivato, la figura della videocamera selezionata si sostituisce sullo schermo al filmato attualmente in fase di riproduzione. Il filmato in uso continua la riproduzione senza essere visto, con l'audio disattivato. Quando il bit di visualizzazione video viene disattivato, l'audio ritorna e il filmato in corso sarà di nuovo visibile sullo schermo.</li> <li>Quando il bit di riproduzione forzata viene attivato, riprodurrà il filmato con l'indice definito. Inoltre, quando il bit di riproduzione forzata viene attivato e il bit di notifica riproduzione passa da uno stato all'altro, riprodurrà il filmato con l'indice definito.</li> </ul> |                                                                                                    |                                                                                                    |                                                                                          |                                                                                               |
| yback | Indirizzo word                                                                                                    | <ul> <li>Modalità Riproduzione<br/>Il numero da specificare è indicato qui di seguito.</li> </ul>                                                                                                    |                                                                                                    |                                                                                                    |                                                                                          |                                                                                               |
| Pla   | controllo                                                                                                    | 0                                                                                                    | Arresto                                                                                                    | 5                                                                                                    | Rallentatore                                                                             |                                                                                               |
| opc   | riproduzione                                                                                                    | 1                                                                                                    | Riproduci                                                                                                    | 6                                                                                                    | Avanti di 1 fotogram                                                                     | ma                                                                                            |
| ∕let  |                                                                                                    | 2                                                                                                    | Pausa                                                                                                    | 7                                                                                                    | Indietro di 1 fotogran                                                                   | nma                                                                                           |
| ~     |                                                                                                    | 3                                                                                                    | Avanti veloce                                                                                                    | 8                                                                                                    | Specifica indice                                                                         |                                                                                               |
|       |                                                                                                    | 4                                                                                                    | Torna indietro                                                                                                    | 9                                                                                                    | Riservato per questo<br>sopra (Interrompi)                                               | e quanto                                                                                      |
|       | <ul> <li>Numero indice<br/>Specifica il numero di indice del file da ripr<br/>utilizzato solo quando la [Modalità riproduz<br/>di invio comando in [Controllo] oppure il bi<br/>trovano su ON. In tutti gli altri casi, non è v</li> <li>Opzioni<br/>Sono disponibili le operazioni di rallentatori<br/>fotogramma.</li> <li>Rallentatore/Avanti di un fotogramma</li> <li>15 8</li> <li>Bit impostazioni in Ava<br/>0 fotogramma singolo<br/>1 fotogrammi multipli</li> </ul> |                                                                                                    | e del file da riprodurre<br>odalità riproduzione] è<br>ollo] oppure il bit di rij<br>ltri casi, non è valido.<br>oni di rallentatore e di a<br>otogramma | e. Il numero viene<br>è impostata a 8 e il bit<br>produzione forzata si<br>avanzamento di 1<br>Specificare la velocità<br>– al rallentatore<br>00 1/2<br>01 1/4<br>10 1/8<br>11 1/2 |                                                                                          |                                                                                               |

Continua

|                             | Imposta                             | zione                                                                                                    | Descrizione                                                                                                    |  |  |  |
|-----------------------------|-------------------------------------|----------------------------------------------------------------------------------------------------|----------------------------------------------------------------------------------------------------|--|--|--|
| back                        | Indirizzo<br>controllo<br>riproduzi | word<br>one                                                                                                    | Stato      Stato errore     Bit di comando completato     0 -> 1 Comando completato     0 -> 1 Comando completato     0 Arrestato     1 In fase di emissione     (Codice errore)      O Fase di completamento riuscita     1 Il valore specificato per il metodo di riproduzione non si     trova entro l'intervallo di impostazione     2 Esecuzione di un'istruzione proveniente dal tasto     3 Salvataggio di un filmato     Da 4 a 15 Riservato             |  |  |  |
| Metodo Playi                | Riservato                           | D                                                                                                    | Specifica se riprodurre filmati in un ordine specificato. Quando il<br>riproduttore raggiunge la fine dell'Elenco riproduzione, i file saranno<br>riprodotti nel modo seguente, in base all'eventuale selezione di [Ripeti].<br>[Ripeti] selezionato: Riproduce filmati dalla cima dell'elenco.<br>[Ripeti] non selezionato: Arresta la riproduzione dei filmati.                                                                                                |  |  |  |
|                             | Errore C                            | <ul> <li>Specifica come gestire i seguenti tipi di errori quando la riproduzione di un file filmato non riesce.</li> <li>La CF-card non è inserita quando è selezionata la riproduzione CF</li> <li>Impossibile collegarsi al server FTP quando è selezionata la riproduzione in FTP</li> <li>Nessun file trovato per riproduzione CF e FTP</li> <li>Impossibile aprire il file per la riproduzione CF e FTP</li> <li>Il file specificato non ha un formato compatibile con la riproduzione CF o FTP</li> </ul> |                                                                                                    |  |  |  |
|                             | Inter                               | rompi                                                                                                    | Arresta l'operazione se il filmato non può essere riprodotto.                                                                                                    |  |  |  |
|                             | Succ                                | essivo/a                                                                                                    | Se un filmato non può essere riprodotto, riprodurrà il file filmato<br>successivo. In questo caso, nessuno stato di errore viene memorizzato in<br>[Indirizzo 1 word stato].                                                                                                    |  |  |  |
| Indirizzo1<br>word di stato |                                     |                                                                                                    | Se si desidera controllare le informazioni di errore, le dimensioni della<br>riproduzione o sulla posizione di riproduzione, specificare un indirizzo<br>word per memorizzare le informazioni. Usare quattro word tratte<br>dall'indirizzo specificato.<br>Per un dispositivo a 32 bit, utilizzare solo i 16 bit inferiori.<br>Indirizzo1 word di stato<br>+0 Stato errore<br>+1 Dimensioni riproduzione<br>+2 Riproduci posizione X<br>+3 Riproduci posizione Y |  |  |  |

| Impostazione  | Descrizione                                                                                                    |                                                |                                                                                 |                                           |  |  |
|---------------|----------------------------------------------------------------------------------------------------|------------------------------------------------|---------------------------------------------------------------------------------|-------------------------------------------|--|--|
| -             | Stato errore                                                                                                    |                                                |                                                                                 |                                           |  |  |
|               | Bit di errore<br>0 Nessun errore<br>1 Errore<br>Bit dettaglio errore                                                                                                    |                                                |                                                                                 |                                           |  |  |
|               | Il bit di errore si trova su ON quando un tentativo di riproduzione di un filmato non riesce (ad esempio, perché un file non esiste o il collegamento con il server FTP non ha potuto essere stabilito), o quando un errore di stato si verifica nel Riproduttore filmati (ad esempio, perché un file è stato danneggiato durante la riproduzione).                                                                                                    |                                                |                                                                                 |                                           |  |  |
|               | Bit dettaglio<br>dello stato<br>dell'errore                                                                                                    | Nome errore                                    |                                                                                 | Descrizione                               |  |  |
|               | 0                                                                                                    | Fase di<br>completamento<br>riuscita           | Funzionamento normale.                                                          |                                           |  |  |
|               | Da 1 a 3, 6,8,<br>da 12 a 15,<br>da 17 a 127                                                                                                    | Riservato                                      | Questi numer                                                                    | ri sono riservati e non sono specificati. |  |  |
|               | 4                                                                                                    | Nessuna CF-card                                | La CF-card no<br>Lo sportellino                                                 | d non è inserita.<br>lino è aperto.       |  |  |
|               | 5                                                                                                    | Errore lettura CF                              | Un tentativo di leggere dalla CF-card non è riuscito.                           |                                           |  |  |
| Indirizzo1    | 7                                                                                                    | Errore CF-Card                                 | Frrore CF-Card La CF-card è difettosa.<br>Questa non è una CF-card.             |                                           |  |  |
| word di stato | 9                                                                                                    | Errore di<br>collegamento con il<br>server FTP | rrore di<br>ollegamento con il Impossibile accedere al server FTP.<br>erver FTP |                                           |  |  |
|               | 10                                                                                                    | Errore di login FTP                            | • Un tentativo di accedere al server FTP non è ri                               |                                           |  |  |
|               | 11 Errore di scrittura Un tentativo di scrivere dati nel ser<br>riuscito.                                                                                                    |                                                | li scrivere dati nel server FTP non è                                           |                                           |  |  |
|               | 16 Il file è danneggiato. Il file specificato non è in formato SDX.                                                                                                    |                                                | to non è in formato SDX.                                                        |                                           |  |  |
|               | <ul> <li>Dimensioni visualizzazione         <ul> <li>Le dimensioni attuali di visualizzazione sono memorizzate.</li> <li>0Modalità normale                 1Modalità 1/4                 2Modalità 1/16                 3Riservato per questo e quanto sopra (tipo normale)</li> </ul> </li> <li>Riproduci coordinate X/Y         <ul> <li>La tabella seguente elenca gli intervalli di coordinate in cui il filmato viene             riprodotto secondo le dimensioni di visualizzazione e le impostazioni di</li> </ul> </li> </ul> |                                                |                                                                                 |                                           |  |  |
|               | segnale ingresso immagine.                                                                                                    |                                                |                                                                                 |                                           |  |  |
|               |                                                                                                    |                                                |                                                                                 | · · · · · · · · · · · · · · · · · · ·     |  |  |
|               | Dimensioni<br>visualizzazion                                                                                                    |                                                | Impostazioni segnale ingresso immagine                                          |                                           |  |  |
|               | Standard                                                                                                    | Da (0.0) a (6                                  | ,<br>39,479)                                                                    | Da (0,0) a (767.575)                      |  |  |
|               | 1/4                                                                                                    | Da (0,0) a (3                                  | 19,239)                                                                         | Da (0,0) a (383,287)                      |  |  |
|               | 1/16                                                                                                    | Da (0,0) a (1                                  | 59,119)                                                                         | Da (0,0) a (191,143)                      |  |  |

| Impostazione                | Descrizione                                                                                                    |  |  |
|-----------------------------|----------------------------------------------------------------------------------------------------|--|--|
|                             | Impostare per utilizzare l'indirizzo per vedere lo stato di playback del                                                                                                    |  |  |
|                             | filmato.                                                                                                    |  |  |
|                             | Usare due word tratte dall'indirizzo specificato.                                                                                                    |  |  |
|                             | Per un dispositivo a 32 bit, utilizzare solo i 16 bit inferiori.                                                                                                    |  |  |
|                             | Indirizzo2 word di stato                                                                                                    |  |  |
|                             | +0Monitor di riproduzione+1Velocità di aggiornamento ento                                                                                                    |  |  |
|                             | Monitor di riproduzione                                                                                                    |  |  |
|                             | bit 15 8 7 0<br>Bit stato riproduzione<br>0 Non nello stato di riproduzione<br>1 Nello stato di riproduzione<br>(escluso lo stato di arresto).                                                                                                    |  |  |
| Indirizzo2<br>word di stato | <ul> <li>La modalità Funzionamento per il monitor è stata memorizzata negli otto bit di fondo.</li> <li>Il bit stato di riproduzione indica che il monitor di riproduzione si trova effettivamente nello stato di riproduzione. Non esistono specifiche di ripetizione e anche quando il tasto riproduzione si trova su ON, se la riproduzione viene completata fino alla fine, lo stato cambia in uno stato diverso da quello di riproduzione.</li> <li>L'elenco seguente contiene i numeri da specificare per la modalità Funzionamento del monitor di riproduzione.</li> </ul> |  |  |
|                             | 0Arresto<br>1Riproduci<br>2Pausa<br>3Avanti veloce<br>4Torna indietro<br>5Rallentatore<br>00xFF Visualizzazione video<br>I numeri diversi da quelli sopra citati sono riservati.                                                                                                    |  |  |
|                             | <ul> <li>Velocità di aggiornamento lento<br/>Quando la visualizzazione viene eseguita al rallentatore, memorizza la velocità di<br/>riproduzione.</li> </ul>                                                                                                    |  |  |
|                             | 15 8<br>Bit di stato rallentatore<br>00 1/2<br>01 1/4<br>10 1/8                                                                                                    |  |  |

### Procedura operativa per l'indirizzo di controllo riproduzione Riproduzione normale

- 1 Nell'indirizzo [Numero indice], memorizzare il numero indice del file filmato da riprodurre.
- 2 Nell'indirizzo [Modalità Riproduzione] memorizzare il valore 8 e nell'indirizzo [Controllo] portare su on il bit di invio comando (bit 0). Il numero di indice è impostato. (Il filmato in corso di riproduzione viene interrotto)
- **3** Riporta indietro il bit di invio comando, su off.
- 4 Nell'indirizzo [Modalità Riproduzione] salvare il valore 1 e portare su on il bit di invio comando. Quest'azione permetterà di riprodurre il filmato con il suo numero di indice definito.

#### Riprodurre in modalità Riproduzione forzata

Indipendentemente dallo stato attuale di riproduzione del filmato, riproduce forzatamente il filmato con il numero di indice specificato.

- 1 Nell'indirizzo [Numero indice], memorizzare il numero indice del file filmato da riprodurre.
- 2 Nell'indirizzo [Controllo], portare su ON il bit di riproduzione forzata (bit 8). La riproduzione avrà inizio.

| NOTA | • Mentre il bit di riproduzione forzata si trova su on, il bit di invio comandi     |
|------|-------------------------------------------------------------------------------------|
|      | non si porterà su on.                                                               |
|      | • Se il bit di notifica riproduzione (bit 9) viene attivato e disattivato mentre il |
|      | bit di riproduzione forzata si trova su on, riprodurrà il filmato con il numero     |
|      | di indice attuale.                                                                  |
|      | • Nella modalità Riproduzione forzata, per arrestare la riproduzione del            |
|      | filmato, si deve portare su off il bit di riproduzione forzata. Se né [Ripeti] né   |
|      | [Ordine elenco riproduzioni] sono selezionati, il playback del filmato si           |
|      | arresterà al termine del filmato stesso. Se [Ripeti] viene azzerato e viene         |
|      | selezionato [Ordine elenco riproduzioni], il playback del filmato si arresta        |
|      | alla fine dell'Elenco riproduzione dei filmati.                                     |
|      |                                                                                     |

#### Grafico di temporizzazione per controllo riproduzione

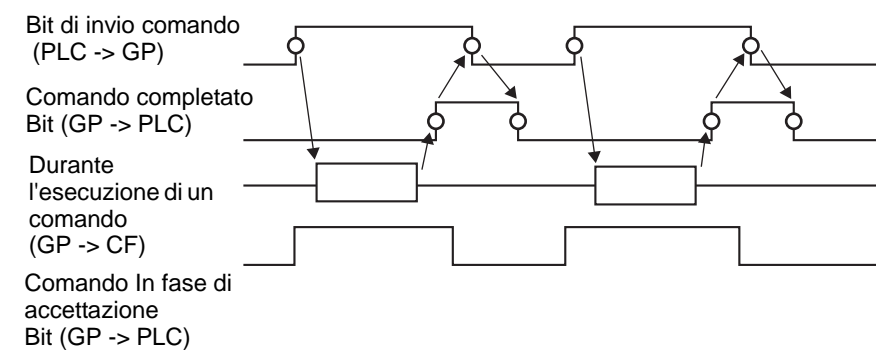
# ■ Funzionamento/Operazione

| Riproduttore Film<br>ID parti<br>MV_0000 ==<br>Commento | Base Tasto | X  |
|---------------------------------------------------------|------------|----|
| Guida( <u>H</u> )                                       | OK (@)Annu | la |

|      | Impostazione           | Descrizione                                                                                                    |  |  |
|------|------------------------|----------------------------------------------------------------------------------------------------|--|--|
| Zoom |                        | Impostazioni di visualizzazione zoom                                                                                                    |  |  |
|      | Indirizzo              | Specificare se usare la visualizzazione zoom.                                                                                                    |  |  |
|      |                        | Specificare un indirizzo per le operazioni di zoom. Usare una sequenza di 3 word dell'indirizzo specificato.<br>Per un dispositivo a 32 bit, utilizzare solo i 16 bit di fondo. |  |  |
|      |                        | +0 Controllo Controllare la funzione zoom.                                                                                                    |  |  |
|      |                        | +1 Specifiche zoom Specificare le dimensioni dello zoom.                                                                                                    |  |  |
|      |                        | +2 Stato Visualizzare lo stato di errore ecc.                                                                                                    |  |  |
|      | Indirizzo<br>word zoom | Grafico di temporizzazione per l'operazione zoom di riproduzione filmato"<br>(pagina 27-112)                                                                                    |  |  |
|      |                        | Controllo                                                                                                    |  |  |
|      |                        |                                                                                                    |  |  |
|      |                        | Bit impostazione zoom<br>0 Normale<br>1 Zoom                                                                                                    |  |  |

|      | Impostazione                                                 | Descrizione                                                                                                    |                                                                                                    |                                                                                                    |
|------|--------------------------------------------------------------|----------------------------------------------------------------------------------------------------|----------------------------------------------------------------------------------------------------|----------------------------------------------------------------------------------------------------|
|      | Impostazione                                                 | <ul> <li>Specifiche :<br/>Specificare</li> <li>0 Norm</li> <li>1 1/4</li> <li>2 1/16</li> <li>3 0xFF</li> <li>0xFFF</li> <li>• Stato</li> </ul>                                                                                 | Desc         zoom         lo zoom memorizzand         nale         FFE Riservato (non can         FNormale (ritorna alle         15       11         15       11         Bit dettaglio error         Bit di comando comple         0 -> 1 Comando comple | rizione<br>lo uno dei valori riportati di seguito:<br>nbia)<br>impostazioni sullo schermo principale)<br>Comando<br>Bit In fase di<br>accettazione<br>0 Arrestato<br>1 In fase di emissione                                                                                        |
| Zoon | word zoom                                                    | Bit dettaglio<br>dello stato<br>dell'errore<br>0<br>1<br>2<br>Da 3 a 15                                                                                                    | Nome errore<br>Fase di completamento<br>riuscita<br>La specifica zoom non<br>è valida.<br>Esecuzione di<br>un'istruzione<br>proveniente dal tasto<br>Riservato                                                                                           | Descrizione<br>Funzionamento normale.<br>Il valore specificato non si trova<br>nell'intervallo accettabile.<br>Elaborazione di un'istruzione tasto<br>impostata sullo schermo. La richiesta<br>non può essere elaborata.<br>Questi numeri sono riservati e non sono<br>specificati |
|      |                                                              | I                                                                                                    | I                                                                                                    | to si specifica lo zoom" (pagina 27-112)                                                                                                    |
| Sp   | Sposta Impostazioni per spostare la posizione dello schermo. |                                                                                                    |                                                                                                    | ne dello schermo.                                                                                                    |
|      | Indirizzo                                                    | Se un filmato da riprodurre non rientra completamente sullo schermo,<br>specificare se spostare le coordinate di riproduzione del filmato.                                                                                      |                                                                                                    |                                                                                                    |
|      | Sposta<br>indirizzo word                                     | Specifica un indirizzo per spostare la posizione della riproduzione. Usare<br>una sequenza di 2 word dell'indirizzo specificato.<br>Per un dispositivo a 32 bit, utilizzare solo i 16 bit di fondo.<br>+0 Controllo<br>+1 Stato |                                                                                                    |                                                                                                    |
|      |                                                              | ✓ " ◆ Grafico<br>filmati" (pa                                                                                                    | o di temporizzazione per l<br>gina 27-114)                                                                                                    | roperazione spostamento del riproduttore                                                                                                    |

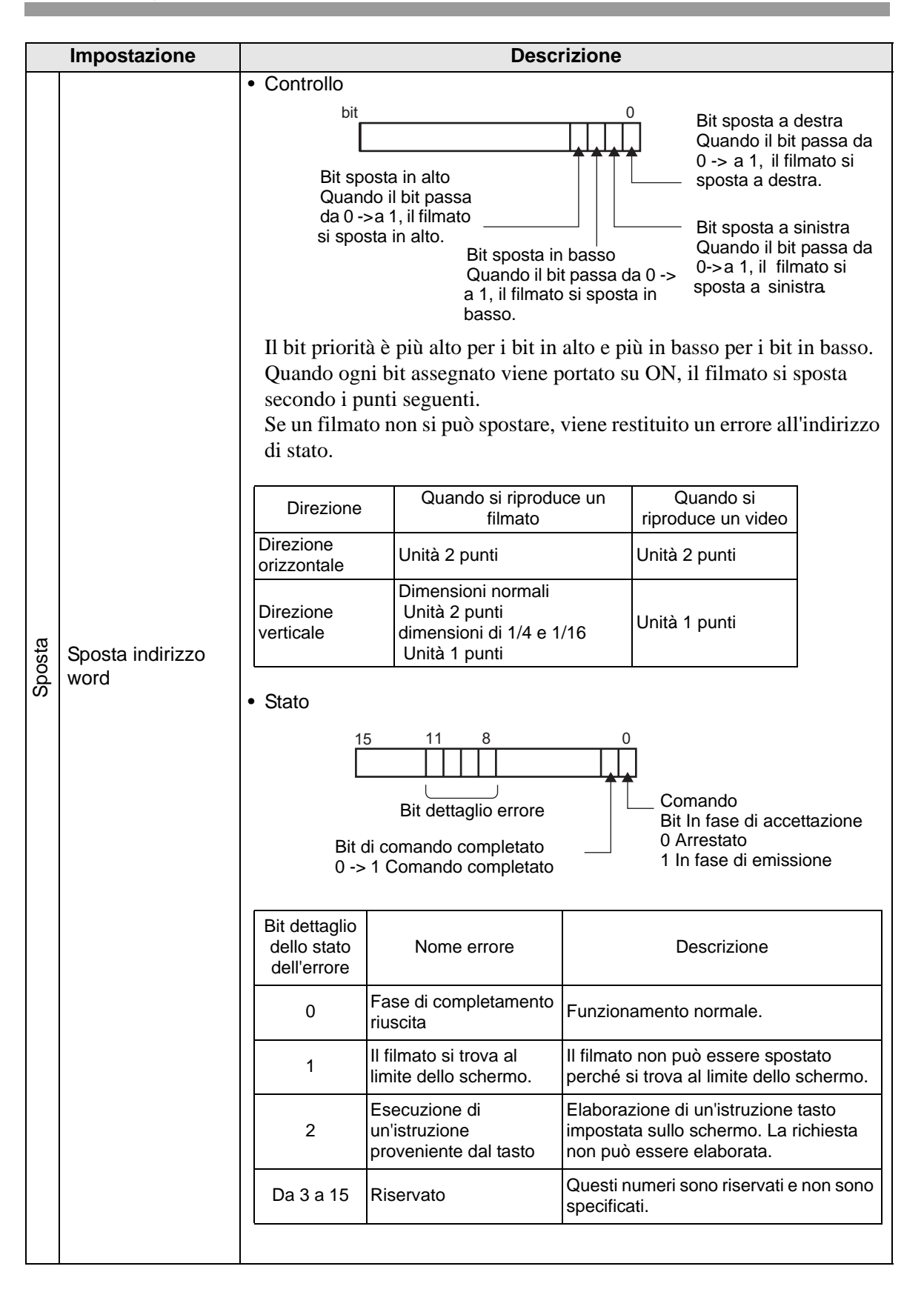

#### ♦ Grafico di temporizzazione per l'operazione zoom di riproduzione filmato

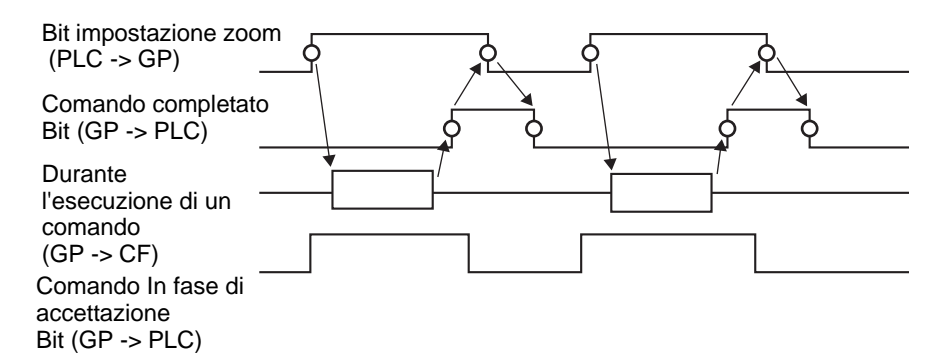

#### Visualizzazione schermo quando si specifica lo zoom

• Quando le dimensioni di visualizzazione sono [1/4] e quelle dello schermo sono 1/4 del filmato.

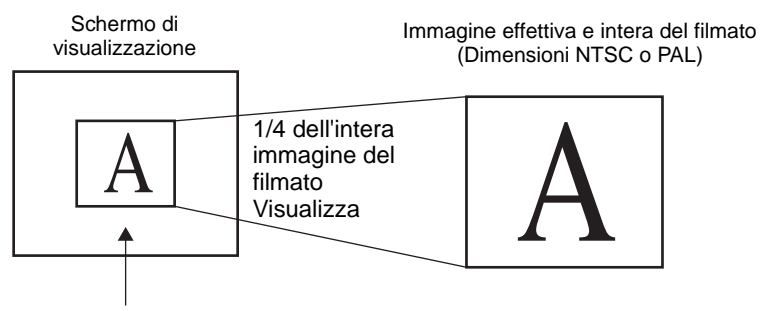

Schermo che effettivamente visualizza il filmato (dimensioni 1/4)

• Quando le dimensioni di visualizzazione sono [Normali] e le dimensioni dello schermo consistono in 1/4 dell'immagine del filmato

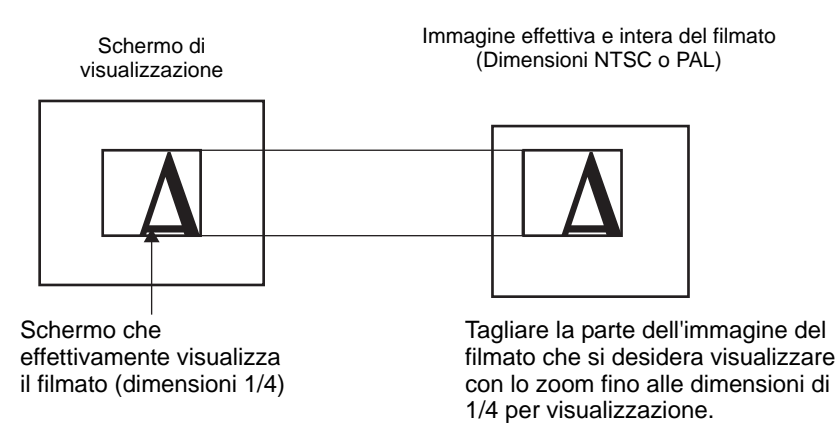

• Quando le dimensioni di visualizzazione sono [1/16] e le dimensioni dello schermo consistono in 1/16 dell'immagine del filmato

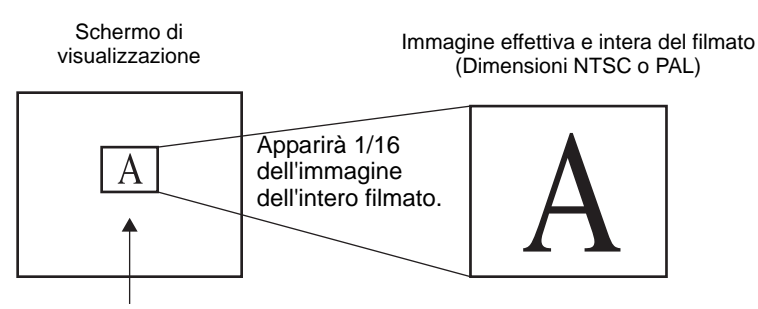

Schermo che effettivamente visualizza il filmato (dimensioni 1/16)

• Quando le dimensioni di visualizzazione sono [1/4] e le dimensioni dello schermo consistono in 1/16 dell'immagine del filmato

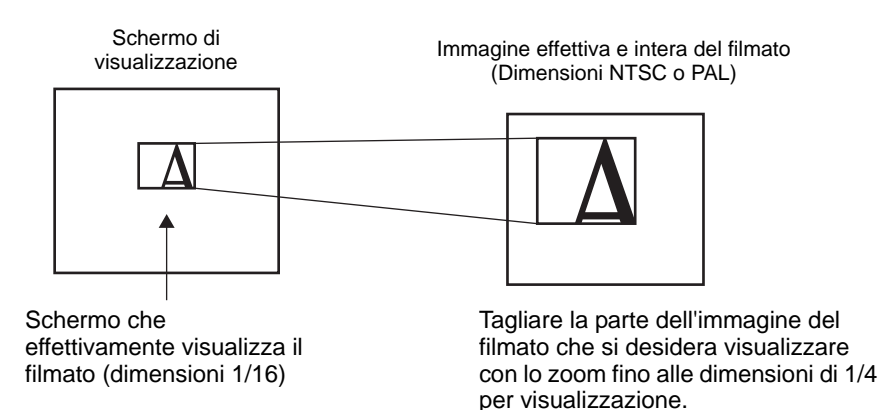

• Quando le dimensioni di visualizzazione sono [Normali] e le dimensioni dello schermo consistono in 1/16 dell'immagine del filmato

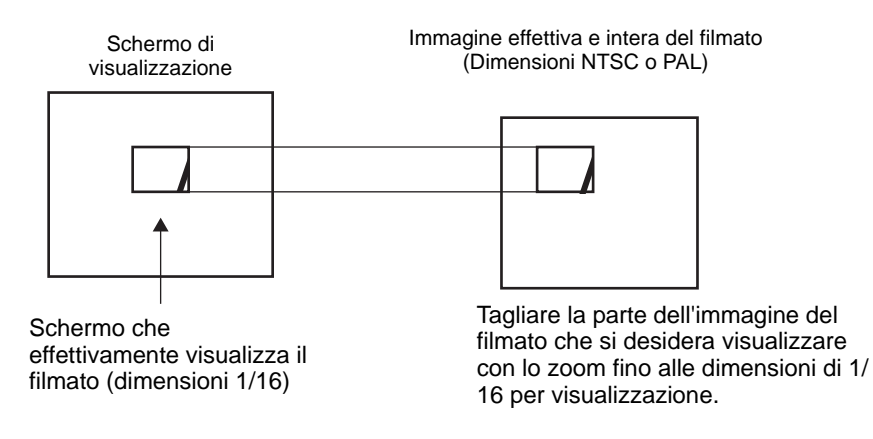

• Se un'immagine del filmato viene ripresa con lo zoom e le dimensioni sono inferiori a quelle della visualizzazione, queste ultime si trasformeranno nelle dimensioni delle immagini del filmato.

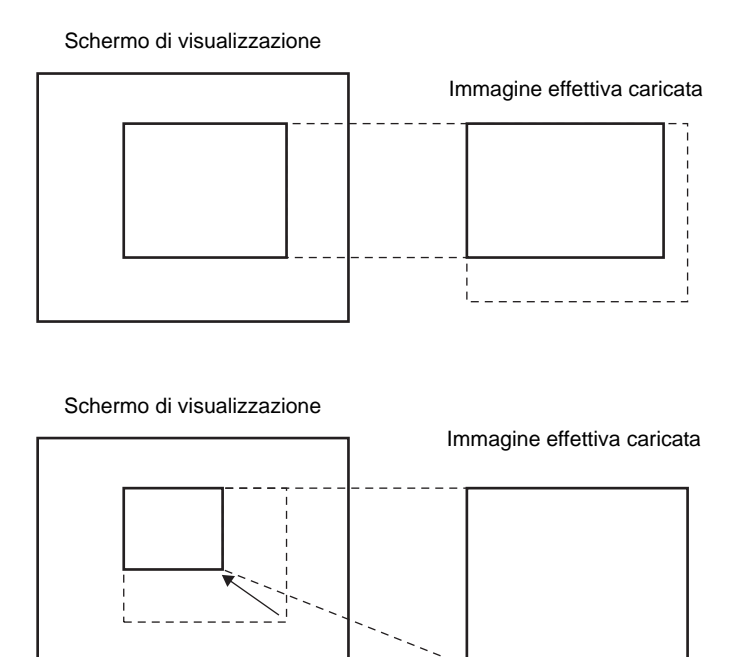

#### Grafico di temporizzazione per l'operazione spostamento del riproduttore filmati

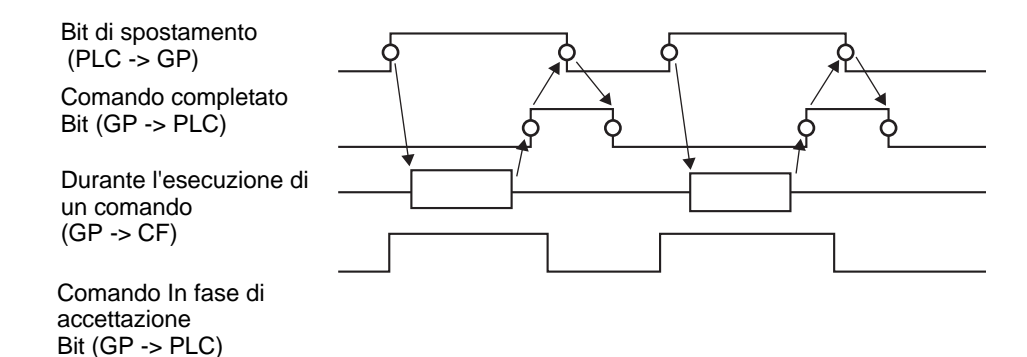

#### ■Tasto

| Riproduttore Filma   ID parti   MV_0000   Commento     ABC   Seleziona forma | ti<br>Base Operazime Tast<br>Layout tasto<br>V Riproduci<br>V Pausa<br>V Avanti veloce<br>V Riavvolgi<br>V Rallentatore<br>V Avanti di 1 frame<br>V Indietro di 1 frame<br>V Cambia Filmati<br>V Zoom<br>V Sposta<br>V Video | Configura Tasto<br>Video V<br>Dettagli<br>Video ON/OFF V<br>Etichetta tasto<br>Tipo font Font standard V<br>Lingua di<br>visualizzazione ASCII<br>Colore testo 7 V<br>Colore testo 7 V<br>Colore lampeggio<br>Colore bordo 7 V<br>Lampeggio Nessuna V<br>Lampeggio Nessuna V<br>Motivo Pieno V |
|------------------------------------------------------------------------------|----------------------------------------------------------------------------------------------------|----------------------------------------------------------------------------------------------------|
| Guida( <u>H</u> )                                                            |                                                                                                    | OK (Q) Annulla                                                                                                    |

|                 | Apri la finestra di dialogo Seleziona forma per scegliere la forma della<br>Parte.                                 |
|-----------------|----------------------------------------------------------------------------------------------------|
| Seleziona forma | <ul> <li>NOTA</li> <li>In base alla forma del Tasto, potrebbe non essere possibile cambiarne il colore.</li> </ul> |

| Impostazione    | Descrizione                                                                                                    |  |  |
|-----------------|----------------------------------------------------------------------------------------------------|--|--|
| Layout tasto    | <ul> <li>Selezionare il tasto funzionamento per essere allegati al riproduttore filmati.</li> <li>Riproduci<br/>Avvia la riproduzione.</li> <li>Interrompi<br/>Arresta il playback. Quando il file filmato verrà riprodotto nuovamente partirà dall'inizio. Non potrà essere riprodotto a partire dal punto in cui è stato interrotto.</li> <li>Pausa:<br/>Mette in pausa la riproduzione.</li> <li>Avanti veloce<br/>Riproduce un filmato in avanti veloce. Questo tasto funziona anche nello stato di stop.</li> <li>Torna indietro<br/>Riproduce un filmato mentre torna indietro. Questo tasto non funziona nello stato di arresto.</li> <li>Rallentatore<br/>Riproduce un filmato al rallentatore. Questo tasto funziona anche nello stato di arresto.</li> <li>Rallentatore<br/>Riproduce un filmato al rallentatore. Questo tasto funziona anche nello stato di stop.</li> <li>Avanti di 1 fotogramma<br/>Avanza nel filmato di un fotogramma per volta. Questo tasto può essere utilizzato solo nello stato di pausa.</li> <li>Indietro di 1 fotogramma<br/>Torna indietro nel filmato di un fotogramma per volta. Questo tasto può essere utilizzato solo nello stato di pausa.</li> <li>Cambia filmato in corso e riproduce un altro filmato. Per specificare il filmato da riprodurre, selezionare "Successivo", "Precedente" o<br/>"Specificare il numero".</li> <li>Zoom<br/>Ingrandisce/riduce le dimensioni del filmato.</li> <li>Sposta la posizione di visualizzazione del filmato.</li> <li>Video<br/>Passa alla figura della videocamera visualizzata.</li> </ul> |  |  |
| Seleziona Tasto | Tra i tasti sullo schermo, selezionare un tasto per specificare i dettagli e le etichette.                                                                                                    |  |  |
| Velocità        | Quest'elemento viene visualizzato solo quando si seleziona<br>[Rallentatore] in [Configura tasto]. Selezionare la velocità del<br>rallentatore tra [1/2], [1/4] o [1/8].<br>Azione<br>Rallentatore<br>Velocità<br>© 1/2<br>© 1/4<br>© 1/8                                                                                                    |  |  |

| Impostazione                                  | Descrizione                                                                                                    |
|-----------------------------------------------|----------------------------------------------------------------------------------------------------|
| Impostazioni per<br>Avanti di 1<br>fotogramma | Quest'elemento viene visualizzato solo quando si seleziona [Avanti di 1<br>fotogramma] in [Configura tasto]. Selezionare la larghezza del<br>fotogramma.<br>Fotogrammi multipli Fare avanzare un filmato per fotogrammi "I".<br>Fotogramma singolo: far avanzare il filmato di un fotogramma per volta. |
| Avanti                                        | Quest'elemento viene visualizzato solo quando si seleziona [Avanti di 1 fotogramma] in [Configura tasto]. Mentre si preme il tasto, specificare se spostare continuamente un filmato fotogramma per fotogramma.                                                                                         |
| Indietro                                      | Quest'elemento viene visualizzato solo quando si seleziona [Indietro di 1<br>fotogramma] in [Configura Tasto]. Mentre si preme il tasto, specificare<br>se spostare continuamente un filmato fotogramma per fotogramma.                                                                                 |
| Azione dettagli                               | Questo elemento viene visualizzato solo quando [Cambia filmato] viene<br>selezionato in [Configura tasto]. Seleziona l'operazione per cambiare<br>filmato.<br>Successivo/a<br>Precedente<br>Elenco riproduzione                                                                                         |
| Ripeti                                        | Quest'elemento viene visualizzato solo quando [Cambia filmato] viene<br>selezionato in [Configura tasto] e [Successivo/a] o [Precedente] viene<br>selezionato in [Dettaglio]. Specificare se eseguire un'operazione di<br>ripetizione.                                                                  |
| Numero indice                                 | Quest'elemento viene visualizzato solo quando si seleziona [Cambia<br>filmato] viene selezionato in [Configura tasto] e [Elenco riproduzione]<br>viene specificato in [Dettagli]. Specificare il numero di indice del filmato<br>da riprodurre. I valori possibili sono compresi tra 0 e 99.            |
| Modalità azione                               | Quest'elemento viene visualizzato solo quando si seleziona [Zoom] in<br>[Configura Tasto]. Selezionare come specificare le dimensioni del<br>Visualizzatore tra [Diretto] o [Indiretto].                                                                                                    |

|                | Impostazione  | Descrizione                                                                                                    |
|----------------|---------------|----------------------------------------------------------------------------------------------------|
| e              | Diretto       | Selezionare le dimensioni di visualizzazione tra [Standard], [1/4], [1/16], o [Zoom]. Per [Zoom], ogni volta che viene premuto il tasto, il filmato viene sottoposto a zoom nelle fasi seguenti. Standard-> 1/4 -> 1/16 -> 1/4 ->Standard Configure Tasto Configure Tasto </td |
| Modalità azion | Indiretto     | Specificare l'indirizzo per memorizzare le dimensioni di visualizzazione<br>per sottoporre il filmato a zoom indiretto.<br>Quanto segue elenca i valori da memorizzare.<br>OStandard<br>11/4<br>21/16<br>3 - 0xFFFE Riservato (non cambia)<br>0xFFFFTorna alle dimensioni schermo originali.<br>Se viene memorizzato un valore diverso da quello sopra, il filmato non<br>verrà sottoposto a zoom.<br>$\underbrace{\begin{tabular}{lllllllllllllllllllllllllllllllllll$                                                                                                    |
| Az             | ione dettagli | Quest'elemento viene visualizzato solo quando [Sposta] viene<br>selezionato in [Configura tasto].                                                                                                    |

|                 | Impostazione                 | Descrizione                                                                                                    |                                                                          |                                 |  |
|-----------------|------------------------------|----------------------------------------------------------------------------------------------------|--------------------------------------------------------------------------|---------------------------------|--|
|                 |                              | Selezionare la direzione per spostare il filmato tra [Su], [Giù], [Sinistra],<br>o [Destra]. Di seguito si descrive l'intervallo durante cui un film può<br>essere spostato in una volta sola.                                                                                                    |                                                                          |                                 |  |
| ne dettagli     | Direzione                    |                                                                                                    | Quando si riproduce un<br>filmato                                        | Quando si<br>riproduce un video |  |
|                 |                              | Direzione<br>orizzontale                                                                                                    | Unità 2 punti                                                            | Unità 2 punti                   |  |
| Azio            |                              | Direzione<br>verticale                                                                                                    | Dimensioni normali: 2 unità punto<br>Dimensioni 1/4, 1/16: Unità 1 punti | Unità 1 punti                   |  |
|                 | Continua                     | Mentre si preme il tasto, specificare se spostare continuamente un filmato.                                                                                                    |                                                                          |                                 |  |
| Etichetta tasto | Tipo font                    | <ul> <li>Selezionare il tipo di font per l'etichetta che appare sul Tasto.</li> <li>Font standard <ul> <li>Le dimensioni verticali ed orizzontali di un carattere possono essere</li> <li>specificate nel font bitmap. Quando un carattere viene ingrandito o ridotto, il profilo del carattere può sembrare pixellato oppure macchiato.</li> <li>Font Stroke <ul> <li>Questo è un font di profilo in cui il rapporto tra altezza e larghezza dei caratteri è fisso. Anche quando un personaggio viene ingrandito o ridotto, il profilo si vede chiaramente. In ogni caso, a causa della grande capacità richiesta, questo font ha gravato sull'unità GP.</li> </ul> </li> </ul></li></ul> |                                                                          |                                 |  |
|                 | Lingua di<br>visualizzazione | Selezionare la lingua di visualizzazione per l'etichetta visualizzata tra<br>[ASCII], [giapponese], [cinese tradizionale], [cinese semplificato],<br>[coreano], [lingue che usano i caratteri cirillici], o [tailandese].                                                                                                    |                                                                          |                                 |  |
|                 | Colore testo                 | Selezionare un colore di testo per l'etichetta.                                                                                                    |                                                                          |                                 |  |
|                 | Etichetta                    | Inserire il testo da visualizzare sul Tasto.                                                                                                    |                                                                          |                                 |  |
|                 | Colore bordo                 | Se esiste, selezionare un colore per il bordo della Forma parte.                                                                                                    |                                                                          |                                 |  |
|                 | Visualizza colore            | Selezionare il colore del Tasto.                                                                                                    |                                                                          |                                 |  |
|                 | Motivo                       | Selezionare tra gli 8 motivi o scegliere [Nessun motivo].                                                                                                    |                                                                          |                                 |  |
| Colore tasto    | Lampeggio                    | <ul> <li>Selezionare il lampeggio e la velocità di lampeggio. Si possono scegliere le impostazioni di lampeggio per il [Colore del bordo] e il [Colore del visualizzatore].</li> <li>NOTA</li> <li>In alcuni casi non si può impostare il lampeggio: questo dipende dall'unità di visualizzazione e dalle [Impostazioni colore] delle impostazioni del sistema.</li> <li>* "8.5.1 Impostare colori n Elenco di colori disponibili" (pagina 8-41)</li> </ul>                                                                                                    |                                                                          |                                 |  |

NOTA

- In base alla forma del Tasto, potrebbe non essere possibile cambiarne il colore.
- Se si seleziona un tasto e preme [F2], è possibile modificare direttamente il testo dell'etichetta.

# 27.9.5 Guida alle impostazioni comuni della finestra [Modulo video]

| 💰 Modulo Video |                                                |                                 | × |
|----------------|------------------------------------------------|---------------------------------|---|
| Commento       | Visualizzazione Acquisizione immi              | agine Posizione                 |   |
|                | Layout Video                                   | Impostazioni di visualizzazione |   |
|                |                                                |                                 |   |
|                | <b> </b>                                       | Canale Dimensioni               |   |
|                | Spaziatura                                     | Canale 0   Normale              |   |
|                | Orizzontale 0 🔅                                | C 1/4<br>C 1/16                 |   |
|                | Verticale 0                                    |                                 |   |
|                |                                                |                                 |   |
|                | Trasparenza<br>Rendere il colore seleziona     | to Colore di fondo              |   |
|                | trasparente     Rendere tutti gli altri colori | Trasparente                     |   |
|                |                                                | Disattiva tocco su sfondo       |   |
|                | 7                                              |                                 |   |
|                | 7                                              |                                 |   |
| Guida(H)       |                                                | OK (O) Annulla                  | 1 |
|                |                                                |                                 | 1 |

| Impostazione | Descrizione                                                       |
|--------------|-------------------------------------------------------------------|
| Commento     | Il commento per ciascuna parte può contenere fino a 20 caratteri. |

| NOTA | • Quando si seleziona [Unità DVI] nelle impostazioni della finestra [Modulo  |
|------|------------------------------------------------------------------------------|
|      | video] richiamata tramite le [Impostazioni di sistema], parte degli elementi |
|      | nella finestra [Modulo video] non possono essere impostati. Per ulteriori    |
|      | dettagli, fare riferimento a quanto riportato di seguito.                    |
|      | "27.10.3 Limitazioni per le funzioni dell'unità DVI" (pagina 27-151)         |

## Visualizzazione

0

| 🏂 Modulo Video    |                                                                                                    | ×                                                                                                   |
|-------------------|----------------------------------------------------------------------------------------------------|----------------------------------------------------------------------------------------------------|
| Commento          | Visualizzazione Acquisizione imm                                                                                                    | agine Posizione                                                                                     |
|                   | Layout Video                                                                                                    | Canale Dimensioni<br>Canale 0 V Ormale<br>Canale 0 V Ormale<br>Canale 0 V Ormale<br>C 1/4<br>C 1/16 |
|                   | Trasparenza Rendere il colore seleziona trasparente Rendere tutti gli altri colori trasparenti 7 7 7 7 7 7 7 7 7 7 7 7 7 7 7 7 7 7 7 | Colore di fondo<br>Trasparente                                                                      |
| Guida( <u>H</u> ) |                                                                                                    | OK (Q) Annulla                                                                                      |

| Impostazione | Descrizione                                                                                                    |  |  |  |  |
|--------------|----------------------------------------------------------------------------------------------------|--|--|--|--|
| •            | Selezionare il tipo di visualizzazione finestra. <schermo<br></schermo<br> singolo> <due schermi<br=""></due> collocati <tre schermi<br=""></tre> (uno schermo<br>in basso)>00101                                                                                                    |  |  |  |  |
| Layout video | 1       2 <tre schermi<br="">(Uno schermo in<br/>cima)&gt;       <tre schermi<br="">(Uno schermo a<br/>destra)&gt;       <tre schermi<br="">(Uno schermo a<br/>sinistra)&gt;       <quattro<br>schermi&gt;         0       1       0       1       0       1         1       2       2       3       3</quattro<br></tre></tre></tre>                                                        |  |  |  |  |
| Spaziatura   | <ul> <li>Specificare questa impostazione quando due o più schermi sono visualizzati simultaneamente.</li> <li>Orizzontale: specificare il numero di pixel tra finestre affiancate.</li> <li>Verticale: specificare il numero di pixel tra le finestre che si trovano l'una sopra l'altra.</li> <li>Le dimensioni di ciascuna finestra hanno diversi intervalli di configurazione.</li> </ul> |  |  |  |  |

|     | Impostazione                      |       | Descrizione                              |                                                                                                    |                            |                          |                                           |                               |                       |                       |                  |
|-----|-----------------------------------|-------|------------------------------------------|----------------------------------------------------------------------------------------------------|----------------------------|--------------------------|-------------------------------------------|-------------------------------|-----------------------|-----------------------|------------------|
| Im  | post                              | tazio | oni di                                   | Specificare le impostazioni di visualizzazione per ciascuno schermo                                                                                                    |                            |                          |                                           |                               |                       |                       |                  |
| VIS | visualizzazione                   |       | secondo il tipo di finestra selezionato. |                                                                                                    |                            |                          |                                           |                               |                       |                       |                  |
|     | Canale                            |       | Selezionare u                            | in numer                                                                                                    | o di ca                    | nale su cui s            | i devono                                  | specifi                       | icare le              |                       |                  |
|     |                                   | -     |                                          | impostazioni                                                                                                    | di visua                   | lizzazio                 | one.                                      |                               |                       |                       |                  |
|     |                                   | Ca    | nale                                     | Visualizza l'i                                                                                                    | ngresso i                  | immagi                   | ine della vic                             | leocamera                     | a nel ca              | anale                 |                  |
|     |                                   | Da    | 0 a 3                                    | specificato.                                                                                                    |                            |                          |                                           |                               |                       |                       |                  |
|     |                                   |       |                                          | Visualizza                                                                                                    |                            | NTS                      | SC                                        | 105.05                        | PAL                   |                       | oT.              |
|     |                                   |       |                                          | Dimensioni                                                                                                    | AGP-3                      | 0 pivel                  | AGP-36*01                                 | AGP-35                        | nivel                 | 768 v 5               | *UI<br>76        |
|     |                                   |       |                                          | Normale                                                                                                    | 040 A 40                   | o pixei                  | 040 x 480 pixe                            | *1                            | pixer                 | pixel                 | /0               |
|     |                                   |       | Dimensioni                               | 1/4                                                                                                    | 320 x 24                   | 0 pixel                  | 320 x 240 pixel                           | 384 x 288                     | pixel                 | 384 x 2<br>pixel      | 88               |
|     |                                   |       | visualizzazion                           | 1/16                                                                                                    | 160 x 12                   | 0 pixel                  | 160 x 120 pixe                            | 192 x 144                     | pixel                 | 192 x 1<br>pixel      | 44               |
|     |                                   |       | e                                        | *1 Quando si s<br>alcune part                                                                                                    | selezionan<br>i dell'imma  | o [PAL]<br>agine.        | e [Normale] ne                            | ll'AGP-35*                    | 0T, app               | ariranno              |                  |
|     |                                   |       |                                          | • AGP-3510                                                                                                    | e AGP-3                    | 3560 op                  | perano allo s                             | tesso moc                     | lo di A               | GP-36*                | <sup>к</sup> 0Т. |
|     |                                   | RG    | GB (IN)                                  | Visualizza un<br>un'interfaccia                                                                                                    | n'immagi<br>a RGB.         | ne prov                  | veniente da u                             | ın disposi                    | tivo co               | ollegato              | con              |
|     | Emulare il<br>tocco               |       | Emulare il<br>tocco                      | Invia le informazioni tocco dello schermo a un dispositivo esterno<br>collegato via comunicazione seriale.<br>Il seguente elenco contiene l'area più efficiente delle coordinate X/Y<br>per farle visualizzare all'intero schermo.<br>Per AGP-35*0T, coordinata X: 0 - 639, coordinata Y: 0-479<br>Per AGP-36*0T, coordinata X: 0 - 799, coordinata Y: 0 - 599<br>Per ACP-3750T, coordinata X: 0 - 1023, coordinata Y: 0-767 |                            |                          |                                           |                               |                       |                       |                  |
|     |                                   |       |                                          | La tabella seguente elenca le dimensioni di visualizzazione secondo i                                                                                                    |                            |                          |                                           |                               |                       |                       |                  |
|     |                                   |       |                                          | modelli e le impostazioni in modalità Visualizzazione.                                                                                                    |                            |                          |                                           |                               |                       |                       |                  |
|     |                                   |       |                                          | Visualizza                                                                                                    | AGP-3                      | 35*0T                    | AGP-3                                     | 36*0T                         | Α                     | GP-3750               | Т                |
|     | Dimensioni<br>visualizzazion<br>e |       |                                          | Dimensioni                                                                                                    | <b>VGA</b>                 | SVGA                     | <b>VGA</b>                                | SVGA                          | VGA                   | SVGA                  | XGA              |
|     |                                   |       | Dimensioni                               | Normale                                                                                                    | pixel                      | pixel <sup>*</sup>       | pixel                                     | pixel                         | 640 x<br>480<br>pixel | 600 x<br>600<br>pixel | 768<br>7ixel     |
|     |                                   |       | visualizzazion                           | 1/4                                                                                                    | 320 x 240<br>pixel         | 400 x 30<br>pixel        | 00 320 x 240<br>pixel                     | 400 x 300<br>pixel            |                       | —                     | -                |
|     |                                   |       | C                                        | 1/16                                                                                                    | 160 x 120<br>pixel         | 200 x 15<br>pixel        | 50 160 x 120<br>pixel                     | 200 x 150<br>pixel            | —                     | —                     | -                |
|     |                                   |       |                                          | *1 Quando si us<br>parte dell'imi                                                                                                    | sa AGP-35*<br>nagine non s | T, se la m<br>sarà visua | odalità di visualiz<br>lizzata in dimensi | zazione è imj<br>oni [Normali | postata si<br>].      | u SVGA,               |                  |
|     |                                   |       |                                          | • AGP-3510                                                                                                    | e AGP-                     | 3560 or                  | perano allo s                             | tesso moo                     | lo di A               | GP-36 <sup>3</sup>    | *0T              |
|     |                                   | I     |                                          |                                                                                                    |                            | 100 01                   |                                           |                               |                       |                       |                  |

|                                   |      | mp     | ostazione                                                                                                    | Descrizione                                                                                                    |
|-----------------------------------|------|--------|----------------------------------------------------------------------------------------------------|----------------------------------------------------------------------------------------------------|
|                                   |      |        |                                                                                                    | Visualizza file JPEG sulla CF-card. Si possono specificare più<br>impostazioni per visualizzare le immagini JPEG sullo stesso schermo<br>e selezionare [Numero file JPG] anche se non è necessario.                                                                                                    |
| Impostazioni di visualizzazione   | JPG  |        | G                                                                                                    | <ul> <li>NOTA</li> <li>Anche si si tenta di portare lo schermo video su OFF mentre viene visualizzata un'immagine JPEG, lo schermo non si porterà su OFF fin quando l'elaborazione della visualizzazione è stata completata.</li> <li>Oltre che sulla CF-card l'immagine può essere anche salvata in un dispositivo di memoria USB.</li> <li>Nelle Impostazioni di sistema, selezionare [Unità di visualizzazione] quindi fare clic sulla scheda [Modalità]. In [Impostazioni acquisizione schermo] selezionare la casella [Abilita]. Quando si seleziona di salvare i file in un dispositivo di memoria USB, vengono visualizzati i file presenti nel dispositivo di memoria USB. Quando si seleziona il server FTP, viene selezionata la CF-card.</li> </ul> |
|                                   |      |        | Numero file<br>JPG                                                                                                    | Specificare il numero di file JPEG per il file che si desidera visualizzare da 0 a 65535.                                                                                                    |
|                                   |      |        | Dimensioni<br>visualizzazione                                                                                                    | Selezionare le dimensioni di visualizzazione schermo tra [Normali],<br>[1/4], [1/16] e [1/64]. La percentuale di riduzione si basa sulle<br>dimensioni di visualizzazione dello schermo, non sulla modalità<br>Visualizzazione.                                                                                                    |
| Trasparenza                       |      | za     | <ul> <li>Nella tavolozza dei colori, selezionare il colore che sarà visto<br/>attraverso il visualizzatore dello schermo GP. Non è possibile per<br/>impostare i colori per la visualizzazione di ciascuna immagine.</li> <li>Rendere trasparente il colore selezionato: Selezionare fino a tre colori.</li> <li>Rendere trasparenti tutti gli altri colori: Solo un colore potrà essere<br/>selezionato.</li> </ul> |                                                                                                    |
| Col                               | lore | sfo    | ndo                                                                                                    | Selezionare il colore di sfondo per la finestra Modulo video.                                                                                                    |
| Disattivare<br>il tocco di sfondo |      | sfondo | Specificare se attivare il tasto sensibile al tocco sullo schermo GP visualizzato dietro la finestra Modulo video.                                                                                                    |                                                                                                    |

# Acquisizione immagine

| 💰 Modulo Video    | ×                                                                                                    |
|-------------------|----------------------------------------------------------------------------------------------------|
| Commento          | Visualizzazione Acquisizione immagine osizione                                                                                                    |
|                   | <ul> <li>✓ Abilita</li> <li>Canale</li> <li>Canale 0</li> <li>✓</li> <li>Numero file JPG</li> <li>O Indiretto</li> <li>●</li> <li>●</li> <li>●</li> <li>●</li> <li>■</li> <li>Per usare la funzione acquisizione immagine, attivare l'indirizzo di controllo video nelle impostazioni di sistema.</li> </ul> |
| Guida( <u>H</u> ) | OK (Q) Annulla                                                                                                    |

| Impostazione    |         | Descrizione                                                                                                    |  |  |
|-----------------|---------|----------------------------------------------------------------------------------------------------|--|--|
| Abilita         | à       | Consente di acquisire l'immagine del video da un canale singolo e<br>specificare dove salvarlo sulla CF-card come file .jpg.<br>Usando Output acquisizione, l'immagine del canale specificato nelle<br>[Impostazioni finestra Modulo video] viene salvata in formato JPEG. Le<br>dimensioni dell'immagine emessa sono 640x480 pixel per il segnale<br>NTSC e 768x576 per il segnale PAL.                                                                                                    |  |  |
|                 |         | <ul> <li>MPORTANTE</li> <li>Per usare la funzione di acquisizione video, nella finestra [Modulo video] selezionabile tramite il menu Impostazioni di sistema, selezionare [Attiva] per attivare l'[Indirizzo iniziale controllo video]. Nell'indirizzo video definito, portare su ON il bit 4 per avviare l'acquisizione video.</li> </ul>                                                                                                    |  |  |
| C               | anale   | Selezionare il canale da acquisire.                                                                                                    |  |  |
| Numero file JPG | Diretto | <ul> <li>Impostare un numero come nome del file JPEG. I valori possibili sono compresi tra 0 e 65535.</li> <li>Il nome del file salvato è "CPXXXXX.JPG" (XXXXX è il valore specificato).</li> <li>Il file sarà memorizzato nella cartella "CAPTURE" della CF-card.</li> <li>NOTA <ul> <li>Il file sarà sempre salvato usando il nome file definito qui. Se esiste un file con lo stesso nome nella CF-card, sarà sovrascritto.</li> <li>Selezionare [Unità di visualizzazione] nella finestra delle Impostazioni di sistema, quindi fare clic sulla scheda [Modalità]. In [Impostazioni acquisizione schermo] selezionare la casella [Abilita]. Questa impostazione è disattivata quando si selezionano i file salvati nel server FTP. In questo caso il numero del file sarà il timbro datario (anno, mese, giorno, ore, minuti, secondi).</li> </ul> </li> </ul> |  |  |

| Impostazione |        |           | Descrizione    |                                                                                                    |                                                                                                    |                                                                                                    |                                                                                                    |  |  |   |                                                    |                                                                                                    |
|--------------|--------|-----------|----------------|----------------------------------------------------------------------------------------------------|----------------------------------------------------------------------------------------------------|----------------------------------------------------------------------------------------------------|----------------------------------------------------------------------------------------------------|--|--|---|----------------------------------------------------|----------------------------------------------------------------------------------------------------|
|              |        |           | M<br>in<br>sia | lemorizz<br>npostazio<br>stema                                                                        | a il numero di file su: [In<br>oni della finestra [Modul                                                                                                    | ndirizzo controllo video] + 2 specificati nelle<br>lo video] richiamabile tramite le Impostazioni di                                                                                                    |                                                                                                    |  |  |   |                                                    |                                                                                                    |
|              |        |           | •              | Quando<br>aggiung<br>di sisten<br>quindi f<br>schermo<br>proprie<br>Selezion<br>quindi fa<br>selezion | i file sono salvati nella<br>ere ed eliminare autom<br>na. Selezionare [Unità c<br>are clic sulla scheda [M<br>o], andare a [Impostazio<br>opzioni.<br>are [Unità di visualizzaz<br>are clic sulla scheda [Mo<br>are la casella [Abilita]. C<br>ano i file salvati nel sen | a CF-card o nella memoria USB, è possibile<br>naticamente i numeri dei file dalle Impostazioni<br>di visualizzazione] nelle Impostazioni di sistema,<br>Aodalità]. Dalle [Impostazioni acquisizione<br>oni acquisizione video/schermo] per impostare le<br>zione] nella finestra delle Impostazioni di sistema,<br>odalità]. In [Impostazioni acquisizione schermo]<br>Questa impostazione è disattivata quando si<br>per ETP. In questo caso il numero del file sarà il |                                                                                                    |  |  |   |                                                    |                                                                                                    |
|              |        |           |                | timbro d                                                                                              | latario                                                                                                    |                                                                                                    |                                                                                                    |  |  |   |                                                    |                                                                                                    |
|              |        |           | 0              | (anno, n                                                                                              | nese, giorno, ore, minuti                                                                                                    | , secondi).                                                                                                    |                                                                                                    |  |  |   |                                                    |                                                                                                    |
|              |        |           |                |                                                                                                    | ITORE JPEG                                                                                                    |                                                                                                    |                                                                                                    |  |  |   |                                                    |                                                                                                    |
|              |        |           |                | Numero                                                                                                | Fase di completamento                                                                                                    |                                                                                                    |                                                                                                    |  |  |   |                                                    |                                                                                                    |
|              |        |           |                | 0                                                                                                    | riuscita                                                                                                    | Elaborazione completata correttamente.                                                                                                    |                                                                                                    |  |  |   |                                                    |                                                                                                    |
|              | JPG    | Indiretto |                | 1                                                                                                    | Le dimensioni<br>dell'immagine JPEG<br>superano 1024 x 768<br>pixel.                                                                                                    | Si è tentato di visualizzare un'immagine JPEG con<br>dimensioni 1024 x 768 o superiori. <sup>*1</sup>                                                                                                    |                                                                                                    |  |  |   |                                                    |                                                                                                    |
| lita         | file , |           |                |                                                                                                    | 2                                                                                                    | Rapporto campione non supportato                                                                                                    | Si è tentato di visualizzare un'immagine JPEG creata con un rapporto campione non supportato.                                                                                                    |  |  |   |                                                    |                                                                                                    |
| Abi          | lumero |           |                |                                                                                                    |                                                                                                    |                                                                                                    |                                                                                                    |  |  | 3 | Altro errore di<br>compressione/<br>decompressione | Si è verificato un errore interno per motivi sconosciuti<br>durante l'acquisizione (compressione) o durante la<br>visualizzazione (espansione) di un'immagine JPEG. |
|              | Z      |           |                |                                                                                                    | 4                                                                                                    | Nessuna CF-card                                                                                                    | Non è stata inserita una CF-card al momento della visualizzazione o dell'acquisizione o lo sportello della CF-card è aperto.                                                                                                    |  |  |   |                                                    |                                                                                                    |
|              |        |           |                |                                                                                                    | 5                                                                                                    | Errore di scrittura CF                                                                                                    | La capacità della CF-card non era sufficiente al<br>momento dell'acquisizione, oppure la CF-card è stata<br>espulsa mentre era in corso un'operazione di<br>scrittura.                                                                                                    |  |  |   |                                                    |                                                                                                    |
|              |        |           |                | 6                                                                                                    | Errore lettura CF                                                                                                    | Non esisteva un file da visualizzare al momento di<br>visualizzare l'immagine JPEG o la CF-card è stata<br>espulsa mentre era in corso un'operazione di lettura.                                                                                                    |                                                                                                    |  |  |   |                                                    |                                                                                                    |
|              |        |           |                | 7                                                                                                    | Errore CF-Card                                                                                                    | La CF-card non è formattata.                                                                                                    |                                                                                                    |  |  |   |                                                    |                                                                                                    |
|              |        |           |                | 8                                                                                                    | 8                                                                                                    | L'immagine video non<br>ha potuto essere<br>salvata.                                                                                                    | Quando si salva un'immagine video in PAL, solo le<br>dimensioni effettive dell'immagine possono essere<br>specificate. Se le dimensioni specificate sono 1/4 o 1/<br>16, l'immagine video non può essere salvata. Se il<br>numero<br>di revisione del Modulo video\unità DVI è Rev.A-2 o<br>superiore, non si verificheranno errori e l'immagine<br>video potrà essere salvata. |  |  |   |                                                    |                                                                                                    |
|              |        |           |                | 9                                                                                                    | Errore di conteggio<br>incremento automatico<br>file                                                                                                    | Quando la [Funzione di incremento automatico] è<br>attivata nelle impostazioni di sistema e il numero file<br>JPEG dell'acquisizione video è indirettamente<br>designato, si verificherà un errore se il numero supera<br>65535.                                                                                                    |                                                                                                    |  |  |   |                                                    |                                                                                                    |
|              |        |           | :              | *1 Si ver<br>pix<br>file<br>sott                                                                      | ifica un errore quando le din<br>el. Non dipende dal file imma<br>JPEG con dimensioni di 102<br>o i 1024 x 768 pixel nell'im                                                                                                    | nensioni del file espanso JPEG superano 1024 x 768<br>agine JPEG originale. Non si verificheranno errori per i<br>24 x 768 pixel o superiori se le dimensioni rimangono<br>postazione 1/4, 1/16, o 1/64.                                                                                                    |                                                                                                    |  |  |   |                                                    |                                                                                                    |

## ♦ Grafico di temporizzazione dell'acquisizione

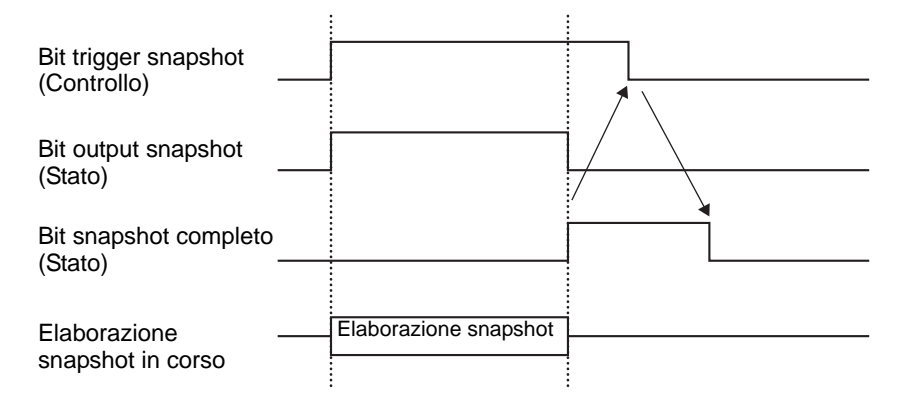

Anche se il bit di trigger si porta su OFF prima che il bit completo di snapshot si porti su ON, il bit completo di snapshot si porterà automaticamente su OFF.

## Impostazioni personalizzate

| 💰 Modulo Video    |                                                                                                    | C |
|-------------------|----------------------------------------------------------------------------------------------------|---|
| Commento          | Visualizzazione Acquisizione immagine                                                                            | 1 |
|                   | Impostazione del visualizzatore video Posizione del visualizzatore video Impostazione utente Impostazione utente |   |
|                   | vx       0                                                                                                    |   |
| Guida( <u>H</u> ) | OK (Q) Annulla                                                                                                   |   |

| Impostazione       | Descrizione                                                                                                    |  |  |  |  |
|--------------------|----------------------------------------------------------------------------------------------------|--|--|--|--|
|                    | Specificare quale parte dell'immagine effettiva dovrebbe essere         visualizzata.         • Per visualizzare normalmente         Crea una finestra filmato per le dimensioni del filmato iniziando da (0,0)         • Per visualizzare parte del filmato         Specifica la parte necessaria e crea una finestra video.         Pagina di base       Rapporto tra lo schermo video e le impostazioni video viene collocata sullo schermo video e l'immagine viene visualizzata solo nelle impostazioni video.          |  |  |  |  |
| Allineamento video | Schermo video<br>Video<br>(0, 0)                                                                                                    |  |  |  |  |
|                    | VY       Immagine<br>effettiva<br>visualizzata       Finestra immagine<br>mmagine effettiva<br>visualizzata         Allineamento video       Impostazioni video (visualizzazione a 1 canale, normale)         Immagine video/<br>Immagine RGB       Impostazioni video (visualizzazione a 1 canale, normale)         Quando le dimensioni di visualizzazione sono<br>normali, le dimensioni delle immagini effettivamente<br>visualizzate saranno uguali alle dimensioni delle<br>finestre immagini nelle impostazioni video |  |  |  |  |

| Impostazione                             | Descrizione                                                                                                    |  |  |
|------------------------------------------|----------------------------------------------------------------------------------------------------|--|--|
| Allineamento video                       | VX       Effettiva<br>visualizzata<br>Immagine       Finestra immagine x 4<br>Immagine effettiva<br>visualizzata         Allineamento video       Finestra immagine effettiva<br>visualizzata         Immagine<br>video/<br>Immagine RGB       Finestra immagine effettiva<br>visualizzatione canale         Immagine RGB       Usualizzazione canale         Immagine RGB       Impostazioni video, 1/4 (visualizzazione ridotta)         Quando le dimensioni di visualizzazione sono<br>ridotte (1/4), le dimensioni dell'immagine<br>effettiva visualizzata sono quattro volte superiori<br>alle dimensioni della finestra immagine nelle<br>impostazioni video (per 1/16, le dimensioni<br>sono 16 volte superiori). |  |  |
| Posizione del<br>Visualizzatore<br>video | <ul> <li>Per ciascuno schermo, selezionare la posizione del Visualizzatore video tra</li> <li>, , , , , , , , , , , , , , , , , , ,</li></ul>                                                                                                    |  |  |

## 27.9.6 Guida alle impostazioni della finestra [Modulo video]

Questa sezione descrive le impostazioni di base del "Modulo video" opzionale.

## Visualizzazione/Dettagli

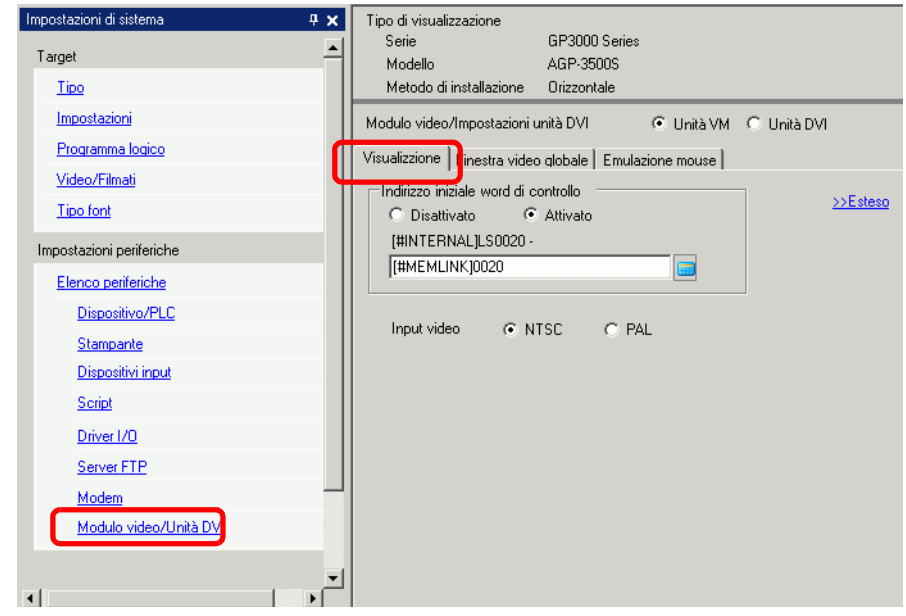

| Impostazione                |                  | Descrizione                                                                                                    |  |  |
|-----------------------------|------------------|----------------------------------------------------------------------------------------------------|--|--|
| Modulo video                |                  | <ul> <li>Selezionare se usare [Modulo video] o [Unità DVI].</li> <li>NOTA</li> <li>Quando si seleziona [Unità DVI] alcune funzioni potrebbero essere disattivate.</li> <li>"27.10.3 Limitazioni per le funzioni dell'unità DVI" (pagina 27-151)</li> </ul>                                                                                                    |  |  |
| Indirizzo ir<br>controllo v | niziale<br>rideo | Specifica se usare l'indirizzo di controllo.                                                                                                    |  |  |
| Disatti                     | vato             | Non utilizza l'indirizzo di controllo.                                                                                                    |  |  |
| Attivat                     | 0                | <ul> <li>Impostare l'indirizzo del dispositivo interno GP per controllare la visualizzazione della finestra Modulo video. Usare una sequenza di 42 word dell'indirizzo specificato.</li> <li>Le impostazioni dell'unità modulo video sono comprese tra LS20 - 1989 e 2096 - 8957 e quella dell'unità DVI sono comprese tra LS20 - 2026 e 2096 - 8894.</li> <li>Impostare controllo video" (pagina 27-130)</li> <li>NOTA</li> <li>Se un indirizzo viene specificato al di fuori dell'intervallo di impostazione, la funzione VM non sarà eseguita.</li> </ul> |  |  |
| Segnale video               |                  | Selezionare il segnale di ingresso immagine.<br>• NTSC: 640 x 480 pixel<br>• PAL: 768 x 576 pixel                                                                                                    |  |  |

## Area controllo video

La sequenza di 42 word provenienti dall'[Indirizzo di controllo specificato] viene chiamato "area controllo video". Le seguenti tabelle elencano quello che ciascun indirizzo controlla.

- L'area di controllo video elabora dati a 16 bit.
  - Le impostazioni specificate nelle impostazioni comuni della finestra [Modulo video] sono scritte nell'area di controllo video.

| Indirizzo<br>word | Descrizione                    | Bit                                           | Introduzione                                                                                                    |  |
|-------------------|--------------------------------|-----------------------------------------------|----------------------------------------------------------------------------------------------------|--|
|                   |                                | 0                                             | (0: OFF, 1: ON)                                                                                                    |  |
|                   |                                | 1                                             | Modalità Esecuzione trasparente<br>(0: visualizza in trasparenza i colori diversi da<br>quelli specificati, 1: visualizza in trasparenza il<br>colore specificato.)        |  |
| +0                | Comando controllo comune video | 2                                             | Nella finestra non è consentito l'input al tocco.<br>(0: attiva l'input, 1: Proibisce ingresso.)                                                                           |  |
|                   |                                | 3                                             | Non usato (Riservato)                                                                                                    |  |
|                   |                                | 4                                             | Acquisizione output (0: nessuna, 1: avvia)                                                                                                    |  |
|                   |                                | Da 5 a 15                                     | Non usato (Riservato)                                                                                                    |  |
|                   |                                | Da 0 a 1                                      | Stato acquisizione<br>(0: nessuna, 1: acquisizione in corso, 2:<br>acquisizione completata).                                                                               |  |
| +1                | Stato controllo comune video   | Da 2 a 11                                     | Non usato (Riservato)                                                                                                    |  |
|                   |                                | Da 12 a 15                                    | Codici errore JPEG                                                                                                    |  |
| +2                | Numero file JPEG               | Da 0 a 65535                                  |                                                                                                    |  |
| +3                | Colore trasparente 1           | Da 0 a 2550 - 255, 0x8001 - 0x800C (E1 - E12) |                                                                                                    |  |
| +4                | Colore trasparente 2           | Da 0 a 255, 0 -                               | 255, 0x8001 - 0x800C (E1 - E12)                                                                                                    |  |
| +5                | Colore trasparente 3           | Da 0 a 255, 0 -                               | 255, 0x8001 - 0x800C (E1 - E12)                                                                                                    |  |
| 16                | Controllo                      | Da 0 a 3                                      | Finestra immagine 0<br>0: Dispositivo ingresso esterno, 1: JPEG<br>normale, 2: JPEG espanso di 1/4,<br>3: JPEG espanso, 1/16, 4: JPEG1 espanso, 1/<br>64, 5 - F: Riservato |  |
|                   | finestra immagine              | da 4 a 7                                      | Finestra immagine 1<br>0: Dispositivo ingresso esterno, 1: JPEG<br>normale, 2: JPEG espanso di 1/4,<br>3: JPEG espanso, 1/16, 4: JPEG1 espanso, 1/<br>64, 5 - F: Riservato |  |

| Indirizzo<br>word | Descrizione                                       | Bit            | Introduzione                                                                                                    |  |
|-------------------|---------------------------------------------------|----------------|----------------------------------------------------------------------------------------------------|--|
| 16                | Controllo<br>visualizzazione<br>finestra immagine | Da 8 a 11      | Finestra immagine 2<br>0: Dispositivo ingresso esterno, 1: JPEG<br>normale, 2: JPEG espanso di 1/4,<br>3: JPEG espanso, 1/16, 4: JPEG1 espanso, 1/<br>64, 5 - F: Riservato |  |
| +0                |                                                   | Da 12 a 15     | Finestra immagine 3<br>0: Dispositivo ingresso esterno, 1: JPEG<br>normale, 2: JPEG espanso di 1/4,<br>3: JPEG espanso, 1/16, 4: JPEG1 espanso, 1/<br>64, 5 - F: Riservato |  |
| +7                | Finestra immagine 0                               | Numero file JP | EG                                                                                                    |  |
| +8                | Finestra immagine 1                               | Numero file JP | EG                                                                                                    |  |
| +9                | Finestra immagine 2                               | Numero file JP | EG                                                                                                    |  |
| +10               | Finestra immagine 3                               | Numero file JP | EG                                                                                                    |  |
|                   |                                                   | 0              | Aggiorna la posizione delle coordinate.                                                                                                    |  |
|                   |                                                   | 1              | Non usato (Riservato)                                                                                                    |  |
|                   |                                                   | 2              | SU                                                                                                    |  |
|                   |                                                   | 3              | GIÙ                                                                                                    |  |
|                   |                                                   | 4              | DESTRA                                                                                                    |  |
|                   | Flag controllo                                    | 5              | SINISTRA                                                                                                    |  |
|                   | finestra immagine                                 | 6              | Non usato (Riservato)                                                                                                    |  |
| +11               | interna                                           | 7              | Non usato (Riservato)                                                                                                    |  |
|                   | (Quando il bit si trova                           | 8              | Aggiorna il valore del colore.                                                                                                    |  |
|                   | su ON, l'operazione<br>descritta a destra verrà   | 9              | Non usato (Riservato)                                                                                                    |  |
|                   | eseguita.)                                        | 10             | Aumenta il valore del colore per incrementi.                                                                                                    |  |
|                   |                                                   | 11             | Diminuisce il valore del colore per incrementi.                                                                                                    |  |
|                   |                                                   | 12             | Modalità Regolazione luminosità                                                                                                    |  |
|                   |                                                   | 13             | Modalità Regolazione contrasto                                                                                                    |  |
|                   |                                                   | 14             | Modalità regolazione tonalità colore                                                                                                    |  |
|                   |                                                   | 15             | Non usato (Riservato)                                                                                                    |  |
| +12               | Numero canali contro<br>interno                   | llo video      | Canale 0 Canale 1 Canale 2 Canale 3<br>Visualizzatore RGB                                                                                                    |  |

| Indirizzo<br>word | Descrizione                                       | Bit            | Introduzione |                                                                           |                                                                 |
|-------------------|---------------------------------------------------|----------------|--------------|---------------------------------------------------------------------------|-----------------------------------------------------------------|
|                   |                                                   |                | 0            | Modalità Visualizzazione video                                            |                                                                 |
|                   |                                                   |                | 1            | (0: modalită normale, 1: modalită 1/4,<br>2: modalită 1/16, 3: riservata) |                                                                 |
| +13               | Comando controllo finestra video <sup>*1</sup>    |                | 2            | Fermo (fermo immagine video)<br>(0: filmato, 1: fermo immagine)           |                                                                 |
|                   |                                                   | Informazioni   | Da 3 a 15    | Non usato (Riservato)                                                     |                                                                 |
| +14               | Allineamento video<br>(VX)                        | canale 0 video | NTSC: 0 -    | 639, PAL: 0 - 767                                                         |                                                                 |
| +15               | Allineamento video<br>(VY)                        |                | NTSC: 0 -    | 479, PAL: 0 - 575                                                         |                                                                 |
| +16               | Luminosità                                        |                | (Basso<->.   | Alto: Da 0 a 15)                                                          |                                                                 |
| +17               | Contrasto                                         |                | (Basso<->    | Alto: Da 0 a 15)                                                          |                                                                 |
| +18               | Tonalità                                          |                | (Verde<->    | Rosso: Da 0 a 15)                                                         |                                                                 |
|                   |                                                   |                | 0            | Modalità Visualizzazione video                                            |                                                                 |
|                   |                                                   | Informazioni   | 1            | (0: modalità normale, 1: modalità 1/4,<br>2: modalità 1/16, 3: riservata) |                                                                 |
| +19               | Comando controllo<br>finestra video <sup>*1</sup> |                | 2            | Fermo (fermo immagine video)<br>(0: filmato, 1: fermo immagine)           |                                                                 |
|                   |                                                   |                | Da 3 a 15    | Non usato (Riservato)                                                     |                                                                 |
| +20               | Allineamento video<br>(VX)                        | canale 1 video | NTSC: 0 -    | 639, PAL: 0 - 767                                                         |                                                                 |
| +21               | Allineamento video<br>(VY)                        |                | NTSC: 0 -    | 479, PAL: 0 - 575                                                         |                                                                 |
| +22               | Luminosità                                        |                | (Basso Alt   | o: Da 0 a 15)                                                             |                                                                 |
| +23               | Contrasto                                         |                | (Basso Alt   | o: Da 0 a 15)                                                             |                                                                 |
| +24               | Tonalità                                          |                | (Verde<->    | Rosso: 0-15)                                                              |                                                                 |
|                   |                                                   |                | 0            | Modalità Visualizzazione video                                            |                                                                 |
|                   | Comando controllo                                 |                | 1            | (0: modalità normale, 1: modalità 1/4,<br>2: modalità 1/16, 3: riservata) |                                                                 |
| +25               | finestra video <sup>*1</sup>                      | Informa i i    | T.C. · ·     | 2                                                                         | Fermo (fermo immagine video)<br>(0: filmato, 1: fermo immagine) |
|                   |                                                   | canale 2       | Da 3 a 15    | Non usato (Riservato)                                                     |                                                                 |
| +26               | Allineamento video<br>(VX)                        | video          | NTSC: 0 -    | 639, PAL: 0 - 767                                                         |                                                                 |
| +27               | Allineamento video<br>(VY)                        |                | NTSC: 0 -    | 479, PAL: 0 - 575                                                         |                                                                 |

| Indirizzo<br>word | Descrizione                                       | Bit                                   | Introduzione              |                                                                                                    |
|-------------------|---------------------------------------------------|---------------------------------------|---------------------------|----------------------------------------------------------------------------------------------------|
| +28               | Luminosità                                        |                                       | (Basso<->                 | Alto: Da 0 a 15)                                                                                             |
| +29               | Contrasto                                         | Informazioni<br>canale 2 video        | (Basso<->                 | Alto: Da 0 a 15)                                                                                             |
| +30               | Tonalità                                          |                                       | (Verde<->                 | Rosso: 0-15)                                                                                                 |
|                   |                                                   |                                       | 0                         | Modalità Visualizzazione video                                                                               |
|                   |                                                   |                                       | 1                         | <ul> <li>(0: modalità normale, 1: modalità 1/4,</li> <li>2: modalità 1/16, 3: riservata)</li> </ul>          |
| +31               | Comando controllo<br>finestra video <sup>*1</sup> | Informazioni<br>canale 3 video        | 2                         | Fermo (fermo immagine video)<br>(0: filmato, 1: fermo immagine)                                              |
|                   |                                                   |                                       | Da 3 a 15                 | Non usato (Riservato)                                                                                        |
| +32               | Allineamento video<br>(VX)                        |                                       | NTSC: 0 -                 | 639, PAL: 0 - 767                                                                                            |
| +33               | Allineamento video<br>(VY)                        |                                       | NTSC: 0 -                 | 479, PAL: 0 - 575                                                                                            |
| +34               | Luminosità                                        |                                       | (Basso<->.                | Alto: Da 0 a 15)                                                                                             |
| +35               | Contrasto                                         |                                       | (Basso<->Alto: Da 0 a 15) |                                                                                                    |
| +36               | Tonalità                                          |                                       | (Verde<->Rosso: Da 0 a 15 |                                                                                                    |
|                   |                                                   |                                       | 0                         | Modalità Visualizzazione video                                                                               |
|                   |                                                   |                                       | 1                         | <ul> <li>(0: modalità normale, 1: modalità</li> <li>1/4,</li> <li>2: modalità 1/16, 3: riservata)</li> </ul> |
| +37               | Comando controllo<br>finestra video <sup>*1</sup> | Informazioni<br>visualizzatore<br>RGB | 2                         | Fermo (fermo immagine video)<br>(0: filmato, 1: fermo immagine)                                              |
|                   |                                                   |                                       | Da 3 a 15                 | Non usato (Riservato)                                                                                        |
| +38               | Allineamento RGB<br>(VX)                          |                                       | VGA: 0 - 6                | 539, SVGA: 0 - 799                                                                                           |
| +39               | Allineamento RGB<br>(VY)                          |                                       | VGA: 0 - 4                | 479, SVGA: 0 - 499                                                                                           |
| +40               | Riservato                                         |                                       | Non usato                 | (Riservato)                                                                                                  |
| +41               | Riservato                                         |                                       | Non usato                 | (Riservato)                                                                                                  |
| +42               | Riservato                                         |                                       | Non usato                 | (Riservato)                                                                                                  |

#### \*1 Quando si usa un comando controllo finestra video, notare i punti seguenti:

# MPORTANTE • Le dimensioni di visualizzazione del video non possono essere modificate mentre il video è in pausa e viene visualizzato un fermo immagine.

- Se si fa il tentativo di eseguire un'acquisizione mentre il video si trova in pausa e si vede un fermo immagine, sarà acquisito il fermo immagine.
- Se il video è stato messo in pausa per visualizzare un fermo immagine, dopo aver cambiato le impostazioni di visualizzazione della finestra immagine da immagine video a visualizzazione JPEG, per passare nuovamente all'immagine video, per prima cosa annullare il fermo immagine, quindi passare alle altre impostazioni.

Comando controllo comune video (Indirizzo word + 0)

Il comando controllo comune video (indirizzo + 0) viene usato per controllare le operazioni nella finestra Modulo video\unità DVI. Le operazioni di controllo sono descritte qui di seguito

- Quando viene visualizzata la finestra, quest'area indirizzo viene inizializzata in base al valore specificato nella finestra Modulo video.
- Quanto segue descrive le impostazioni in cui viene attivata la Trasparenza.
  - Il colore specificato per la trasparenza usa i dati degli indirizzi word da +3 a +5. Se il colore non usa i dati, FFFF(h) sarà memorizzato negli indirizzi word da +3 a +5. Inoltre, quando si usa la modalità per visualizzare in trasparenza un colore diverso da quello specificato, solo il colore trasparente 1 (Indirizzo word + 3) sarà valido.
  - L'intervallo per un colore specificato per la trasparenza va da 0 a 255 e da E1 a E12. Quando si specifica da E1 a E12, impostare 0x8000 + numero. (Esempio, per E5 impostare 0x8005.)
  - Il colore trasparente viene acquisito dal bit più importante e dagli otto bit più in basso. Gli altri bit saranno disattivati. Inoltre, quando si specifica E0 e da E13 a E255, il colore trasparente è disattivato.
- Mentre si acquisisce, l'elaborazione delle parti e la visualizzazione del video si arrestano.
- Se esiste un file con lo stesso nome nella CF-card, sarà sovrascritto.
- L'acquisizione impiega da tre a cinque secondi (quando la qualità immagine è 80). Stato controllo comune video (Indirizzo word +1)

Lo stato di controllo comune del video (indirizzo + 1) viene usato per controllare le operazioni nella finestra Modulo video.

- Lo stato dell'acquisizione è ON quando si acquisisce un file JPEG.
- Quando si verifica un errore durante l'acquisizione o la visualizzazione di un'immagine JPEG, il codice dell'errore viene memorizzato. Questo codice di errore sarà memorizzato fino alla prossima acquisizione.

Per dettagli sui codici di errore JPEG, fare riferimento a " ■ Acquisizione immagine" (pagina 27-124)

Controllo visualizzazione finestra immagine (Indirizzo word +6) Definisce l'immagine da visualizzare nella finestra Modulo video.

- È possibile selezionare un'immagine video o un'immagine JPEG. Se si seleziona l'immagine video, sarà visualizzata sul canale specializzato nella finestra Modulo video. Per le immagini JPEG, specificare il numero di file JPEG per ciascun canale. Si può selezionare di allontanare lo zoom dall'immagine JPEG.
- Oltre che sulla CF-card, le immagini JPEG possono anche essere salvate in un dispositivo di memoria USB. Nelle Impostazioni di sistema, selezionare [Unità di visualizzazione] quindi fare clic sulla scheda [Modalità]. In [Impostazioni acquisizione schermo] selezionare la casella [Abilita]. Quando si seleziona di salvare i file in un dispositivo di memoria USB, vengono visualizzati i file presenti nel dispositivo di memoria USB. Quando si seleziona una CF-card, la cartella sarà la CF-card anche se si seleziona un server FTP.
- Il Modulo video può visualizzare un'immagine JPEG fino a 1024 x 768. Se l'immagine JPEG è di dimensioni superiori, sarà ridotta a 1024 x 768 o alle dimensioni di visualizzazione specificate: 1/4, 1/6 o 1/64. Per il modello SVGA, le dimensioni di visualizzazione fino a 800 x 600 possono essere adattate, mentre per un modello VGA si possono adottare dimensioni di visualizzazione fino a 640 x 480. Se le dimensioni dell'immagine superano le dimensioni dello schermo, solo la parte dell'immagine che rientra nello schermo sarà visualizzata.
- Quando JPEG viene impostato come visualizzatore iniziale, non è possibile passare da immagini video a immagini JPEG usando il flag di controllo immagini del Visualizzatore finestra.
- Quando si salva un'immagine JPEG non è possibile allontanare lo zoom (ridurre).

Flag di controllo schermi finestra immagini interne (Indirizzo word +11) / Numero di canali di controllo video interni (Indirizzo word +12)

Questa l'area indirizzo per cambiare lo stato di visualizzazione di una figura video. Dopo aver memorizzato il numero di canali dei video interni nell'Indirizzo word +12, il flag di controllo si tramuta in Indirizzo word+11.

- Una volta portato su on il bit di aggiornamento della posizione delle coordinate, la visualizzazione passa al tempo reale del valore delle coordinate, fino a quando il bit si porta su OFF. Quando la finestra di dimostrazione è su ON, l'area è 0 e azzerata.
- La visualizzazione della figura video viene cambiata secondo le impostazioni specificate nei bit per SU, GIÙ, DESTRA, SINISTRA e il valore del colore più intenso/meno intenso.
- Quando il bit di aggiornamento del valore del colore si trova su ON, cambia i valori specificati per la luminosità, il contrasto e il colore di visualizzazione scritti nelle informazioni del canale video (Indirizzo word da +13 a +36) fino a quando il bit si porta su OFF.
- Il bit per il valore del colore più/meno intenso cambia le impostazioni dei parametri su ON tra i bit di luminosità, contrasto e tonalità colore. (Questi tre parametri possono essere cambiati simultaneamente.)
- Dopo aver proibito l'input dal pannello al tocco nella finestra Modulo video se il visualizzatore Modulo video si trova su OFF sarà attivato l'input dal pannello al tocco.

Informazioni sui canali video (Indirizzo word da +13 a +36) /RGB Informazioni di visualizzazione (Indirizzo word da +37 a +42)

Impostare le origini, la luminosità, il contrasto e il colore di visualizzazione di ciascun canale video 0 - 3 e del visualizzatore RGB.

• Specificare quale parte dello schermo visualizzare con le coordinate del punto di origine VX,VY. Basare queste coordinate sulla modalità Video e sulle dimensioni della finestra.

Quando Input Video = NTSC, Dimensioni visualizzazione = Normali

Specificare la larghezza dell'immagine video + l'origine di visualizzazione (VX) e l'altezza dell'immagine video + l'origine di visualizzazione (VY) in modo da non superare le dimensioni della finestra.

(Larghezza dell'immagine video + VX<=640, larghezza dell'immagine video + VY<=480)

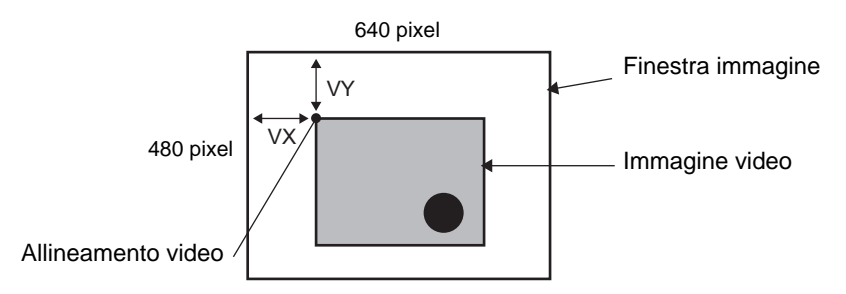

In caso di ingresso video "NTSC", dimensioni di visualizzazione "1/4". Specificare la larghezza doppia dell'immagine video + l'origine di visualizzazione (VX) e l'altezza doppia dell'immagine video + l'origine di visualizzazione (VY) in modo da non superare le dimensioni della finestra.

(Larghezza dell'immagine video x 2 + VX<=640, larghezza dell'immagine video x 2 + VY<=480)

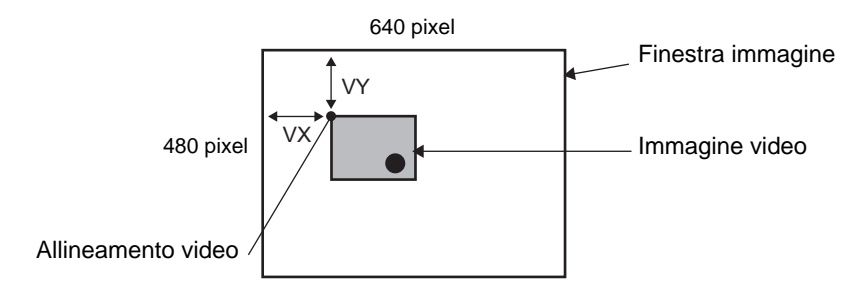

In caso di ingresso video "NTSC", dimensioni di visualizzazione "1/16".

Specificare la larghezza quadrupla dell'immagine video + l'origine di visualizzazione (VX) e l'altezza quadrupla dell'immagine video + l'origine di visualizzazione (VY) in modo da non superare le dimensioni della finestra.

(Larghezza dell'immagine video x 4 + VX<=640, larghezza dell'immagine video x 4 + VY<=480)

(Ad esempio, Input video "NTSC")

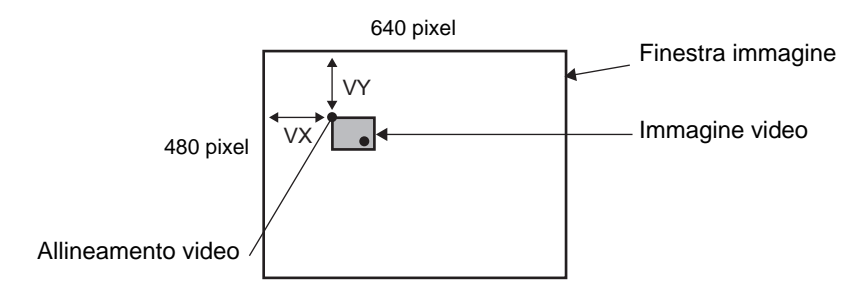

## ♦ Esempio dell'uso dell'area controllo video

Questa sezione offre un esempio di operazione con l'uso dell'area di controllo video.

Visualizzazione del file JPEG sulla CF-card.

Visualizzare l'immagine acquisizione video "CP00005" salvata sulla CF-card sul Canale 2.

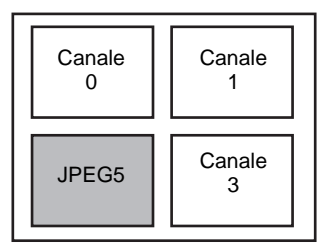

Scrivere il file JPEG numero "5" in [Indirizzo iniziale di controllo video]+9 (Finestra immagine 2).

Scrivere le dimensioni di visualizzazione "2" (JPEG, estensione 1/4) nei bit 8 -11 di [Indirizzo iniziale controllo video]+6 (Controllo visualizzazione finestra immagine).

Cambio delle dimensioni di visualizzazione dello Schermo finestra immagine

Cambio delle dimensioni di visualizzazione di Canale 2 da Standard a 1/4.

Scrivere "1" (Dimensioni visualizzazione: modalità 1/4) il bit 0 - 1 di [Indirizzo iniziale di controllo video]+25 (Comando controllo finestra video).

Creazione di un fermo immagine

Creazione di un fermo da un'immagine sul Canale 2.

Portare su ON il bit 2 di [Indirizzo iniziale controllo video ]+25 (Comando controllo finestra video di Canale 2).

Cambio delle impostazioni della posizione del visualizzatore video

Cambiare l'origine di visualizzazione del Canale 2 da (0,0) a (100,100).

Portare su ON il bit 0 (Aggiornamento posizione coordinate) di [Indirizzo iniziale controllo video]+11 (Flag controllo schermi finestra immagine interna).

Scrivere"100" in 2.[Indirizzo iniziale controllo video]+26 (Impostazione VX di posizione del visualizzatore video del Canale 2) e +27 (Impostazioni VY di posizione del visualizzatore del Canale 2).

Cambio del colore trasparente

Portare su ON il bit 0 (Trasparenza) di [Indirizzo iniziale controllo video ]+0 (Comando controllo comune video).

Portare su ON il bit 1 (Colore specificato in trasparenza) [Indirizzo iniziale controllo video]+0.

Scrivere il codice colore in [Indirizzo iniziale controllo video]+3 - 5.

# Impostazioni di visualizzazione/Dettagli

| Impostazioni di sistema 7 ×<br>Target<br><u>Tipo</u>                                                                                             | Tipo di visualizza<br>Serie<br>Modello<br>Metodo di ins                                                                                                    | azione<br>GP3<br>AGF<br>stallazione Orizz | 000 Series<br>-3500S<br>contale |          |                                             |
|----------------------------------------------------------------------------------------------------|----------------------------------------------------------------------------------------------------|-------------------------------------------|---------------------------------|----------|---------------------------------------------|
| Impostazioni<br>Programma logico<br>Video/Filmati<br>Tipo font<br>Impostazioni periferiche<br>Elenco periferiche<br>Dispositivo/PLC<br>Stampante | Modulo video/Impostazioni unità DVI C Unità VM C Unità DVI<br>Visualizzione Finestra video globale Emulazione mouse<br>Indirizzo iniziale word di controllo<br>C Disattivato C Attivato<br>[#INTERNAL]LS0020 -<br>[#MEMLINK]0020<br>Input video C NTSC C PAL |                                           |                                 |          | nità DVI<br><u>&lt;<base< u=""></base<></u> |
| Dispositivi input                                                                                                    |                                                                                                    | Luminosità                                | Contrasto                       | Tonalità | Modalità                                    |
| Driver 1/D                                                                                                    | Canale 0                                                                                                    | 8 😳 🏢                                     | 8 🕂 🏢                           | 8 🗧      |                                             |
| Server FTP                                                                                                    | Canale 1                                                                                                    | 8                                         | 80<br>                          | 8        | ● Colore C Mono.                            |
| Modem<br>Modulo video/Unità DVI                                                                                                    | Canale 2                                                                                                    | 8 🕂 🏢                                     | 8 1                             | 8 🕂 🏢    | ● Colore C Mono.                            |
|                                                                                                    | Canale 3                                                                                                    | 8 🕂 🏢                                     | 8 🕂 🏢                           | 8 🕂 🏢    | 🕫 Colore 🔿 Mono.                            |

|              | Impostazione | Descrizione                                                                                                    |
|--------------|--------------|----------------------------------------------------------------------------------------------------|
| Canali 0 - 3 |              | Impostare lo stato di visualizzazione schermo per ciascun canale<br>configurato nelle impostazioni della finestra [Modulo video] del menu<br>[Impostazioni comuni]. |
|              | Luminosità   | Impostare la luminosità. I valori possibili sono compresi tra 0 e 15.                                                                                               |
|              | Contrasto    | Impostare il contrasto. I valori possibili sono compresi tra 0 e 15.                                                                                                |
|              | Tonalità     | Impostare la tonalità. I valori possibili sono compresi tra 0 e 15.                                                                                                 |
|              | Modalità     | Modalità Ingresso video da [Colore] o [Monocromatico].                                                                                                    |

# Finestra video globale

| Impostazioni di sistema 7 × Ti<br>Target<br><u>Tipo</u>                                                                                                    | iipo di visualizzazione<br>Serie GP3000 Series<br>Modello AGP-3500S<br>Metodo di installazione Orizzontale |
|----------------------------------------------------------------------------------------------------|----------------------------------------------------------------------------------------------------|
| Impostazioni     M       Programma logico     Via       Video/Filmati     Via       Tipo font     Impostazioni periferiche       Elenco periferiche     Dispositivo/PLC       Stampante     Dispositivi input       Script     Driver I/Q       Server FTP     Modeuto video/Lloità I/M | fodulo video/Impostazioni unità DVI                                                                        |

| Impostazione        |                          | npostazione                                     | Descrizione                                                                                                    |
|---------------------|--------------------------|-------------------------------------------------|----------------------------------------------------------------------------------------------------|
|                     | Disattivato              |                                                 | Non usa la finestra video globale.                                                                                                    |
|                     | Diretto                  |                                                 | Specificare un numero fisso di finestra Modulo video fisso e la posizione di visualizzazione.                                                                                                    |
|                     |                          | Word di controllo                               | Specificare l'indirizzo per visualizzare/nascondere una finestra.                                                                                                    |
| a globale           |                          | N. di<br>registrazione<br>finestra              | Specificare il numero della finestra Modulo video. I valori possibili sono compresi tra 1 e 512.                                                                                                    |
| Operazione finestra |                          | Coordinata X<br>posizione di<br>visualizzazione | Specificare la coordinata X della posizione del visualizzatore finestra.<br>L'impostazione va da 0 a 1,020. L'intervallo differisce secondo il<br>modello dell'unità di visualizzazione.                                                                                                   |
|                     |                          | Coordinata Y<br>posizione di<br>visualizzazione | Specificare la coordinata Y della posizione del visualizzatore finestra.<br>L'impostazione va da 0 a 767.<br>L'intervallo differisce secondo il modello dell'unità di visualizzazione.                                                                                                    |
|                     | Interscambio<br>finestra |                                                 | Specifica se passare dal primo piano allo sfondo toccando le finestre<br>quando queste si sovrappongono. Selezionando [Sempre in cima], la<br>finestra Modulo video verrà sempre visualizzata in primo piano,<br>indipendentemente dall'ordine in cui le finestra sono state visualizzate. |

|                            | Impostazione                         | Descrizione                                                                                                    |  |  |
|----------------------------|--------------------------------------|----------------------------------------------------------------------------------------------------|--|--|
| e                          | Indiretto                            | Specificando l'indirizzo memorizzato per i numeri del Modulo video e<br>la posizione di visualizzazione, si può cambiare la posizione di<br>visualizzazione e il numero di finestra sul dispositivo/PLC.                                                                                                    |  |  |
| Operazione finestra global | Indirizzo della<br>word di controllo | Specifica una finestra da visualizzare o mostra/nasconde la finestra<br>usando la sequenza di quattro word dall'indirizzo specificato.<br>Dopo aver memorizzato la posizione di visualizzazione e il numero di<br>Modulo video che si desidera vedere, portare a ON il bit 0<br>nell'indirizzo di controllo per attivare la visualizzazione.<br>+0 Controllo<br>+1 N. di registrazione finestra<br>+2 Visualizza posizione (Coordinata X)<br>+3 Visualizza posizione (Coordinata Y) |  |  |
|                            | Tipo di dati                         | Selezionare il formato dei dati per il valore [Bin] o [BCD].                                                                                                    |  |  |

## Emulare l'uscita tocco

Questa funzione consente di emettere le coordinate di tocco in un PC usando la comunicazione seriale. Per usare il cursore del mouse del PC per emulate il tocco sull'unità GP, installare software di emulazione del mouse del PC in modo da fare ricevere a quest'ultimo informazioni tocco inviate dall'unità GP.

**IMPORTANTE** 

• Per l'ingresso tocco, avere pronto quanto segue.

•Software di emulazione mouse prodotto da Digital Electronics Corporation of Japan.

Il software può essere trasferito dal sito di supporto "Otasuke Pro!" (http://www.pro-face.com/otasuke/).

•Cavo RGB (disponibile in commercio)

•Cavo seriale, incrociato (disponibile in commercio)

| Impostazioni di sistema 🛛 🕂 🗙<br>Target                           | Tipo di visualizzazione<br>Serie<br>Modello                              | GP3000 Serie<br>AGP-3500S                                  | 35                                                     |                       |
|-------------------------------------------------------------------|--------------------------------------------------------------------------|------------------------------------------------------------|--------------------------------------------------------|-----------------------|
| Lipo<br>Impostazioni<br>Programma logico<br>Video/Filmati         | Metodo di installazi<br>Modulo video/Imposta<br>Visualizzione   Finestra | one Orizzontale<br>izioni unità DVI<br>a video globule Emu | ● Unità VM ● Unità [<br>Ilazione mouse                 | IVI                   |
| Inpostazioni periferiche<br>Elenco periferiche<br>Dispositivo/PLC | Porta<br>Velocità<br>Tipo<br>Lunghezza dati                              | COM2<br>9600<br>C RS232C<br>C 7 Bit                        | <ul> <li>RS422/485(a 2 fili)</li> <li>8 Bit</li> </ul> | C RS422/485(a 4 fili) |
| Stampante<br>Dispositivi input<br>Script<br>Driver I/O            | Bit di parità<br>Bit di stop                                             | <ul> <li>Nessuna</li> <li>1 bit</li> </ul>                 | C Dispari<br>C 2 Bit                                   | C Pari                |
| Server FTP<br>Modem<br>Modulo video/Unità DVI                     |                                                                          |                                                            |                                                        |                       |

| Impostazione                  | Descrizione                                                                                                    |
|-------------------------------|----------------------------------------------------------------------------------------------------|
| Emulare l'uscita tocco RGB    | Usando gli input RGB, selezionare se inviare le coordinate di tocco a dispositivi esterni su linee di comunicazione seriale.                                                                                  |
| Porta                         | <ul> <li>Selezionare una porta per l'uscita tocco da [COM1] o[COM2].</li> <li>NOTA</li> <li>Quando si specifica il numero di porta da utilizzare, si visualizzerà 0 il segno ("Porta duplicata ").</li> </ul> |
| Velocità di comunicazione     | Selezionare una velocità di comunicazione tra[2400], [4800], [9600], [19200], [38400], [57600] o [115200].                                                                                                    |
| Impostazioni di comunicazione | Selezionare il metodo di comunicazione tra [RS232C], [RS422/485 (2 cavi)] o [RS422/485 (4 cavi)]                                                                                                    |
| Lunghezza dati                | Selezionare la lunghezza dei dati tra [7] o [8].                                                                                                    |
| Parità                        | Selezionare il bit di parità tra [Nessuno], [Dispari], o [Pari].                                                                                                    |
| Bit di Stop                   | Selezionare il bit di stop tra [1] e [2].                                                                                                    |

| Impostazione |                  | Descrizione                                                                                               |
|--------------|------------------|----------------------------------------------------------------------------------------------------|
|              |                  | Selezionare il controllo di flusso tra [Nessuno], [RTS/CTS], o<br>[ER (DTR/CTS)].                         |
|              | Controllo flusso | <ul> <li>NOTA</li> <li>Quando [Porta] = [USB-SIO], [Controllo flusso] è impostato a [Nessuno].</li> </ul> |

Procedura di configurazione

- 1 Nella finestra delle Impostazioni di sistema, selezionare la casella [Emulare l'uscita tocco] e configurare le impostazioni di emulazione del mouse sul PC. Configurare le impostazioni di emulazione del mouse sul PC.
- 2 Selezionare la finestra [Modulo video] dal menu [Impostazioni comuni] e creare un nuovo schermo. Fare doppio clic sullo schermo collocato e aprire la finestra di dialogo Impostazioni. Selezionare [Emulare l'uscita tocco] in [Canale], quindi selezionare la casella [Consenti input].
- **3** Disegnare il visualizzatore del Modulo video sullo schermo di base e configurare le impostazioni di visualizzazione della finestra.

#### Metodo di funzionamento

Scrivere "1" nell'indirizzo del dispositivo interno GP LS9230 per attivare l'uscita tocco. Le informazioni dell'uscita tocco verranno scritte in LS9231 - LS9233.

| LS9230 | Consentito/Non consentito | Non consentito, 1: Consentito |
|--------|---------------------------|-------------------------------|
| LS9231 | Stato tocco               | Tocco ON 1: Tocco OFF         |
| LS9232 | X:                        | Da 0 a 1023                   |
| LS9233 | Y:                        | Da 0 a 1023                   |

## 27.9.7 Visualizzatore Modulo video] - Guida alle impostazioni

Il visualizzatore Modulo video è la parte che consente di visualizzare la finestra video sullo schermo di base.

Le impostazioni della finestra [Modulo video] tratteranno il video in base alla posizione e alle impostazioni specificate nel [Visualizzatore Modulo video] della finestra [Impostazioni comuni].

| 💰 Visualizzatore Mo | dulo Video                                                                                                 | × |
|---------------------|----------------------------------------------------------------------------------------------------|---|
| ID parti<br>VM_0000 | Base Layout Video Sempre su ON 💌                                                                           |   |
|                     | Elenco video                                                                                               |   |
| Guida( <u>H</u> )   | Interscambio finestra<br>Porta in primo piano<br>Nessuna azione<br>Sempre in primo piano<br>OK (Q) Annulla |   |

| Impostazione | Descrizione                                                                                                    |
|--------------|----------------------------------------------------------------------------------------------------|
| ID parte     | Un numero di ID viene assegnato alle parti collocate sullo schermo.<br>ID parte Riproduttore filmato: VM_****(numero a 4 cifre)<br>La parte con la lettera è fissa. Si può cambiare il numero delle parti entro<br>un intervallo da 0000 a 9999. |
| Commento     | Il commento per ciascuna parte può contenere fino a 20 caratteri.                                                                                                    |

| NOTA | • Quando si seleziona [Unità DVI] per le impostazioni della finestra [Modulo   |
|------|--------------------------------------------------------------------------------|
|      | video] richiamabile tramite le [Impostazioni di sistema], parte degli elementi |
|      | del [Visualizzatore Modulo video] non possono essere impostati. Per ulteriori  |
|      | dettagli, fare riferimento a quanto riportato di seguito.                      |
|      | "27.10.3 Limitazioni per le funzioni dell'unità DVI" (pagina 27-151)           |
#### Base

| Visualizzatore Moo  | dulo Video 🔀          |
|---------------------|-----------------------|
| ID parti<br>VM_0000 | Base                  |
| Commento            | Numero Video 1 🔄 🔳    |
|                     | Elenco video          |
|                     | 1: Modulo Video       |
|                     | Interscambio finestra |
|                     | C Nessuna azione      |
|                     |                       |
| Guida( <u>H</u> )   | OK (Q) Annulla        |

| Impostazione                                                                                                    |                 | Descrizione                                                                                                    |  |  |
|----------------------------------------------------------------------------------------------------|-----------------|----------------------------------------------------------------------------------------------------|--|--|
| Layout video                                                                                                    |                 | Selezionare le operazioni di visualizzazione per la finestra Modulo video.                                                                                                    |  |  |
|                                                                                                    | Sempre su ON    | Visualizza sempre la finestra Modulo video.                                                                                                    |  |  |
|                                                                                                    | Finestra On/Off | Visualizza/nasconde la finestra in [Indirizzo bit visualizzazione finestra].                                                                                                    |  |  |
|                                                                                                    | Indiretto       | Usare le quattro word consecutive dall'[Indirizzo word di visualizzazione<br>finestra] per controllare quale modulo video/DVI visualizzare o nascondere.<br>Usare gli indirizzi per definire il numero di finestra Modulo video, le<br>coordinate di visualizzazione e mostrare la finestra (portando su ON il bit 0<br>nell'indirizzo di controllo).<br>+0 Controllo<br>+1 N. di registrazione<br>+2 finestra<br>+3 Visualizza coordinata (X) |  |  |
| Numero video                                                                                                    |                 | Specifica il numero di finestra Modulo video da visualizzare quando il [Tipo di finestra] è impostato su [Sempre On] o [Visualizzazione ON/OFF]. I valori possibili sono compresi tra 0 e 512.                                                                                                    |  |  |
| Indirizzo bit del<br>visualizzatore<br>finestraQuando il [Tipo di finestra] è impostato su [Sempre ON] o [Visual<br>si può specificare il modulo video usando le miniature, oppure la fi<br>un elenco.                         |                 | Quando il [Tipo di finestra] è impostato su [Sempre ON] o [Visualizza ON/OFF],<br>si può specificare il modulo video usando le miniature, oppure la finestra video da<br>un elenco.                                                                                                    |  |  |
| Elenco video                                                                                                    |                 | Quando il [Tipo di finestra] è impostato su [Sempre ON] o [Visualizza ON/<br>OFF], si può specificare il modulo video/DVI usando le miniature. In<br>alternativa, la finestra video può essere specificata da un elenco.                                                                                                    |  |  |
| Interscambio<br>finestra[Porta in primo piano], [Nessun'azione], o [Semp<br>[Tipo di finestra] viene impostato su [Sempre Or                                                                                                   |                 | [Porta in primo piano], [Nessun'azione], o [Sempre in cima]. Disponibile quando<br>[Tipo di finestra] viene impostato su [Sempre On] o [Visualizza ON/OFF].                                                                                                    |  |  |
| Indirizzo word del<br>visualizzatore<br>finestraQuando si seleziona [Indiretto] sotto [Layout Video], si può<br>di finestra Modulo video, la posizione del visualizzatore e c<br>visualizzazione/cancellazione dell'indirizzo. |                 | Quando si seleziona [Indiretto] sotto [Layout Video], si può specificare il numero<br>di finestra Modulo video, la posizione del visualizzatore e controllare la<br>visualizzazione/cancellazione dell'indirizzo.                                                                                                    |  |  |
| Tipo di datiQuando si seleziona [Indiretto] sotto [Layout Video], si può specifica<br>dati di valore memorizzati nell' [Indirizzo word di visualizzazione fin<br>[Bin] e [BCD].                                                |                 | Quando si seleziona [Indiretto] sotto [Layout Video], si può specificare il tipo di<br>dati di valore memorizzati nell' [Indirizzo word di visualizzazione finestra] tra<br>[Bin] e [BCD].                                                                                                    |  |  |

# 27.10 Limitazioni

### ■ Differenze tra le funzioni Filmato e Modulo Video

| Elementi                                                      | Funzione Riproduzione<br>filmato               | Funzioni del modulo video e<br>dell'unità DVI                                                                                      |  |
|---------------------------------------------------------------|------------------------------------------------|----------------------------------------------------------------------------------------------------|--|
| Videocamera per                                               | Ingresso videocamera a 1-ch su                 | Ingresso videocamera a 4-ch                                                                                                    |  |
| visualizzare                                                  | AGP-3*50T                                      | sull'unità VM                                                                                                    |  |
| oggetti                                                       | File filmato sul server CF/FTP                 | Input RGB nel Modulo video                                                                                                    |  |
| Parte configurazione                                          | Riproduttore filmati Visualizzatore Modulo vid |                                                                                                    |  |
| Numero di<br>visualizzazioni con<br>videocamere<br>simultanee | Visualizza solo un'immagine.                   | L'area di visualizzazione può<br>essere divisa in quattro aree e si<br>potrà selezionare il numero di<br>immagini da visualizzare. |  |
| Funzione<br>registrazione<br>filmato                          | Attivato                                       | Nessuna                                                                                                    |  |
| Funzione<br>acquisizione<br>JPEG filmato                      | Nessuna                                        | Attivato                                                                                                    |  |
| Formato segnale<br>ingresso<br>videocamera                    | NTSC/PAL/SECAM                                 | NTSC/PAL                                                                                                    |  |

### 27.10.1 Limitazioni per le funzioni Filmato

#### Riproduttore filmati

- Solo un riproduttore filmati può essere collocato su uno schermo di base o uno schermo finestra.
- La larghezza (Coordinata X) del Riproduttore filmati può essere specificata in multipli di 4 pixel .
- Se le dimensioni di un riproduttore filmati sono inferiori all'immagine di ingresso video, parte dell'area che non rientra nello schermo non sarà visualizzata. Per vedere l'intera immagine, spostarla con il tasto spostamento.

Ad esempio, AGP-3550T (640 x 480)

Il segnale video è [NTSC] (640 x 480)

Le [Dimensioni] del riproduttore filmati sono [Normali]

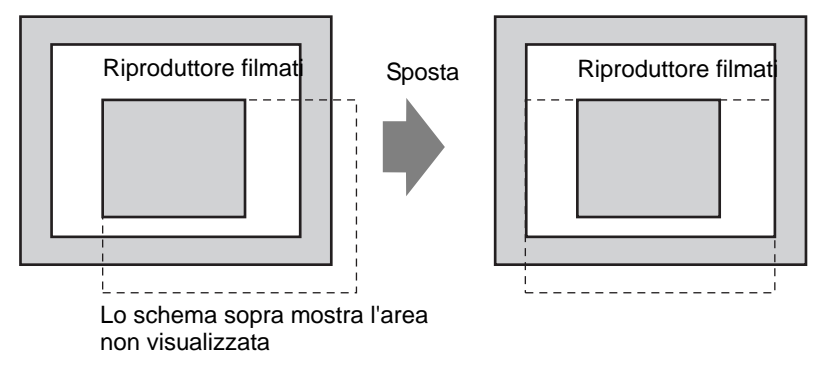

• La seguente tabella elenca le impostazioni di segnali video, videocamere funzionanti e file filmati.

| Impostazioni<br>segnale video | Segnale video | File Riproduttore<br>Filmati | File registrazione<br>filmati |
|-------------------------------|---------------|------------------------------|-------------------------------|
| NTSC                          | NTSC          | NTSC                         | NTSC                          |
| PAL                           | PAL           | PAL                          | PAL                           |
| SECAM                         | SECAM         | PAL                          | PAL                           |

• Quando si ritorna online dopo essersi spostati in modalità offline o trasferimento mentre un video viene riprodotto, tutte le funzioni si arrestano. L'immagine non sarà visualizzata. Toccare il tasto di visualizzazione video o il tasto Riproduci per visualizzare il video.

#### Visualizzazione video

- Non vi sarà alcun audio quando si visualizzano i video in tempo reale. Il video che è stato registrato in un file filmato sarà riprodotto con l'audio.
- La funzione visualizzatore video può essere utilizzata simultaneamente con la funzione di registrazione del filmato per la registrazione su CF-card o server FTP, ma la funzione di visualizzazione video non può essere utilizzata simultaneamente con quella di riproduzione.

#### Registrazione

- Non si può salvare un altro file fino a quando un file è stato salvato correttamente. Si può salvare il file su CF-card e server FTP simultaneamente.
- Non è possibile riprodurre il filmato mentre viene registrato.
- Quando l'operazione della funzione di registrazione eventi viene specificata come [Sempre], la funzione riproduzione non può essere usata.
- Registrare su CF e FTP: si può fare simultaneamente mentre si usa la funzione di registrazione evento. In ogni caso, la velocità di scrittura rallenta e il salvataggio impiegherà più tempo per completarsi.
- La cartella o il nome del file in cui è stato registrato un filmato non possono essere cambiati durante la registrazione.
- Se si verifica un errore durante la registrazione, portare il bit 1 su ON (bit ripresa) dell'[Indirizzo di controllo] specificato. L'errore sarà corretto e il bit 1 (bit salvataggio attivazione) dell'indirizzo di stato si porterà su ON. Portando direttamente su ON il bit di attivazione salvataggio non correggerà l'errore.
- Quando si inizia a salvare un filmato sulla CF-card, il numero di file nella cartella Registra viene confermato. Se il numero di file predefinito è già stato salvato, non sarà possibile salvare. In ogni caso, se [Ripeti] è impostato su [Auto], non si verificheranno errori. Il file meno recente sarà eliminato e un nuovo file sarà salvato.
- Se la cartella di destinazione contiene file con una qualsiasi delle caratteristiche seguenti, non si potrà salvare sulla CF-card.

•File con un nome in cui il numero di caratteri non corrisponde al numero specificato.
•File con un nome in cui i primi due caratteri (stringa specificabile dall'utente) non corrispondono ai caratteri specificati.

- •File con estensione diversa da ".SDX"
- Non collocare un file creato arbitrariamente sotto la cartella "MOVIE" nella CF-card. Si può verificare un errore durante il salvataggio sulla CF-card, oppure il file potrà essere eliminato.
- Non far funzionare uno schermo configurato con una CF-card se la CF-card non è inserita nell'unità GP. Potrebbe non funzionare correttamente.
- Il numero di volte in cui i dati possono essere scritti sulla CF-card è limitato. (Circa 100000 volte per riscrivere 500 KB.)
- Si possono registrare fino a 32 server FTP.
- Il numero di file filmati da salvare sul server FTP differisce in base alle specifiche del server.
- Se viene restituito un errore da un server FTP, l'operazione di salvataggio si arresterà.
- Il numero di connessione al server non potrà essere cambiato mentre si salva un filmato sul server FTP.
- Quando si passa alla modalità offline o trasferimento durante la registrazione, la funzione di salvataggio si arresta e le figure registrate in quel momento saranno salvate

#### Riproduzione di un filmato

- Non si può registrare mentre si riproduce un filmato.
- Quando [Elenco riproduzione] viene specificata come [CF] o [FTP] nel Riproduttore filmati, questo non funzionerà se il file dell'Elenco riproduzione del filmato non esiste. Se il file dell'Elenco riproduzione è stato eliminato, usare il visualizzatore dati speciali [File Manager] per riprodurre il filmato.
- Solo i file in formato SDX possono essere riprodotti.
- Mentre si sta riproducendo un file video salvato sul server FTP, le funzioni quali pausa, avanti veloce, torna indietro, rallentatore o riproduzione avanti/indietro fotogramma per fotogramma non possono essere usate per cambiare la velocità del playback. Non funzionerà se questi tasti operativi sono collocati.
- Si possono cambiare i nomi dei file, ma questo non influirà sull'ordine di riproduzione. I file filmati sono riprodotti nell'ordine in cui sono stati creati sulla CF-card o sul server FTP.
- Mentre viene eseguito un programma logico, la registrazione del video o filmato potrà fermarsi. Quando si usano registrazioni video o filmati e li si riproduce con un programma logico, le istruzioni di attesa ingresso logico (LWA) sono nel programma logico.

#### Precauzioni per l'uso della CF-card

- Quando si espelle una CF-card, verificare che la spia di accesso alla CF-card sia spenta. Altrimenti, si danneggeranno i dati sulla CF-card.
- Quando si accede a una CF-card, verificare di non staccare la corrente o azzerare l'unità GP, o espellere la CF-card. Creare uno schermo applicazioni su cui la CF-card non può essere raggiunta e su quello schermo applicazioni, staccare la corrente o azzerare l'unità GP, aprire e chiudere la copertura della CF-card ed espellerla.
- Quando si inserisce una CF-card, controllare i lati frontale e posteriore e la posizione del connettore della card. Se la CF-card viene inserita in modo sbagliato, i dati, la CF-card, o l'unità GP potrebbero essere danneggiati.
- Utilizzare una card prodotta da Digital Electronics Corporation. Se si usa una CF-card prodotta da un'altra azienda, il contenuto della CF-card potrebbe essere danneggiato.
- Assicurarsi di eseguire il backup di tutti i dati inseriti nella CF-card.
- Non eseguire alcuna delle seguenti azioni che potrebbero danneggiare dati ed apparecchiature:
  - •piegare la CF-card
  - •far cadere la CF-card
  - •versare acqua o altri liquidi sulla card
  - •toccare direttamente i connettori della CF-card
  - •smontare o modificare la CF-card

### 27.10.2 Limitazioni per le Funzioni Modulo Video

- Sui modelli AGP-3500T, AGP-3510T, AGP-3550T e AGP-3560T, è possibile installare l'Unità Estesa SGMU o l'Unità VM, ma non entrambe le unità.
- Quando il Modulo video viene installato, i colori del visualizzatore GP sono ridotti a 32K.
- Il visualizzatore del Modulo video non può essere collocato su una finestra.
- Più visualizzatori di Moduli video possono essere collocati su uno schermo di base.
- In ogni caso, solo un visualizzatore di Modulo video può essere visualizzato sullo schermo GP.

Il Modulo video può visualizzare un'immagine JPEG fino a 1024 x 768. Se l'immagine JPEG è di dimensioni superiori, sarà ridotta a 1024 x 768 o alle dimensioni di visualizzazione specificate: 1/4, 1/6 o 1/64. Per un modello SVGA, possono essere utilizzate dimensioni di visualizzazione fino a 800 x 600 e per un modello VGA si possono adottare dimensioni di visualizzazione fino a 640 x 480. Se le dimensioni dell'immagine superano le dimensioni dello schermo, solo la parte dell'immagine che rientra nello schermo sarà visualizzata.

• La trasparenza potrebbe non funzionare anche quando la finestra dell'unità modulo video impostata per la trasparenza viene richiamata nel Visualizzatore immagini impostato per l'azzeramento azioni.

Ciò non si verifica quando il codice colore è impostato su 00 - 07.

• Quando il visualizzatore dell'unità VM/DVI è impostato su [Sempre in cima], non funziona se il visualizzatore Mostra CSV è anch'esso presente nell'editor. Lo schermo dell'editor del visualizzatore Mostra CSV potrebbe apparire in basso rispetto la finestra dell'unità VM/DMI, nascondendo il pulsante Annulla.

## Salvataggio di JPEG

- Solo un canale del segnale video può esser usato per salvare JPEG.
- Non è possibile eseguire l'acquisizione dello schermo di ingresso RGB.
- Mentre si esegue un'acquisizione, l'elaborazione delle parti e la visualizzazione del video si arrestano.
- L'acquisizione impiega da tre a cinque secondi.

<Quando si acquisiscono dati del visualizzatore>

Dopo aver completato l'elaborazione dell'acquisizione dati, lo schermo viene portato su OFF. Un file non sarà creato sulla CF-card.

<Quando si salva su una CF-card>

Dopo aver completato il salvataggio, lo schermo verrà spento. Sarà creato un file sulla CF-card

Non è possibile acquisire lo schermo mentre è visualizzata la finestra DVI. Per acquisire lo schermo occorre prima nascondere la finestra DVI.

## 27.10.3 Limitazioni per le funzioni dell'unità DVI

- Impossibile salvare in formato JPG o visualizzare i dati in formato JPG.
- Non è possibile acquisire lo schermo video.
- Quando AGP-3750T è in uso e l'[Unità DVI] è passata a [Unità modulo video] nelle impostazioni della finestra [Modulo video] apparirà un messaggio di errore poiché la funzione dell'unità modulo video non è supportata.
- Quando si seleziona [Unità DVI] nelle [Impostazione del Modulo video] anche quando l'unità modulo video è installata, l'ingresso video non è valido. Gli elementi delle impostazioni non sono visualizzati. Anche le impostazioni dettagliate per il segnale video non sono visualizzate.
- Quando il visualizzatore dell'unità VM/DVI è impostato su [Sempre in cima], non funziona se il visualizzatore Mostra CSV è anch'esso presente nell'editor. Lo schermo dell'editor del visualizzatore Mostra CSV potrebbe apparire in basso rispetto la finestra dell'unità VM/DMI, nascondendo il pulsante Annulla.

#### Impostazioni finestra Modulo video

- Poiché lo schermo input DVI è sempre visualizzato, la spaziatura è disattivata e il tipo di finestra è fisso su un visualizzatore schermo. Le impostazioni di canale saranno anch'esse fisse su Immagine ingresso RGB.
- Le dimensioni del visualizzatore saranno attive solo nelle impostazioni normali.
- Nel visualizzatore input DVI l'area di sfondo non esiste e pertanto le impostazioni del colore dello sfondo sono disattivate.
- L'azione di acquisizione video non è valida. Anche i processi associati ai file JPEG sono disattivati.